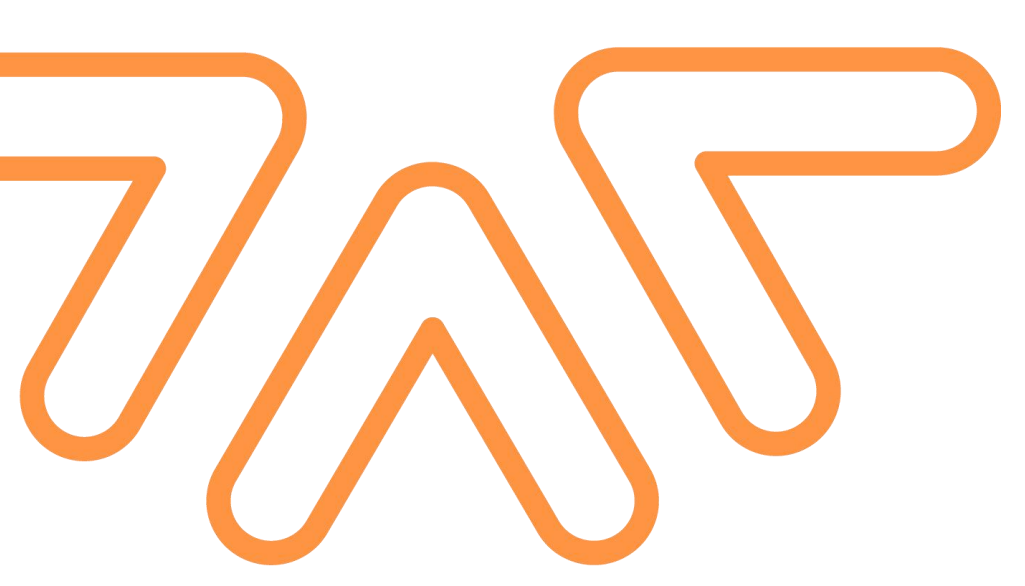

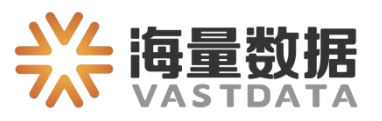

# VEM

用户操作指南 (Version 2.0)

北京海量数据技术股份有限公司

【版权声明】

©2007-2021 北京海量数据技术股份有限公司 版权所有

本文档著作权归 北京海量数据技术股份有限公司(简称"海量数据")所有,未经海 量数据事先书面许可,任何主体不得以任何形式复制、修改、抄袭、传播全部或部分本文 档内容。

北京海量数据技术股份有限公司保留所有的权利。

【商标声明】

**兴海量数据** VASTDATA 及其它海量数据产品和服务相关的商标均为 北京海量数据技术股份有 限公司 及其关联公司所有。

本文档涉及的第三方主体的商标,依法由权利人所有。

【服务声明】

本文档意在向客户介绍海量数据全部或部分产品、服务的当时的整体概况, 部分产品、 服务的内容可能有所调整。您所购买的产品、服务的种类、服务标准等应由您与海量数据之 间的商业合同约定,除非双方另有约定,否则,海量数据对本文档内容不做任何明示或模式 的承诺或保证。

| 1. | 1. 数据库权限与配置                      | 6      |
|----|----------------------------------|--------|
|    | 1.1. Oracle                      |        |
|    | 1.2. MySQL<br>1.3. Vastbase G100 | 6<br>6 |
|    | 1.4. Vastbase E100               |        |
|    | 1.5. PostgreSQL                  | 7      |
|    | 1.6. SQLServer                   | 7      |
| 2. | 2. 登陆                            | 8      |
|    | 2.1. 访问方式                        | 8      |
|    | 2.2. 用户登陆                        |        |
| 3. | 3. 登陆中间页                         | 9      |
| 4. | 4. 首页                            | 9      |
|    | 4.1. 数据库实例筛选                     |        |
|    | 4.2. 查看数据库实例连通性异常原因              |        |
|    | 4.3. 查看数据库实例具体监控情况               |        |
|    | 4.4. 查看故障告警情况                    |        |
| 5. | 5. 采集配置                          |        |
|    | 5.1. 查看采集 SQL 列表                 |        |
|    | 5.2. 查看采集 SOL 详情                 | 14     |
|    | 5.3. 自定义采集指标                     |        |
|    | 5.4. 配置采集 SQL                    |        |
|    | 5.5. 删除采集 SQL                    | 17     |
| 6. | 5. 实例指标                          |        |
|    | 6.1. 指标分组管理                      |        |
|    | 6.1.1. 添加指标分组                    |        |
|    | 6.1.2. 编辑/删除指标分组                 |        |
|    | 6.1.3. 添加卡片                      |        |
|    | 6.1.4. 配置卡片                      | 21     |
|    | 6.1.5. 删除卡片                      | 22     |
|    | 6.1.6. 卡片指标缩放查看                  | 23     |
|    | 6.2. 会话管理                        |        |
|    | 6.2.1. 当前会话情况                    | 24     |
|    | 6.2.1.1. 终止会话                    |        |
|    | 6.2.2. 历史会话情况                    | 26     |
|    | 6.2.3. 会话详情                      | 27     |
|    | 6.3. TOP SQL                     | 27     |
|    | 6.3.1. TOP SQL 详情                |        |
|    | 6.4. 监控指标                        |        |

目录

|      | 6.5. 慢 SQL          | 28 |
|------|---------------------|----|
|      | 6.5.1. 慢 SQL 详情     |    |
| 7. 븓 | 告警管理                | 29 |
|      | 7.1. 告警列表           |    |
|      | 7.1.1. 告警删除         |    |
|      | 7.1.2. 告警详情         | 31 |
|      | 7.2. 告警配置           |    |
|      | 7.2.1. 新增告警         |    |
|      | 7.2.2. 配置警示         |    |
|      | 7.2.3. 故障分析         | 35 |
|      | 7.2.4. 导出模板         | 35 |
|      | 7.2.5. 导入模板         |    |
|      | 7.2.6. 删除警示         |    |
|      | 7.3. 告警方式           |    |
| 8. 豸 | 系统设置                |    |
| 9. 权 | 又限管理                |    |
|      | 9.1. 用户管理           | 39 |
|      | 9.1.1. 新增用户         |    |
|      | 9.1.2. 编辑用户         | 41 |
|      | 9.1.3. 删除用户         | 41 |
|      | 9.2. 角色管理           |    |
|      | 9.2.1. 新增角色         | 42 |
|      | 9.2.2. 配置角色         | 43 |
|      | 9.2.3. 删除角色         | 43 |
|      | 9.2.4. 菜单权限配置       | 44 |
|      | 9.2.5. 数据源权限配置      | 44 |
| 10.  | 数据源管理               |    |
|      | 10.1. 数据源配置         | 45 |
|      | 10.1.1. 新增数据源       | 46 |
|      | 10.1.2. 配置数据源       | 47 |
|      | 10.1.3. 删除数据源       | 47 |
|      | 10.1.4. 开启/关闭/暂停数据源 |    |
|      | 10.1.5. 下载数据库性能报告   |    |
|      | 10.2. 数据源分组         | 49 |
|      | 10.2.1. 新增数据源分组     | 49 |
|      | 10.2.2. 配置数据源分组     |    |
|      | 10.2.3. 删除数据源分组     | 50 |

|     | 10.3. 业务属性                        | 51 |
|-----|-----------------------------------|----|
|     | 10.4. 集群管理                        | 51 |
|     | 10.4.1. 新增集群                      | 51 |
|     | 10.4.2. 配置集群                      | 52 |
|     | 10.4.3. 删除集群                      | 53 |
|     | 10.4.4. 切换集群监控状态                  | 53 |
| 11. | 监控大屏                              | 54 |
|     | 11.1. 基本监控情况                      | 55 |
|     | 11.2. 连通性                         |    |
|     | 11.3. 阻塞监控                        |    |
|     | 11.4. 等待事件监控                      | 57 |
|     | 11.5. 实时告警情况                      | 57 |
|     | 11.6. MySQL 每秒 Select 数(TOP5)     | 57 |
|     | 11.7. Oracle CPU 利用率(TOP5)        |    |
|     | 11.8. Oracle db cache 缓存命中率(TOP5) | 58 |
|     | 11.9. MySQL 缓存命中率(TOP5)           |    |
| 12. | 仪表盘模板                             | 59 |
|     | 12.1. 模板管理                        | 60 |
|     | 12.2. 模板应用                        | 61 |
| 13. | 备份管理                              | 61 |
|     | 13.1. 备份任务                        | 62 |
|     | 13.1.1. 发起备份                      | 62 |
|     | 13.1.2. 查看备份任务配置                  | 63 |
|     | 注:备份任务都是手工发起一次,不支持配置修改,只看查看       | 63 |
|     | 13.1.3. 删除备份任务                    | 64 |
|     | 13.1.4. 下载备份                      | 64 |
|     | 13.2. 备份计划                        | 65 |
|     | 13.2.1. 新建备份计划                    | 65 |
|     | 13.2.2. 配置备份计划                    | 66 |
|     | 13.2.3. 删除备份计划                    | 67 |
|     | 13.2.4. 切换计划启用状态                  | 67 |
|     | 13.2.5. 查看备份计划报告                  | 68 |
|     | 13.2.6. 下载备份                      | 68 |
| 14. | 数据库巡检                             | 69 |
|     | 14.1. 新建巡检任务                      | 69 |
|     | 14.2. 修改数据库巡检任务                   | 70 |
|     | 14.3. 删除巡检任务                      | 71 |

|     | 14.4. 运行任务     | .71  |
|-----|----------------|------|
|     | 14.5. 停止任务     | .72  |
|     | 14.6. 查看巡检报告   | .72  |
| 15. | 集群监控           | 73   |
|     | 15.1. 查看集群状态详情 | .74  |
|     | 15.2. 集群主从切换   | .74  |
| 16. | 异常日志采集和故障分析    | . 75 |
|     | 16.1. 异常日志采集   | .75  |
|     | 16.2. 故障分析     | .75  |

# 1. 数据库权限与配置

进行数据库监控前,需要为连接数据库所使用的用户配置权限。

#### 1.1. Oracle

grant select any table, select any dictionary, connect, resource to
<user name>;

#### 1.2. MySQL

```
grant select on infomation_schema.* to '<user_name>'@'%';
grant select on performance_schema.* to '<user_name>'@'%';
grant all on mysql.* to '<user_name>'@'%';
grant process on *.* to '<user name>'@'%';
```

### 1.3. Vastbase G100

```
grant usage on schema pg_catalog to<user_name>;
grant select on pg_catalog.pg_authid to <user_name>;
grant create on tablespace pg global to <user name>;
```

> 如果需要监控 TOPSQL, 需要在目标数据库上安装 pg\_stat\_statements 插件

vi postgresql.conf

shared\_preload\_libraries = 'pg\_stat\_statements'

pg\_stat\_statements.max = 5000

pg\_stat\_statements.track = all

重启 Vastbase G100

create extension pg\_stat\_statements;

▶ 如果需要分析数据库日志,实时获取数据库报错信息,则需要在数据库服务器安装日志分析脚本

1) 将 LogCollector.py 文件拷贝到 vastbase 数据库安装目录的根目录下

2) 执行命令启动日志分析脚本

python LogCollector.py {数据库端口} {日志所在目录} {数据库名称} {协议://em 配置服务所 在的 ip:端口} [数据库 IP],执行样例如下:

python LogCollector.py 5432 /data/log/ vastbase http://127.0.0.1:9000
172.16.101.11

注意:

1) 数据库 IP 参数是选填项,当不传递参数时,脚本默认服务器 IP。该选填项主要针对数据库 ip 被代理的情况

2) 协议://em 配置服务所在的 ip:端口中的端口是 VEM 后端服务端口,与 application.properties 文件中 port 配置项值相同

#### 1.4. Vastbase E100

```
grant usage on schema pg_catalog to<user_name>;
grant select on pg_catalog.pg_authid to <user_name>;
grant create on tablespace pg_global to <user_name>;
```

▶ 如果需要监控 TOPSQL, 需要在目标数据库上安装 pg\_stat\_statements 插件

vi atlasdb.conf

shared\_preload\_libraries = 'pg\_stat\_statements'

pg\_stat\_statements.max = 5000

pg\_stat\_statements.track = all

重启 Vastbase E100

create extension pg\_stat\_statements;

#### 1.5. PostgreSQL

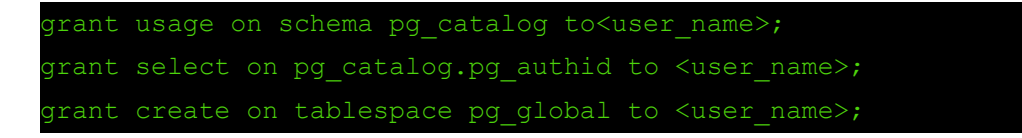

> 如果需要监控 TOPSQL, 需要在目标数据库上安装 pg\_stat\_statements 插件

vi postgresql.conf

shared\_preload\_libraries = 'pg\_stat\_statements'

pg\_stat\_statements.max = 5000

pg stat statements.track = all

重启 PostgreSQL

create extension pg stat statements;

### 1.6. SQLServer

grant select any dictionary to <user name>;

# 2. 登陆

# 2.1.访问方式

浏览器中输入地址,例如: http://172.16.101.12:9001/, 连接成功后,出现如下图所示页面。

| and the second second second second second second second second second second second second second second second |              |                           |  |
|----------------------------------------------------------------------------------------------------|--------------|---------------------------|--|
|                                                                                                    |              |                           |  |
|                                                                                                    |              | VastEM<br>一一 云图企业管理器 ———— |  |
| я                                                                                                    | UPA A        | 输入用户名                     |  |
|                                                                                                    | <b>269</b> 日 | 輸入营销                      |  |
|                                                                                                    |              | 登录                        |  |
|                                                                                                    |              |                           |  |
|                                                                                                    |              |                           |  |
|                                                                                                    |              |                           |  |
|                                                                                                    |              |                           |  |

### 2.2. 用户登陆

在 VEM 登录页面,填写已有账号、密码,点击"登录",即可进入登陆中间页。操作流程如下:

- ▶ 输入用户名
- ▶ 输入密码
- ▶ 点击"登录"按钮

| VastEM<br>一一 元國企业管理器<br>登录名 acrin ① 輸入用户名<br>密理 ② 輸入部分<br>一 |     |              |            |     |                |
|-------------------------------------------------------------|-----|--------------|------------|-----|----------------|
| 三国企业管理器                                                     |     | V            | astEM      |     |                |
|                                                             | 登录名 | 一 云<br>admin | 图企业管理器 ——— | 0 # | i入用户名<br>i入 密码 |
|                                                             |     |              | 登录         |     | 点击登录           |
|                                                             |     |              |            |     |                |

3. 登陆中间页

用户登陆系统后,进入系统登陆中间页面,可选择平台进入,目前只支持智能监控平台。

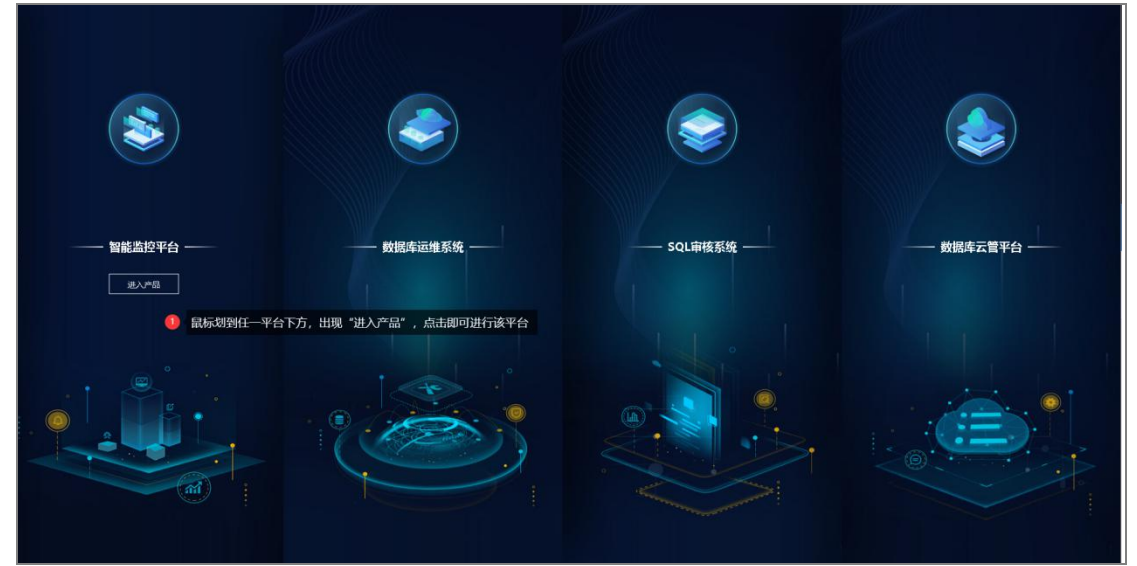

# 4. 首页

用户登陆系统后,选择智能监控平台,进入 VEM 系统页面,该页面展示当前监控的所 有数据库实例情况。

| and the second second se |                         | -              |                         |           |          |       |      |        |
|----------------------------------------------------------------------------------------------------|-------------------------|----------------|-------------------------|-----------|----------|-------|------|--------|
| (control                                                                                                    | 10 10.00                | 407 1/10/10/10 |                         |           |          |       |      |        |
| 知識寺法                                                                                                    | 🗄 🔽 Orwde 🗹 MySQL       | 角色 🕜 主席 🌄 集席   | 增加條次 📴 严重 📴 增計 💟 結束 💟 3 | 石類目標      |          |       |      |        |
| 1948                                                                                                    | 教訓研究的                   | 英型             | 主約                      | 角色        | 龙通性      | 国际会谈教 | 会議の数 | · 印度分析 |
| GE 1                                                                                                    | test_myst/              | MySQL          | 172.16.101,49(8806      | 3.00      | 正常       | 1     | 153  | 0      |
|                                                                                                    | text_local_myed         | My/SQL         | 192,168,111,17,3308     | 主車        | 特定       | N/A   | N/A  | N/6    |
| GE 3                                                                                                    | orade_10c               | Ovade          | 172.16.301.50(1521      | 主席        | 5.W      | NVA   | N/A  | N/A    |
| (iii)                                                                                                    | pcf_myscl_text          | MySQL          | 172.16.103.8:5306       | 主席        | 正常       | 28    | 1030 | D      |
| G (G)                                                                                                    | orade_test_0000         | Oracle         | 372.16.103.104.0521     | 王库        | 正單       | 200   | 3200 | D      |
| GE 3                                                                                                    | nogrant                 | NysqL          | 172.16.103.104:1521     | 3.0       | 56 W     | N/A.  | N/4  | N/A    |
| 60                                                                                                    | orade10g                | Orade          | 192.100.20.1010521      | 3年        | 5.9      | N//8  | N/A  | N/A    |
| 663                                                                                                    | test_oracle_0720        | Oracle         | 172.16.103,6:1521       | 315       | 44 W     | N/A   | N/4  | N/A    |
| (E)                                                                                                    | test_oracle_1           | Oracle         | 172.35.303.6.3521       | 主車        | 198<br>1 | N/A   | N/A  | N/A    |
| GE 3                                                                                                    | hutest_oracle           | Oracle         | 172.16.103.8:1521       | 11/10     | 16-12    | N/A   | N/A  | N/A    |
| (1)                                                                                                    | p2                      | Oracle         | 172.16.103.104:1571     | 主年        | 正常       | 199   | 3230 | Ď      |
| C23                                                                                                    | wka_ara                 | Oracle         | 172.16.103.19(1521      | 3.00      | 正增       | 21    | 1500 | p      |
| C13                                                                                                    | myaq002                 | MySQL          | 172.16.103.14:3300      | 主席        | 正爆       | 11    | 151  | N/A    |
| CD (00)                                                                                                    | orade_con               | Oracle         | 172.16.303.104.1521     | 3.4       | 正單       | 200   | 3200 | P      |
| C23                                                                                                    | hu_test_mystql          | MySQL.         | 177.16.101.8:3306       | 主席        | 正單       | 26    | 2008 | ¢.     |
| 6733                                                                                                    | poti_oracle_zy          | Oracle         | 172, 35, 303, 813 21    | 主席        | 正常       | 50    | 500  | 0      |
| C13                                                                                                    | hu,test2                | Oracle         | 172.16.103.8:1521       | 3.5       | 正單       | 56    | 500  | 0      |
| C                                                                                                    | 1,997                   | Oracle         | 172.16.103.104.0521     | 主申        | 正單       | 200   | 3270 | D      |
| C23                                                                                                    | mrede18r                | Oracle         | 17236309384521          | 10        | 狂潮       | 21    | 1500 | D      |
| C                                                                                                    | yang,mysql              | MySQL          | 172.16.103.0.0906       | 主席        | 正規       | 26    | 1010 | 0      |
| C23                                                                                                    | pt8myrqL008A            | MySQL          | 172.16.103.8:3346       | 3.75      | 正常       | 27    | 2030 | D      |
| CIII                                                                                                    | petmysqtERM             | My6QL          | 172.36.303.63306        | 2.4       | 正常       | 29    | 2022 | 0      |
| E23                                                                                                    | gwertzh                 | Oracle         | 172.16.103.104:1521     | 1.8       | 正面       | 199   | 3200 | D      |
| C13                                                                                                    | mysqLauftp              | MySQL          | 172.16.101.8:0306       | <b>東庄</b> | 正常       | 24    | 1010 | Ď      |
| (23)                                                                                                    | mysql_pc8_nogrant.      | Misqu          | 172.16.103.8:3306       | 3.4       | 正常       | 1     | 2020 | N/A    |
| (11)                                                                                                    | mysql.pc14              | MySQL          | 1721610314:0106         | 3.6       | 正單       | 12    | 191  | N/A    |
| <b>(11)</b>                                                                                                    | pcli_mysal_best2        | MySQL          | 172.16.103.8/3306       | 主席        | 正單       | 29    | 2000 | p      |
| CT13                                                                                                    | net4 mend eved crantitu | MACOL          | 172.15.103.14:006       | 25        | 1738     | 1     | 191  | N/A    |

# 4.1.数据库实例筛选

在【首页】模块,可根据数据源分组、数据库类型、角色、警告等级来筛选数据库实例, 也可根据警告等级选择排序方式,也可通过数据 IP 或数据源名称进行模糊搜索数据库实例。

| 数据源分组        | 请话母 •            | 推序 拉雷宁等级     | - (#AIP################################### |     |            |       |      |          |
|--------------|------------------|--------------|--------------------------------------------|-----|------------|-------|------|----------|
| 数据库美型        | 🗹 Oracle 🛃 MySQL | 角色 🔽 主席 🛃 音厚 | 警告報股 💟 产重 🔽 警告 🗾 絵東 🕻                      | 无数据 |            |       |      |          |
| <b>89</b> 42 | 数周围名称            | 進行           | 主机                                         | 角色  | 液通性        | 活跃会话数 | 会话母数 | 阻虑会话 故障政 |
| 严重           | test_mysql       | MySQL        | 172.16.101.49:3306                         | 主库  | 正常         | 1     | 151  | 0 😑 2    |
| 严重           | test_local_mysql | MySQL        | 192.168.111.17:3306                        | 主库  | 异常         | N/A   | N/A  | N/A 01   |
| 严重           | orade_18c        | Oracle       | 172.16.101.56:1521                         | 主库  | 异辈         | N/A   | N/A  | N/A 🚯1   |
| 严重           | pc8_mysql_test   | MySQL        | 172.16.103.8:3306                          | 主库  | 正常         | 26    | 2000 | 0 😐 1    |
| 严里           | orade_test_0000  | Oracle       | 172.16.103.104:1521                        | 主库  | 正常         | 202   | 3200 | 0 🚯 1    |
| 严重           | nogrant          | MySQL        | 172.16.103.104:1521                        | 主库  | 유명         | N/A   | N/A  | N/A 01   |
| 严重           | orade10g         | Oracle       | 192,168,20,107:1521                        | 主库  | 野堂         | N/A   | N/A  | N/A 🔒1   |
| <b>*</b> #   | test_oracle_0720 | Orade        | 172.16.103.6:1521                          | 主库  | 异常         | N/A   | N/A  | N/A      |
| 严重           | test_oracle_1    | Oracle       | 172.16.103.6:1521                          | 主席  | 発電         | N/A   | N/A  | N/A      |
| 严重           | hu_test_oracle   | Oracle       | 172.16.103.6:1521                          | 主库  | <b>P</b> # | N/A   | N/A  | N/A      |
| 22           | 97               | Orade        | 172.16.103.104:1521                        | 主库  | 正常         | 202   | 3200 | 0 😑 2    |
|              | wkz_ora          | Oracle       | 172.16.103.18:1521                         | 主库  | 正常         | 24    | 1500 | 0        |
|              | mysql80          | MySQL        | 172,16,103,14,3306                         | 主库  | 正常         | 21    | 151  | N/A      |
| 税兼           | orade_con        | Orade        | 172.16.103.104:1521                        | 主库  | 正常         | 202   | 3200 | 0        |
| 建築           | hu_test_mysql    | MySQL        | 172.16.103.8:3306                          | 主库  | 正單         | 24    | 2000 | 0        |
| 建泉           | pc8_oracle_zy    | Oracle       | 172.16.103.8:1521                          | 主库  | 正常         | 58    | 500  | 0        |
|              | hu_test2         | Orade        | 172.16.103.8:1521                          | 主库  | 正常         | 56    | 500  | 0        |
| 健康           | 均限院              | Orade        | 172.16.103.104:1521                        | 主车  | 正常         | 202   | 3200 | 0        |
| 建築           | orade18c         | Oracle       | 172.16.103.18:1521                         | 主库  | 正常         | 24    | 1500 | 0        |
| -            | yang_mysql       | MySQL        | 172.16.103.8:3306                          | 主库  | 正常         | 24    | 2000 | 0        |
|              |                  |              |                                            |     |            |       |      |          |

首页的数据库实例列表显示为当前监控中的所有数据库实例情况,显示内容如下:

| 等级    | 数据库的实例状态:严重,警告,健康,无数据 |
|-------|-----------------------|
| 数据源名称 | 数据源的名称                |
| 类型    | 数据库类型                 |
| 主机    | 数据库指标:主机 (IP:端口)      |
| 角色    | 数据库主从属性               |
| 连通性   | 数据库指标:联通性             |
| CPU   | 数据库所在服务器指标:CPU使用率     |
| 内存    | 数据库所在服务器指标:内存使用率      |

| 进程数   | 数据库所在服务器指标:进程数   |
|-------|------------------|
| 磁盘剩余量 | 数据库所在服务器指标:磁盘剩余量 |
| 活跃会话数 | 数据库指标:活跃会话数      |
| 会话总数  | 数据库指标:会话总数       |
| 阻塞会话  | 数据库指标:阻塞会话数      |
| 故障数   | 数据库实例故障数统计       |

## 4.2. 查看数据库实例连通性异常原因

在首页数据库实例列表中,若实例连通性为异常时,属于"严重"等级,连通性会显示为红色,将鼠标放置在异常字符上面,可查看连通性为异常的原因。

| 總統           | 歐國憲名称            | 英型     | 主机                  | 角色   | 诲:通性       | 活跃会话数 | 会适应数 | 唱塞会话 故障数 |
|--------------|------------------|--------|---------------------|------|------------|-------|------|----------|
| (产生)         | test_mysql       | MySQL  | 172.16.101.49:3306  | 主库   | 正常         | 1     | 151  | 0 🛑 2    |
| ( <b>#</b> 1 | test_local_mysql | My5QL  | 192.168.111.17:3306 | 主席   | 9 <b>7</b> | N/A   | N/A  | N/A 😐 1  |
| 严重           | oracle_18c       | Oracle | 172.16.101.56:1521  | 主库   | 研究         | N/A   | N/A  | N/A 🐠1   |
| 7""里         | pc8_mysql_test   | MySQL  | 172.16.103.8:3306   | 主席   | 正常         | 18    | 2000 | 0 😐 1    |
| (F##         | oracle_test_0000 | Oracle | 172.16.103.104:1521 | 主库   | 正常         |       | 3200 | 0 😐 1    |
| ()"#         | nogrant          | MySQL  | 172.16.103.104:1521 | 主席 1 |            | 异常原因。 | N/A  | N/A 😐 1  |
| (FEE         | orscie10g        | Oracle | 192.168.20.107:1521 | 主车   | 异常         | N/A   | N/A  | N/A 😐1   |
| 7##          | test_orade_0720  | Oracle | 172,16,103,6;1521   | 主库   | 异常         | N/A   | N/A  | N/A      |
| (元里)         | test_prade_1     | Oracle | 172.16.103.6:1521   | 主库   | 9 <b>2</b> | N/A   | N/A  | N/A      |
| <b>#</b> #   | hu_test_oracle   | Oracle | 172.16.103.6:1521   | 主库   | 异常         | N/A   | N/A  | N/A      |
| CHED         | 97               | Oracle | 172.16.103.104:1521 | 主库   | 正常         | 206   | 3200 | 0 😐 2    |

# 4.3. 查看数据库实例具体监控情况

在首页数据库实例列表中,双击具体行可以跳转到实例指标页面,可查看实例的具体监 控情况。

| 關係分组           | 第选师 -             | 相序 经留行制度 •   | (編入IP或者数問題名件 9.)      |      |            |         |      |         |
|----------------|-------------------|--------------|-----------------------|------|------------|---------|------|---------|
| 库美型            | 🗹 Oracle 🔽 MySQL  | 角色 🔽 主席 🔽 音库 | 警告等级 💟 产量 🔽 警告 🔽 健康 🕻 | 无题编  |            |         |      |         |
| MR.            | 数国顶名称             | 美型           | 主机                    | 角色   | 连遷性        | 活跃会话数   | 会适应数 | 阻塞会话 故障 |
| <b>*</b> #     | test_mysql        | MySQL        | 172.16.101.49:3306    | 主座   | 正常         | 1       | 151  | 0 😗 2   |
| ΞŦ.            | test_local_mysql  | MySQL        | 192.168.111.17:3306   | 主库   | 発行         | N/A     | N/A  | N/A 😑 1 |
| <sup>E</sup> 里 | orade_18c         | Oracle       | 172.16.101.56:1521    | 主库   | 异常         | N/A     | N/A  | N/A 😗   |
| Ŧ              | pc8_mysql_test    | MySQL        | 172.16.103.8:3306     | 主库   | 正常         | 18      | 2000 | 0 😐     |
| E.             | orade_test_0000   | Oracle       | 172.16.103.104:1521   | 主库   | 正常         | 211     | 3200 | 0 🕕     |
| ±              | nogrant           | MySQL        | 172.16.103.104:1521   | 主库   | <b>异常</b>  | N/A     | N/A  | N/A 😗   |
| Ð              | orade10g          | Oracle       | 192.168.20.107:1521   | 主库   | 异常         | N/A     | N/A  | N/A 01  |
| -#             | test_oracle_0720  | Oracle       | 172.16.103.6:1521     | 主席   | 弊業         | N/A     | N/A  | N/A     |
| "里             | test_oracle_1     | Oracle       | 172,16.103.6:1521     | 主库   | 异常         | N/A     | N/A  | N/A     |
| ×±             | hu_test_oracle    | Oracle       | 172.16.103.6:1521     | 主库   | 异常         | N/A     | N/A  | N/A     |
| 26             | 97                | Oracle       | 172.16.103.104:1521   | 主库   | 正常         | 211     | 3200 | 0 😑     |
| 主要             | wkz_ora           | Orade        | 172,16.103,18:1521    | 主库   | 正常         | 24      | 1500 | 0       |
| 2東             | mysql80           | MySQL        | 172.16.103.14:3306    | 主席   | 正常         | 12      | 151  | N/A     |
| 康              | orade_con         | Oracle       | 172.16.103.104:1521   |      |            | 211     | 3200 | a       |
| 康              | hu_test_mysql     | MySQL        | 172.16.103.8:3306     | 主义出具 | 14行日 但有具体出 | 沿行防况 16 | 2000 | 0       |
| 康              | pc8_oracle_zy     | Oracle       | 172.16.109.8:1521     | 主库   | 正常         | 57      | 500  | 0       |
|                | hu_test2          | Oracle       | 172,16,103,8;1521     | 主库   | 正常         | 57      | 500  | 0       |
| 康              | tj测试              | Oracle       | 172.16.103.104:1521   | 主库   | 正常         | 209     | 3200 | 0       |
| 雨              | orade18c          | Oracle       | 172.16.103.18:1521    | 主库   | 正常         | 24      | 1500 | 0       |
| 陳              | yang_mysql        | MySQL        | 172.16.103.8:3306     | 主库   | 正常         | 16      | 2000 | 0       |
| 2. 集           | pc8mysql_OD8A     | MySQL        | 172.16.103.8:3306     | 主库   | 正常         | 17      | 2000 | 0       |
| 28             | pc8mysq团和制        | MySQL        | 172.16.103.8:3306     | 主库   | 正常         | 18      | 2000 | 0       |
| 康              | qwertyh           | Oracle       | 172.16.103.104:1521   | 主库   | 正常         | 211     | 3200 | 0       |
|                | mysqLnoftp        | MySQL        | 172.16.103.8:3306     | 主库   | 正常         | 18      | 2000 | 0       |
|                | mysql_pc8_nogrant | MySQL        | 172.16.103.8:3306     | 主库   | 正常         | 1       | 2000 | N/A     |
| 1              | mysql_pc14        | MySQL        | 172.16.103.14:3306    | 主库   | 正常         | 12      | 151  | N/A     |
| -              | pc8 mysal ltest2  | MySQL        | 172.16.103.8:3306     | +库   | 正常         | 18      | 2000 | 0       |

双击后, 跳转到该实例的指标监控页面

| x. no_test       |                           |                   |                   |                                            |                  |           | 保存卡片                        |
|------------------|---------------------------|-------------------|-------------------|--------------------------------------------|------------------|-----------|-----------------------------|
| 172.16.103.8 实例  | l名: hu_test 数据库名: cndb 类型 | : Oracle 数据库状态: 法 | 接正常 告智識現: 😶 0 🕛 0 |                                            |                  |           |                             |
| 话管理 TOPSQL       | 会适管理 TOPSQL               | 按指标               |                   |                                            |                  | 分相管理 漢如卡片 | 291至021月                    |
| 户使用键             | 叙密/s: 30 0 C ビ n          | 爆行命中率             | 類素/s: 30 🧿 C ピ ୩  | 进程id                                       | 類素/s: 30 0 C U R | 会话类型      | 旅変/s: 30 <mark>0</mark> C ビ |
|                  |                           |                   |                   |                                            |                  |           |                             |
| 2.5M             |                           | db cache缎存命中率     |                   | 137.1K                                     |                  | 2         |                             |
| 2.0M             |                           | 102.33            |                   | 120.0K                                     |                  |           |                             |
|                  |                           |                   |                   | 90.08                                      |                  |           |                             |
|                  |                           |                   |                   | 60.0K                                      |                  | 1         |                             |
| 1.024            |                           |                   |                   |                                            |                  |           |                             |
| 20.01            |                           |                   |                   | 30.010                                     |                  |           |                             |
| 5 10.02          | 1105 1107                 |                   |                   | 593                                        |                  | 0         |                             |
| - RP#H# - db cos | hegger@drat               |                   |                   | - EED                                      |                  | - 60FE    | 11.02                       |
| 事务数              | 频率/s: 30 🧿 C 占 N          | 19682             | 振商/s: 30 0 C ピ 前  | 修持事件故                                      | 频素/s: 30 0 C 년 N | 硬解析次数     | 銀廠/s: 30 😐 C L              |
|                  |                           |                   |                   | and an an an an an an an an an an an an an |                  |           |                             |
|                  |                           |                   |                   | 33355.05                                   |                  | 535.9K    |                             |
|                  |                           | 110               |                   | 2000393                                    |                  | 520.0K    |                             |
|                  |                           | 105               |                   |                                            |                  | 500.0K    |                             |
|                  |                           |                   |                   |                                            |                  | 480.085   |                             |
|                  |                           |                   |                   |                                            |                  |           |                             |
|                  |                           | 100               |                   |                                            |                  | 100.000   |                             |

# 4.4. 查看故障告警情况

在首页数据库实例列表中,单击具体实例的故障数,可跳转告警列表,查看实例的告警 情况。

| IR/R/559日  |                  | HOP DEPOSION | • 组入的成者数据语名称 9.)      |     |                |       |         |          |
|------------|------------------|--------------|-----------------------|-----|----------------|-------|---------|----------|
| [库美型       | 🗹 Orade 🗹 MySQL  | 角色 🛃 主席 🗹 备库 | 警告解決 🔮 严重 😴 警告 💟 健康 🕻 | 无数据 |                |       |         |          |
| 1940.      | 数据原名称            | 美型           | 主机                    | 角色  | 连遍性            | 活跃会话数 | 会适份数    | 国歌会话 积限数 |
| 严重         | test_mysql       | MySQL        | 172.16.101.49:3306    | 主席  | 正常             | 1     | 151     | 02       |
|            | test_local_mysql | MySQL        | 192.168.111.17:3306   | 主库  | <b>中市</b>      | 占把故障数 | 約香若善藝情况 | N/A 01   |
|            | oracle_18c       | Oracle       | 172.16.101.56:1521    | 主席  | 异常             | N/A   |         | N/A 🚺 1  |
| "#         | pc6_mysql_test   | MySQL        | 172.16.103.8:3306     | 主库  | 正常             | 18    | 2000    | 0 🚯 1    |
| *#         | oracle_test_0000 | Oracle       | 172.16.103.104:1521   | 主库  | 正單             | 211   | 3200    | 0 1      |
| <b>™</b> ∰ | nogrant          | MySQL        | 172.16.103.104:1521   | 主库  | 异常             | N/A   | N/A     | N/A 01   |
|            | oradel0g         | Oracle       | 192.168.20.107:1521   | 主库  | 유명             | N/A   | N/A     | N/A ()1  |
| Ξ.         | test_oracle_0720 | Oracle       | 172.16.103.6:1521     | 主席  | 8- <b>2</b>    | N/A   | N/A     | N/A      |
| Ξ.         | test_oracle_1    | Oracle       | 172.16.103.6:1521     | 主库  | 祭堂             | N/A   | N/A     | N/A      |
| -#         | hu_test_oracle   | Orade        | 172.16.103.6:1521     | 主库  | <del>7</del> 2 | N/A   | N/A     | N/A      |
| ia)        | 97               | Oracle       | 172.16.103.104:1521   | 主库  | 正常             | 212   | 3200    | 0 02     |
| 隶          | wkz_ora          | Oracle       | 172.16.103.18:1521    | 主席  | 正常             | 21    | 1500    | 0        |
| 記録         | mysql80          | MySQL        | 172.16.103.14:3306    | 主席  | 正常             | 12    | 151     | N/A      |
| 趣          | oracle_con       | Oracle       | 172.16.103.104:1521   | 主库  | 正常             | 212   | 3200    | 0        |
| 出現         | hu_test_mysql    | MySQL        | 172.16.103.8:3305     | 主席  | 正常             | 15    | 2000    | 0        |
| 北東         | pc8_oracle_zy    | Oracle       | 172.16.103.8:1521     | 主席  | 正聲             | 57    | 500     | 0        |
| ā.東        | hu_test2         | Oracle       | 172.16.103.8:1521     | 主库  | 正單             | 57    | 500     | 0        |
| 出現         | giRhić.          | Oracle       | 172.15.103.104:1521   | 主库  | 正常             | 212   | 3200    | 0        |
| 建康         | orade1%c         | Oracle       | 172.16.103.18:1521    | 主库  | 正常             | 21    | 1500    | 0        |
| 建築         | yang_mysql       | MySQL        | 172.16.103.8:3306     | 主席  | 正單             | 16    | 2000    | 0        |
| 北東         | pc8mysql_ODBA    | MySQL        | 172,16,103,8:3306     | 主库  | 正常             | 17    | 2000    | 0        |
| 建康         | pc8mysq阮限制       | MySQL        | 172.16.103.8:3306     | 主库  | 正常             | 18    | 2000    | 0        |
| 2.W        | qwertyh          | Oracle       | 172.16.103.104:1521   | 主席  | 正常             | 212   | 3200    | 0        |
| ELE C      | mysql_noftp      | MySQL        | 172.16.103.8:3305     | 主庫  | 正常             | 18    | 2000    | 0        |

点击故障数后,可跳转到告警管理模块中的告警列表中,列表中展示该实例的告警情况

| 库洪 | 鐵 🗹 Orade 🔽 | MySQL 告偿状态 | : 🖸 告罄中 🖸 | 日は東 告留等級           | 2 严重 🔽 告罄 🛃 提示 | test_mysql × 15,6501.0 |                     |         |  |
|----|-------------|------------|-----------|--------------------|----------------|------------------------|---------------------|---------|--|
|    | 告替规则名称      | 数据源名称      | 英型        | 主机                 | 透知内容           | 开始时间                   | 结束时间                | 持续时间    |  |
|    | 连接数据过10     | test_mysql | MySQL     | 172.16.101.49:3306 | MySQL连接数大于10   | 2020-07-16 21:22:35    |                     | 1 个月    |  |
|    | qq_test     | test_mysql | MySQL     | 172.16.101.49:3306 | 活跃会话数不够于100    | 2020-07-17 10:24:35    |                     | 1 个月    |  |
|    | 验证bug       | test_mysql | MySQL     | 172.16.101.49:3306 | 活跃会话数大于2       | 2020-07-31 12:29:20    |                     | 1 个月    |  |
|    | qq_test     | test_mysql | MySQL     | 172.16.101.49:3306 | 活跃会话数不够于100    | 2020-07-17 10:18:50    | 2020-07-22 12:09:50 | 5天      |  |
|    | qq_test     | test_mysql | MySQL     | 172.16.101.49:3306 | 活跃会话数不等于100    | 2020-07-17 10:22:50    | 2020-07-22 12:10:50 | 5天      |  |
|    | qq_test     | test_mysql | MySQL     | 172.16.101.49:3306 | 活跃会话数不够于100    | 2020-07-17 10:26:05    | 2020-07-22 08:08:50 | 5天      |  |
|    | qq_test     | test_mysql | MySQL     | 172.16.101.49:3306 | 活联会话数不够于100    | 2020-07-17 10:25:20    | 2020-07-22 07:12:20 | 5天      |  |
|    | 進接数超过10     | test_mysql | MySQL     | 172.16.101.49:3306 | MySQL連接数大于10   | 2020-07-17 12:34:50    | 2020-07-22 07:12:20 | 5 夭     |  |
|    | 连接数超过10     | test_mysql | MySQL     | 172.16.101.49:3306 | MySQL连接数大于10   | 2020-07-17 12:32:20    | 2020-07-22 06:20:20 | 5 天     |  |
|    | qq_test     | test_mysql | MySQL     | 172.16.101.49:3306 | 活跃会话数不够于100    | 2020-07-17 15:13:05    | 2020-07-22 09:00:35 | 5天      |  |
|    | qq_test     | test_mysql | MySQL     | 172.16.101.49:3306 | 活跃会话数不够于100    | 2020-07-17 10:23:35    | 2020-07-22 03:17:20 | 5天      |  |
|    | 连接数超过10     | test_mysql | MySQL     | 172.16.101.49:3306 | MySQL连接数大于10   | 2020-07-17 17:12:20    | 2020-07-22 08:08:50 | 5天      |  |
|    | 连接数超过10     | test_mysql | MySQL     | 172.16.101.49:3306 | MySQL造接数大于10   | 2020-07-17 19:38:20    | 2020-07-22 09:00:35 | 5天      |  |
|    | qq_test     | test_mysql | MySQL     | 172.16.101.49:3306 | 活跃会话数不够于100    | 2020-07-17 10:19:50    | 2020-07-21 19:54:35 | 4天      |  |
|    | 進接数超过10     | test_mysql | MySQL     | 172.16.101.49:3306 | MySQL追接数大于10   | 2020-07-17 10:21:20    | 2020-07-21 19:54:35 | 4 天     |  |
|    | qq_test     | test_mysql | MySQL     | 172,16,101,49:3306 | 活跃会话数不够于100    | 2020-07-17 10:17:35    | 2020-07-21 19:09:35 | 4天      |  |
|    | qq_test     | test_mysql | MySQL     | 172.16.101.49:3306 | 活跃会话数不够于100    | 2020-07-17 11:40:50    | 2020-07-21 18:26:05 | 4天      |  |
| 1  | qq_test     | test_mysql | MySQL     | 172.16.101.49:3306 | 活跃会话数不够于100    | 2020-07-17 11:43:50    | 2020-07-21 18:27:35 | 4 夭     |  |
|    | qq_test     | test_mysql | MySQL     | 172.16.101.49:3306 | 活跃会话数不够于100    | 2020-07-17 11:48:05    | 2020-07-21 18:28:35 | 4天      |  |
|    | qq_test     | test_mysql | MySQL     | 172.16.101.49:3306 | 活跃会话数不够于100    | 2020-07-17 11;40:20    | 2020-07-21 17:47:05 | 4天      |  |
|    | qq_test     | test_mysql | MySQL     | 172.16.101.49:3306 | 活跃会话数不够于100    | 2020-07-17 11:41:50    | 2020-07-21 17:48:35 | 4 天     |  |
|    | qq_test     | test_mysql | MySQL     | 172.16.101.49:3306 | 活跃会活敛不够于100    | 2020-07-17 11;41:20    | 2020-07-21 17:47:35 | 4天      |  |
|    | qq_test     | test_mysql | MySQL     | 172.16.101.49:3306 | 活跃会话数不够于100    | 2020-07-17 11:43:20    | 2020-07-21 17:49:05 | 4天      |  |
|    | 進接数超过10     | test_mysql | MySQL     | 172.16.101.49:3306 | MySQL造报数大于10   | 2020-07-16 19:48:35    | 2020-07-17 10:15:50 | 14 小时   |  |
|    | test_会话     | test_mysql | MySQL     | 172,16,101,49:3306 | 活跃会话数大于1       | 2020-07-21 16:08:20    | 2020-07-22 03:17:20 | 11 小时   |  |
|    | 连接数超过10     | test_mysql | MySQL     | 172.16.101.49:3306 | MySQL连接数大于10   | 2020-07-21 14:21:35    | 2020-07-22 01:29:50 | 11 小时   |  |
|    | 连接数据过10     | test mysal | MySQL     | 172,16,101,49:3306 | MySQL连接数大于10   | 2020-07-21 16:09:05    | 2020-07-22 03:15:35 | 11 /b8t |  |

# 5. 采集配置

在【首页】左侧菜单栏中,点击"采集配置"按钮,跳转到【采集配置】页面,在该页 面可以查看系统预置的数据库采集 SQL,也可进行自定义采集指标。

| VastEN                       | 1    | ≡         |                    |                          |        |              |                                                                                                    |            |               |                         |                                   |                                                   |                      |       |
|------------------------------|------|-----------|--------------------|--------------------------|--------|--------------|----------------------------------------------------------------------------------------------------|------------|---------------|-------------------------|-----------------------------------|---------------------------------------------------|----------------------|-------|
| ▲ 前页                         |      | MINISCO   |                    | _                        | 10-10- | Essenteras   | 10                                                                                                    | 1 Constant |               |                         |                                   |                                                   |                      |       |
|                              |      | SCHAREN I | 1 912639           |                          | 细子     |              |                                                                                                    |            |               |                         |                                   |                                                   |                      |       |
| → 采集配置                       |      | 数据库美雪     | 1 🗹 Orade 🗹        | MySQL                    | 角色     | 三主席          | 「白」「白」「白」「白」「白」「白」「白」「白」「白」「白」「白」「白」「白」「                                                                        | 警告等级       | 💟 严重 🔽 🛙      | ) 🖸 🛃 🎯 🛃               | 无数据                               |                                                   |                      |       |
| ■ 主例指标                       |      | 織級        | 数据题名称              |                          |        | ×            | <del>10</del>                                                                                                   |            | 主机            |                         | 角色                                | 连通性                                               |                      |       |
|                              |      | E         | test_mysql         |                          |        | M            | /SQL                                                                                                    |            | 172.16.101.4  | 13305                   | 主库                                | 見な                                                |                      |       |
| ④ 告報管理                       | 140  | -         | test local mys     | al                       |        | M            | SOL                                                                                                    |            | 192.168.111.  | 7:3306                  | 主库                                | 82                                                |                      |       |
|                              |      | -         | orada 18c          |                          |        | 0            | arla                                                                                                    |            | 172 16 101 5  | -1521                   | 1.05                              |                                                   |                      |       |
| 系统设置                         |      |           | Charle_10C         |                          |        |              | cou                                                                                                    |            | 1722010110110 |                         | 1.04                              |                                                   |                      |       |
|                              |      |           | pcb_mysqi_te       | 51                       |        | 1VI          | rsqL                                                                                                    |            | 1/2.10.103.8  | 3306                    | 土/年                               | デル                                                |                      |       |
| ♣ 用户管理                       |      | (Prige    | oracle_test_00     | 100                      |        | 01           | acle                                                                                                    |            | 172.16.103.1  | 14:1521                 | 車庫                                | 発賞                                                |                      |       |
|                              |      | 7"1       | nogrant            |                          |        | M            | /SQL                                                                                                    |            | 172.16.103.1  | 14:1521                 | 主库                                | 中学                                                |                      |       |
|                              |      | Pitt      | oracle10g          |                          |        | Or           | acle                                                                                                    |            | 192.168.20.1  | 17:1521                 | 主库                                | 异常                                                |                      |       |
|                              |      |           | 97                 |                          |        | Or           | acle                                                                                                    |            | 172.16.103.1  | 14:1521                 | 主库                                | 异왕                                                |                      |       |
|                              |      | -         | ada ass            |                          |        | 0            | and a                                                                                                    |            | 172 16 102 1  | u4604                   | + 05                              |                                                   |                      |       |
| MantEM                       |      |           |                    |                          |        |              |                                                                                                    |            |               |                         |                                   |                                                   |                      |       |
| VastEM                       | =    |           |                    |                          |        |              |                                                                                                    |            |               |                         |                                   |                                                   |                      | ₩ ≈ . |
| ▲ #百                         | Test | 0.6030    |                    |                          |        |              |                                                                                                    |            |               |                         |                                   |                                                   |                      |       |
| -                            | 關係   | /=000     |                    |                          |        |              |                                                                                                    |            |               |                         |                                   |                                                   |                      |       |
|                              | -    |           |                    |                          |        |              |                                                                                                    |            |               |                         |                                   | 1 martine and 1                                   | CONTRACTOR -         |       |
| <b>I</b> 20065               | -    |           |                    |                          |        |              |                                                                                                    |            |               |                         |                                   |                                                   | 163,227              | 200   |
| A                            |      | 数据市体出 3   | 287                | 采集段时                     |        |              |                                                                                                    |            |               | RARSQL.                 |                                   |                                                   | 更新时间                 | Bers  |
| C CHEM                       | 2    | Oracle te |                    | test.                    |        |              |                                                                                                    |            |               | best.                   |                                   |                                                   | 2020-07-23 13(27(29) | 0.4   |
| KRR22                        |      | Oraria E  | 1812-85Fearer/2010 | CESC                     |        |              |                                                                                                    |            |               | select * from table     |                                   |                                                   | 2020-07-22 18:12:11  | 0.0   |
| <ul> <li>Elements</li> </ul> | 4    | Orade #   | 前打开的标志数            | 二前打开路标马数                 |        |              |                                                                                                    |            |               | select name , value !   | from v\$sysstat where NAME=       | 'opened cursors current'                          | 2020-07-22 16:45:01  | er e  |
| <ul> <li>number</li> </ul>   | 5    | Oracle B  | 9941               | PROCESS連續数               |        |              |                                                                                                    |            |               | select count(") proc    | esses from v¶process              |                                                   | 2020-07-21 10:56:03  | 0.0   |
|                              | 6    | Orade E   | 讓会话列表              | 国物会活列表                   |        |              |                                                                                                    |            |               | SELECT level UPADO      | ', (level-1)*2, ' ')    NVL(suser | name, '(oracle)') 46 username, sJNST_JD, s.sid    | 2020-07-17 22129117  | 15 10 |
|                              | 7    | Orade o   | ads每行会法刑书          | oracle邮符会话列目             | ¥      |              |                                                                                                    |            |               | select /*+ ordered *    | 7 susername, usid, siserua        | I.W. UNST_ID, md(s.eql_id,0) eql_id, Ltype, dec   | 2020-07-17 22:25:58  | 0.0   |
|                              | 6    | Oracle S  | 运列赛                | 清新会谈例表                   |        |              |                                                                                                    |            |               | select * from v\$sess   | ion where STATUS='ACTIVE'         |                                                   | 2020-07-17 19:28:20  | 0 8   |
|                              | 9    | Oracle 🕴  | 理读                 | 物理論                      |        |              |                                                                                                    |            |               | select name,value fr    | om v\$sysitat where name =        | physical reads'                                   | 2020-07-17 16:15:59  | C 8   |
|                              | 1.0  | MySQL (F  | NEWINTOPSQL        | 熱行时间TOP 10 S             | QL     |              |                                                                                                    |            |               | SELECT sys.format_s     | tatement(DIGEST_TEXT) AS a        | of text, SCHEMIA, NAME as db, COUNT_STAR A        | 2020-07-17 15:52:90  | S 8   |
|                              | 11   | Orade 5   | 比至活致               | 最大会活致                    |        |              |                                                                                                    |            |               | select value max_crit   | t from v\$parameter where na      | me = 'processes'                                  | 2020-07-17 15:42:56  | Cf 🕸  |
|                              | 12   | Orade 2   | 原金活到表              | 运际会话列表                   |        |              |                                                                                                    |            |               | SELECT * FROM( SE       | LECT ASID SERIAL# Aschema         | neme,ASTATUS,Aevent,APROCESS,AMACHEN              | 2020-07-17 13(21)12  | C 8   |
|                              | 13   | Oracle 7  | 小明扫描               | 大小麦扫描,全观线                | 目橫次数也  | 可见1从Statspan | k报音中线别,如果大学                                                                                                    | 明白描述多,最少多  | 2表扫描部还都件      | select name,value fr    | om v\$sysstat where name in       | (table scans (short tables)','table scans (long t | 2020-07-15 16:25:53  | 68    |
|                              | 14   | Oracle It | ipiqi              | <b>A</b> (Efftopsol      |        |              |                                                                                                    |            |               | select a.", b.sql.test, | bhash_value from (select sq       | (jd, sum(time_weited_sum), sum(db_time_sum),      | 2020-07-15 14:99:14  | 0.8   |
|                              | 15   | MySQL B   | UF/RATOPSQL        | 热行次数TOP 10 S             | QL.    |              |                                                                                                    |            |               | SELECT query, db, ex    | ec_count,rows_sent,rows_sent      | _avg.tmp_tables HROM sys.statement_analysis       | 2020-07-14 16:02:41  | 0.0   |
|                              | 10   | MySQL N   | hSQL世俗列表           | Mysquamment              |        |              |                                                                                                    |            |               | select - from inform    | ation_schema.processiist.ord      | er by brie                                        | 2020-07-14 14:14:26  | 0 1   |
|                              | 17   | Oracle a  | 199-484 0.002      | 221149-6149              |        |              |                                                                                                    |            |               | select event, total, we | Ats, sume from (select evens, to  | LABORD TRAFT - EXECUTIONS - DISK BEADS            | 2020-03-14 14:12:21  | 0.0   |
|                              | 18   | Oracle 17 | NEBLONOL           | GIERICOS (L              |        |              |                                                                                                    |            |               | salact * from / SD E    | CT & SQUID, AUPO, INC. AD         | ABSED TAKE A EVECUTIONS, ADASK, RENDS,            | 2020-07-10 10:23:20  | 0.4   |
|                              | 19   | Crabe 12  | Selectory C        | Ballen Constant          |        |              |                                                                                                    |            |               | select * from ( SELE)   | CT ASOL 1D ACRU TIME AR           | AREED TIME A EXECUTIONS ADDRER BEADS              | 2020-07-10 1011118   |       |
|                              | 20   | Orada 19  | MEAN MARTUNAL      | SHEROLING CONTROL        | 0      |              |                                                                                                    |            |               | select * from ( SE) I   | CT ASCH ID ACRUTINE AF            | LARSED TIME A DECUTIONS A DESK BEADS              | 2020/07/10 2010/05   | 0.0   |
|                              | 22   | Orarle #  | USHIMTORON .       | MIGRONITOPION            | 10.1   |              |                                                                                                    |            |               | select * from ( SELE)   | CT & SOL ID & CPU TIME & E        | LAPSED TIME A DECUTIONS A DISK READS              | 2020.07.10 1548-01   | 01.0  |
|                              | 23   | Oraria fi | 1295.8             | 00                       |        |              |                                                                                                    |            |               | select mm edde , m      | mkaddr , mmaid , row numb         | erő ever (sertitian by mmäyseumnid), mmid         | 2020-07-07 16:44:27  | 17 B  |
|                              | 24   | Oracle at | Areat              | batwrt                   |        |              |                                                                                                    |            |               | testrutri.              |                                   |                                                   | 2020-07-05 15:25-14  | DT R  |
|                              | 25   | Orade D   | FND                | 120 <sup>+</sup> ±00.804 | 12. WA | San Claud    | · · · · · · · · · · · · · · · · · · ·                                                                           | 四大部分町成後443 | 医事务应注意交问      | select mm.addr. ma      | m.kaddr., mm.sid., row.numb       | ert) over (partition by mmzype,mmid1,mmid         | 2020-07-02 15:28-39  | 10 8  |
|                              | 25   | Orade 7   | 1674               | 745674                   |        |              | the second second second second second second second second second second second second second second second se |            |               | select mmadde, me       | m.kaddr., mm.sid., mw_numb        | eri) aver (partition by mmzype,mmid1,mmid         | 2020-07-02 12:15:39  | 0 8   |
|                              | 27   | Orade 5   | 1654               | brbanu                   |        |              |                                                                                                    |            |               | select mm_addr , mi     | m.kaddr., mm.sid., row_numb       | er() over (partition by mmzype,mmid), mmid        | 2020-07-02 12:11:17  | CT W  |
|                              |      |           |                    |                          |        |              |                                                                                                    | 與 70 祭     | 2             | 3 > 27 銀川               | <b>1</b> +                        |                                                   |                      |       |

# 5.1.查看采集 SQL 列表

用户可根据数据库类型筛选采集 SQL,也可根据名称搜索采集 SQL。

| 米集<br>首页。 | 配直<br>/ 采集通道 |               |                                                    |                                                                                                  |                     |    |
|-----------|--------------|---------------|----------------------------------------------------|--------------------------------------------------------------------------------------------------|---------------------|----|
| 622       |              |               |                                                    | 12.17.001.001.001                                                                                | * 46\S8             |    |
|           | 数据阵类型        | 名称            | 采集说明                                               | 采集SQL                                                                                            | 患新时间                | 新作 |
|           | Oracle       | test          | test                                               | test                                                                                             | 2020-07-23 15:27:29 | đ  |
|           | Oracle       | test1111      | test                                               | test                                                                                             | 2020-07-23 14:43:38 | ď  |
|           | Oracle       | 日志文件fsync次数   | rewry                                              | select * from table                                                                              | 2020-07-22 18:12:11 | ø  |
|           | Oracle       | 当前打开游标总数      | 当前打开游标场数                                           | select name , value from v\$sysstat where NAME='opened cursors current'                          | 2020-07-22 16:45:01 | đ  |
|           | Oracle       | 进程数           | PROCESS进程数                                         | select count(") processes from v\$pracess                                                        | 2020-07-21 10:56:03 | đ  |
|           | Oracle       | 阻塞会话列表        | 阳空会谈列表                                             | SELECT level, LPAD("', (level-1)*2, '')    NVL(susemame, '(oracle)') AS usemame, sINST_ID, s.sid | 2020-07-17 22:29:17 | đ  |
|           | Oracle       | oracle等待会话列表  | oracle邮待会话列表                                       | select /*+ ordered */ s.USERNAME, I.SID, s.SERIAL#, IINST_ID, nvl(s.sql_id,0) sql_id, Ltype, dec | 2020-07-17 22:25:58 | ø  |
|           | Oracle       | 会话列表          | 活跃会话列衷                                             | select * from v\$session where STATUS='ACTIVE'                                                   | 2020-07-17 19:28:20 | đ  |
|           | Oracle       | 物理读           | 构理读                                                | select name,value from v\$sysstat where name = 'physical reads'                                  | 2020-07-17 16:15:59 | đ  |
|           | MySQL.       | 执行时间TOPSQL    | 执行时间TOP 10 SQL                                     | SELECT sys.format_statement(DIGEST_TEXT) AS sql_text, SCHEMA_NAME as db, COUNT_STAR A            | 2020-07-17 15:52:36 | đ  |
|           | Oracle       | 最大会话数         | 最大会话教                                              | select value max_cnt from v\$parameter where name ='processes'                                   | 2020-07-17 15:42:56 | ø  |
|           | Oracle       | 活跃会话列表        | 活跃会话列表                                             | SELECT * FROM( SELECT A.SID, SERIAL#, A.schemaname, A.STATUS, A.event, A.PROCESS, A.MACHIN       | 2020-07-17 13:21:12 | đ  |
|           | Oracle       | 大小康扫描         | 大小表扫描,全表扫描次数也可以从Statspack报言中找到,如果大表扫描过多,那么全表扫描攀待事件 | select name,value from v\$sysstat where name in (table scans (short tables),'table scans (long t | 2020-07-16 16:25:53 | ø  |
|           | Oracle       | topsql        | 真正的topsql                                          | select a.*, b.sql_text, b.hash_value from (select sql_id, sum(time_waited_sum), sum(db_time_sum) | 2020-07-15 14:39:14 | đ  |
|           | MySQL        | 执行次数TOPSQL    | 执行次数TOP 10 SQL                                     | SELECT query,db,exec_count,rows_sent,rows_sent_avg,tmp_tables FROM sys.statement_analysis        | 2020-07-14 16:02:41 | ø  |
|           | MySQL        | MySQL会话列表     | MySQL道接信息                                          | select * from information_schema.processlist order by time                                       | 2020-07-14 14:14:26 | ď  |
|           | Oracle       | 聯待事件数         | 等待事件数                                              | select event,total_waits,suml from (select event,total_waits,round(total_waits/sumt*100,2)  % su | 2020-07-14 14:12:21 | ø  |
|           | Oracle       | 物理读TOPSQL     | 物理读TOPSQL                                          | select * from ( SELECT a.SQL_ID, a.CPU_TIME, a.ELAPSED_TIME, a.EXECUTIONS, a.DISK_READS,         | 2020-07-10 16:23:20 | đ  |
|           | Oracle       | 逻辑读TOPSQL     | 逻辑读TOPSQL                                          | select * from ( SELECT a.SQL_ID, a.CPU_TIME, a.ELAPSED_TIME, a.EXECUTIONS, a.DISK_READS,         | 2020-07-10 16:15:18 | ø  |
|           | Oracle       | 执行次数TOPSQL    | 执行次数TOPSQL                                         | select * from ( SELECT a.SQL_ID, a.CPU_TIME, a.ELAPSED_TIME, a.EXECUTIONS, a.DISK_READS,         | 2020-07-10 16:02:03 | ď  |
|           | Oracle       | 消耗CPU时间TOPSQL | 湖純CPU时间TOPSQL                                      | select * from ( SELECT a.SQL_ID, a.CPU_TIME, a.ELAPSED_TIME, a.EXECUTIONS, a.DISK_READS,         | 2020-07-10 15:48:35 | đ  |
|           | Oracle       | 执行时间TOPSQL    | 执行时间TOPSQL                                         | select * from ( SELECT a.SQL_ID, a.CPU_TIME, a.ELAPSED_TIME, a.EXECUTIONS, a.DISK_READS,         | 2020-07-10 15:48:09 | đ  |
|           | Oracle       | @!#¥%8        | 99                                                 | select mm.addr , mm.kaddr , mm.sid , row_number() over (partition by mm.type,mm.id1,mm.id        | 2020-07-07 16:44:27 | ø  |
|           | Oracle       | ewbrewt       | twowrt                                             | teodrwtrt                                                                                        | 2020-07-06 15:26:14 | ď  |
|           | Oracle       | 队列的           | 针对产生输导列的情况,要么是事务没提交或者是事务执行时间长,但大部分时候发生在事务忘记提交的     | select mm.addr , mm.kaddr , mm.sid , row_number() over (partition by mm.type,mm.id1,mm.id        | 2020-07-02 15:28:39 | ď  |
|           | Oracle       | 74674         | 745674                                             | select mm.addr , mm.kaddr , mm.sid , row_number() over (partition by mm.type,mm.id1,mm.id        | 2020-07-02 12:15:39 | đ  |
|           | Oracle       | 64654         | tdom                                               | select mm.addr , mm.kaddr , mm.sid , row_number() over (partition by mm.type,mm.id1,mm.id        | 2020-07-02 12:11:17 | 12 |

采集配置中的指标列表显示为数据库采集指标内容,显示内容如下:

| 数据库类型  | 数据库的类型                                           |
|--------|--------------------------------------------------|
| 名称     | 采集 SQL 的名称                                       |
| 采集类型   | 采集 SQL 的类型 (固定、预设、自定义 (用户可操作类型, 如新增、删除、<br>编辑) ) |
| 采集说明   | 采集 SQL 说明                                        |
| 采集 SQL | 用于采集的 SQL 语句(系统预置指标的 SQL 不显示)                    |
| 更新时间   | 采集 SQL 最新的更新时间                                   |
| 操作     | 对采集 SQL 进行的操作,包括配置和删除                            |

# 5.2. 查看采集 SQL 详情

操作流程:

- ≻ 在【采集配置】页面,选择想要查看的采集 SQL
- ▶ 双击该采集 SQL 的采集 SQL 列
- ▶ 弹窗显示采集 SQL 详情
- 注:系统预置、固定采集 SQL 不能查看

| 采    | 集配置<br>1/采用配置 |              |                                                    |                                                                                                    |                     |     |
|------|---------------|--------------|----------------------------------------------------|----------------------------------------------------------------------------------------------------|---------------------|-----|
| anst |               |              |                                                    | 远洋欧田师美型                                                                                            | * (10).88           |     |
| 17   | 数据库美型         | 名称           | 采癒说明                                               | 采集SQL                                                                                              | 更新时间                | 提作  |
| 1    | Orade         | test         | test                                               | test                                                                                               | 2020-07-23 15:27:29 | C 0 |
| 2    | Orade         | test1111     | test                                               | test                                                                                               | 2020-07-23 14:43:38 | e 6 |
| з    | Orade         | 日志文件fsync次数  | rewry                                              | select * from table                                                                                | 2020-07-22 18:12:11 | C 8 |
| 4    | Orade         | 当前打开游标总数     | 当前打开启标志数                                           | select name , value from v\$sysstat where NAME='opened cursors current'                            | 2020-07-22 16:45:01 | C 8 |
| 5    | Orade         | 进程数          | PROCESS进程数                                         | select count(") processes from v\$process                                                          | 2020-07-21 10:56:03 | 0 B |
| 6    | Orade         | 阻塞会话列表       | 阳空会话列表                                             | SELECT level, LPAD(' ', (level-1)*2, ' ')    NVL(susemame, '(oracle)') AS usemame, sINST_ID, s.sid | 2020-07-17 22:29:17 | C 8 |
| 7    | Orade         | oracle等待会话列表 | oracle等待会话列表                                       | select /*+ ordered */ sUSERNAME, ISID, s.SERIAL#, IJNST_ID, nvl(s.sql_id,0) sql_id, Ltype, dec     | 2020-07-17 22:25:58 | C 0 |
| 8    | Oracle        | 会话列表         | 活跃会话列表                                             | www.medicherenter                                                                                  | 2020-07-17 19:28:20 | e 0 |
| 9    | Orade         | 物理读          | 物理读                                                | select name,value from v\$sysstat where name = 'physical reads'                                    | 2020-07-17 16:15:59 | 0.0 |
| 10   | MySQL         | 执行时间TOPSQL   | 执行时间TOP 10 SQL                                     | SELECT sys.format_statement(DIGEST_TEXT) AS sql_text, SCHEMA_NAME as db, COUNT_STAR A              | 2020-07-17 15:52:36 | e 0 |
| 11   | Orade         | 最大会话数        | 最大会话数                                              | select value max_cnt from v\$parameter where name ='processes'                                     | 2020-07-17 15:42:56 | 0 B |
| 12   | Orade         | 活跃会话列表       | 活跃会话列衷                                             | SELECT * FROM( SELECT A.SID, SERIAL#, A.schemaname, A.STATUS, A.event, A.PROCESS, A.MACHIN         | 2020-07-17 13:21:12 | 0 0 |
| 13   | Orade         | 大小麦扫描        | 大小表扫描,全表扫描次数也可以从Statspack报告中找到,如果大表扫描过多,那么全表扫描罅得事件 | select name,value from v\$sysstat where name in ('table scans (short tables)','table scans (long t | 2020-07-16 16:25:53 | 0 B |

| sql详 | 青                                                 | $\times$ |
|------|---------------------------------------------------|----------|
| 1    | SELECT                                            |          |
| 2    | level,                                            |          |
| З    | LPAD(' ', (level -1) * 2, ' ')    NVL(s.username, |          |
|      | (oracle)') AS username,                           |          |
| 4    | s.INST_ID,                                        |          |
| 5    | s.sid,                                            |          |
| 6    | s.serial #,                                       |          |
| 7    | s.BLOCKING_INSTANCE,                              |          |
| 8    | s.blocking_session,                               |          |
| 9    | s.FINAL_BLOCKING_SESSION,                         |          |
| 10   | s.WAIT_CLASS,                                     |          |
| 11   | s.EVENT,                                          |          |
| 12   | s.p1,                                             |          |
| 13   | s.p2,                                             |          |
| 14   | nvl(s.SQL_ID, 0) SQL_ID,                          |          |
| 15   | s.status,                                         |          |

# 5.3. 自定义采集指标

操作流程:

- ▶ 在【采集配置】页面点击"新增"按钮
- ≻填写采集 SQL 名称
- ▶ 选择数据库类型
- ▶ 选择指标类型
- ▶ 填写采集说明
- ≻填写采集 SQL
- ▶ 填写采集指标
  - 填写指标列名
  - 填写指标名称
  - 填写指标别名

#### ■ 填写备注

≻点击"确定"按钮

参数内容说明:

| 名称     | 采集 | 集 SQL 的名  | 称                          |  |  |  |  |  |
|--------|----|-----------|----------------------------|--|--|--|--|--|
| 数据库类型  | 选择 | ¥数据库类型    | 멛                          |  |  |  |  |  |
| 指标类型   | 选择 | ¥指标类型     | (数值型(用于图表展示)、非数值型(用于表格展示)) |  |  |  |  |  |
| 采集说明   | 采集 | 耒 SQL 说明  |                            |  |  |  |  |  |
| 采集 SQL | 用于 | 用于采集的 SQL |                            |  |  |  |  |  |
| 采集指标   | 歹  | 列名        | 采集指标列名                     |  |  |  |  |  |
|        |    |           | 应与 SQL 语句的返回字段名一致,否则无法成功采集 |  |  |  |  |  |
|        | 揹  | 旨标名       | 采集指标名,不能与系统已有指标名重复         |  |  |  |  |  |
|        |    |           | 不能包含汉字                     |  |  |  |  |  |
|        | 另  | 別名        | 采集指标别名                     |  |  |  |  |  |
|        |    | 备注        | 采集指标备注                     |  |  |  |  |  |

| 名称          | 输入传动的标题   |        |       |       |        |   |        |  |  |
|-------------|-----------|--------|-------|-------|--------|---|--------|--|--|
| 数据库关型       | 请选择       |        |       |       |        |   |        |  |  |
| 指标类型        | 數值型       |        |       |       |        |   |        |  |  |
| 采集说明        | 采集说明不能为空  |        |       |       |        |   |        |  |  |
|             |           |        |       |       |        |   |        |  |  |
|             |           |        |       | le .  |        |   |        |  |  |
| 乘集SQL       | 采集SQL不能为空 |        |       |       |        |   |        |  |  |
|             |           |        |       |       |        |   |        |  |  |
| 774年4日4日    |           |        |       | 10    |        |   |        |  |  |
| STORESPECTO | • 296     | * 指切石  | * 592 | 输注    | SWET'E | - |        |  |  |
|             | 请输入列名     | 请输入指标名 | 请输入到名 | 请输入备注 | L×     | • | 点击添加指标 |  |  |
|             |           |        |       |       |        |   |        |  |  |

# 5.4. 配置采集 SQL

操作流程:

▶ 在【采集配置】页面,选择想要编辑的采集 SQL

▶ 点击该采集 SQL 操作栏的编辑图标按钮

▶修改采集 SQL 内容

≻点击"确定"按钮

| 名称      | 当前打开游标总数            |                         | 修改名称                    |                    |       |   |        |  |
|---------|---------------------|-------------------------|-------------------------|--------------------|-------|---|--------|--|
| * 数据库类型 | Oracle              | ÷                       | 修改数据库类                  | 型                  |       |   |        |  |
| ★ 采集说明  | 当前打开游标总数            |                         |                         | 修改》                | 欠采集说明 | 月 |        |  |
| ≮采集SQL  | select name , value | from v\$sysstat where N | IAME='opened cursors cu | rrent <sup>'</sup> | 采集SQL |   |        |  |
| * 采集指标  | * 列名                | * 指标名                   | * 别名                    | 备注                 | 操作    |   |        |  |
|         | value               | cursor_total_orac       | 当前打开游标总数                | 当前打开游标总数           | X     | 0 | 修仪未集指标 |  |
| 确定      | 12日 返回              |                         |                         |                    |       |   |        |  |

| 采    | 电配置<br>1 / 采用加速 |             |                                                    |                                                                                    |                     |                     |          |    |
|------|-----------------|-------------|----------------------------------------------------|------------------------------------------------------------------------------------|---------------------|---------------------|----------|----|
| 8752 |                 |             |                                                    |                                                                                    | 20202000            | * [ 48\.58:         |          |    |
| #    | 数据库类型           | 名称          | 梁委送明                                               | 栄養SQL                                                                              |                     | 更新时间                | 操作       |    |
| 1    | Oracle          | test        | test                                               | test                                                                               |                     | 2020-07-23 15:27:29 | e'       | 0  |
| 2    | Oracle          | test1111    | test                                               | test                                                                               |                     | 2020-07-23 14:43:38 | C I      | 8  |
| 3    | Oracle          | 日志文件fsync次数 | rewry                                              | select * from table                                                                |                     | 2020-07-22 18:12:11 | <b>1</b> | ŵ  |
| 4    | Oracle          | 当前打开游标总数    | 当前打开游标总数                                           | select name , value from v\$sysstat where NAME='opened cursors current'            |                     | 2020-07-22 16:45:01 | Ø        | Û  |
| 5    | Oracle          | 进程数         | PROCESS进程数                                         | select count(") processes from v\$process                                          | 占土编                 | 增欧特学组               | đ        | 8  |
| 6    | Oracle          | 阻塞会话列表      | 阻继会话列表                                             | SELECT level, LPAD(' ', (level-1)*2, ' ')    NVL(susername, '(oracle)') AS usernam | ne, s Wat her att   | 現自小小人口              | ı,       | ŵ  |
| 7    | Oracle          | orade等待会话列表 | oracle等待会话列表                                       | select /*+ ordered */ s.USERNAME, I.SID, s.SERIAL#, IINST_ID, rwl(s.sql_id,0)      | sql_id, Litype, dec | 2020-07-17 22:25:58 | e' i     | 8  |
| 8    | Oracle          | 会话列表        | 活跃会活列表                                             | select * from v\$session where STATUS='ACTIVE'                                     |                     | 2020-07-17 19:28:20 | e i      | Û. |
| 9    | Oracle          | 枪理读         | 檢理選                                                | select name,value from v\$sysstat where name = 'physical reads'                    |                     | 2020-07-17 16:15:59 | ď        | Û  |
| 10   | MySQL           | 执行时间TOPSQL  | 执行时间TOP 10 SQL                                     | SELECT sys.format_statement(DIGEST_TEXT) AS sql_text, SCHEMA_NAME as d             | b, count_star A     | 2020-07-17 15:52:36 | e' i     | 0  |
| 11   | Oracle          | 最大会话数       | 最大会话数                                              | select value max_cnt from v\$parameter where name ='processes'                     |                     | 2020-07-17 15:42:56 | Ø        | Û. |
| 12   | Oracle          | 活跃会话列表      | 派联会诸列表                                             | SELECT * FROM( SELECT A.SID,SERIAL#,A.schemaname,A.STATUS,A.event,A.PF             | ROCESS, A.MACHIN    | 2020-07-17 13:21:12 | 2        | Û  |
| 13   | Oracle          | 大小表扫描       | 大小麥扫描,全麥扫描次数也可以从Statspack报告中找到,如果大麥扫描过多,那么全麥扫描等待事件 | select name,value from v\$sysstat where name in ('table scans (short tables)','    | table scans (long t | 2020-07-16 16:25:53 | ď        | 8  |
| 14   | Oracle          | topsql      | 真正的topsql                                          | select a.*, b.sql_text, b.hash_value from (select sql_id, sum(time_waited_sum),    | sum(db_time_sum)    | 2020-07-15 14:39:14 | e i      | Û  |

# 5.5.删除采集 SQL

操作流程:

≻ 在【采集配置】页面,选择想要删除的采集 SQL

- ≻ 点击该采集 SQL 操作栏的删除图标按钮
- ▶出现二次确认弹框,点击"确定"按钮

#### 注:系统预设、固定采集 SQL 不能删除

| 采红 | 転配置<br>/ 米400回 |              |                |                                                                                                    |                            |     |
|----|----------------|--------------|----------------|----------------------------------------------------------------------------------------------------|----------------------------|-----|
| 新建 |                |              |                | 這導動描辱要型                                                                                             | <ul> <li>- 統入名称</li> </ul> |     |
| #  | 数据库类型          | 名称           | 采集说明           | 采集SQL                                                                                               | 更新时间                       | 操作  |
| 1  | Oracle         | test         | test           | test 上十 millor                                                                                      | 1+2020-07-23-15:27-29      | - 8 |
| 2  | Oracle         | test1111     | test           | test 只古删际图                                                                                          | 17575年143:38               |     |
| 3  | Oracle         | 日志文件fsync次数  | rewry          | select * from table                                                                                 | 2020-07-22 18:12:11        | 0.6 |
| 4  | Oracle         | 当前打开游标总数     | 当前打开指标总数       | select name , value from v\$sysstat where NAME='opened cursors current'                             | 2020-07-22 16:45:01        | 0   |
| 5  | Oracle         | 进程数          | PROCESS进程数     | select count(") processes from v\$process                                                           | 2020-07-21 10:56:03        | 0   |
| б  | Orade          | 阻塞会话列表       | 阻塞会话列表         | SELECT level, LPAD("', (level-1)*2, ' ')    NVL(susername, '(oracle)') AS username, sINST_ID, s.sid | 2020-07-17 22:29:17        | C 8 |
| 7  | Orade          | oracle等待会话列表 | oracle攀待会话列表   | select /*+ ordered */ s.USERNAME, I.SID, s.SERIAL#, IJNST_ID, rwl(s.sql_id,0) sql_id, L.type, dec   | 2020-07-17 22:25:58        | C 8 |
| 8  | Orade          | 会话列表         | 活跃会话列表         | select * from v\$session where STATUS='ACTIVE'                                                      | 2020-07-17 19:28:20        | C 8 |
| 9  | Orade          | 物理读          | 物理读            | select name,value from v\$sysstat where name = 'physical reads'                                     | 2020-07-17 16:15:59        | C 8 |
| 10 | MySQL          | 执行时间TOPSQL   | 执行时间TOP 10 SQL | SELECT sys.format_statement(DIGEST_TEXT) AS sql_text, SCHEMA_NAME as db, COUNT_STAR A               | 2020-07-17 15:52:36        | 0.0 |
| 11 | Oracle         | 最大会话数        | 最大会话数          | select value max_crit from v\$parameter where name ='processes'                                     | 2020-07-17 15:42:56        | 0.0 |

| <b>期時</b> | 米集蓄    |
|-----------|--------|
| 您是否要删     | 删除该采集器 |
| 确定        | 取消     |

# 6. 实例指标

在【首页】左侧菜单栏中,点击"实例指标"图标按钮,进入实例指标页面,该页面用 于展示具体实例的详细监控情况,通过切换数据源可快速查看数据源监控实例详情。

| Vast <mark>EM</mark> | ≡     |                     |                  |                       |    |     |
|----------------------|-------|---------------------|------------------|-----------------------|----|-----|
| ▲ 首页                 | 数据源分组 | · 描述 · 描序           | 1987-1948 · (11) | 、19或者数据原名称 9、         |    |     |
| → 采集配置               | 数据库类型 | ☑ Oracle ☑ MySQL 角色 | 主席 / 音库 警告       | 等级 💟 严重 🔽 警告 🔽 健康 🔽 无 | 数据 |     |
| ■ 実例指标               | 等级    | 数据源名称               | 类型               | 主机                    | 角色 | 连通性 |
|                      | 严重    | test_mysql          | MySQL            | 172.16.101.49:3306    | 主库 | 正常  |
| ③ 告警管理 -             | 严重    | hu_test_mysql       | MySQL            | 172.16.103.8:3306     | 主库 | 正常  |
|                      | 严重    | pc8_mysql_test      | MySQL            | 172.16.103.8:3306     | 主库 | 正常  |
|                      | 严重    | oracle_test_0000    | Oracle           | 172.16.103.104:1521   | 主库 | 正常  |
| 品 用户管理               | 严重    | test_oracle_0720    | Oracle           | 172.16.103.6:1521     | 主库 | 异常  |
|                      | 严重    | test_oracle_1       | Oracle           | 172.16.103.6:1521     | 主库 | 异常  |
|                      | 严重    | test_local_mysql    | MySQL            | 192.168.111.17:3306   | 主库 | 异常  |
|                      | 严重    | hu_test_oracle      | Oracle           | 172.16.103.6:1521     | 主库 | 异常  |
|                      | 严重    | oracle_18c          | Oracle           | 172.16.101.56:1521    | 主库 | 异常  |
|                      | 严重    | nogrant             | MySQL            | 172.16.103.104:1521   | 主库 | 异常  |

| 实例指标<br>前下/ 中的形板 |                        |                       |                 |                   |         |           |                                      |
|------------------|------------------------|-----------------------|-----------------|-------------------|---------|-----------|--------------------------------------|
| 数据题: mysql_pc8_  | nogrant                | 快速切换数据                | 源               |                   |         |           |                                      |
| 主机: 172.16.103.8 | 寅創名: mysql_pc8_nogrant | 設据库名: exsql 表型: MySQL | 政策库状态: 连接正常 告留提 | ···· 点击可跳         | 转数据源告警列 | 表         |                                      |
| 会话管理             | TOPSQL                 |                       |                 | NA ALIVIERS ARESS |         | 分组管理 漢如卡片 | 15840A 0                             |
| 会话情况 最大会活        | 数: 2000 当前会话数: 1 阳     | 目整合话数: 无数据            |                 |                   |         |           |                                      |
| 当前会话 -           | 刷新版章/s 30 0 #555       | 立即转让会议                |                 |                   |         |           | 会适D - 0.                             |
| # 会话ID           | 当前用户                   | 主机                    | 数据库名            | 执行命令              | 持续时间    | SQL状态     | SQL语句                                |
| 0 1772           | nogrant                | 172.16.101.12:50980   | exsql           | Query             | 0       | executing | select * from information_schema.pro |
|                  |                        |                       |                 |                   |         |           |                                      |
|                  |                        |                       |                 |                   |         |           |                                      |
|                  |                        |                       | 共1景 .           | 21. 劍贝。           |         |           |                                      |

## 6.1.指标分组管理

系统默认提供会话管理、TOPSOL、监控指标三个指标分组,用户可自定义添加分组, 分组内可添加卡片,卡片用于展示用户自行选择的监控指标情况。

#### 6.1.1.添加指标分组

操作流程:

- ▶ 点击【实例指标】页面的"分组管理"按钮
- ▶ 完善分组信息
- ≻点击"确定"按钮

| 实例指标<br>首页/ 素例期标       |                                                                     |                       |                 |             |      |              |                                       |
|------------------------|---------------------------------------------------------------------|-----------------------|-----------------|-------------|------|--------------|---------------------------------------|
| 設研題: mysql_pc8_n       | ogrant                                                              |                       |                 |             |      |              |                                       |
| 主机: 172.16.103.8       | 案例名: mysql_pc8_nogrant                                              | 数据库名: exsql 类型: MySQL | 数据库状态: 连接正常 告留情 | BR: 🕕 o 🔒 o |      |              |                                       |
| 会活管理 T                 | DPSQL                                                               |                       |                 |             |      | 分组管理 添加卡片    | 189009 C                              |
| 會議審視 最大合活的<br>当前会话 · 」 | 2000 当前会话数:1 [[]<br>1965日版/s 30 — — — — — — — — — — — — — — — — — — | 99488: Asta           |                 |             | 6    | <br>1.点击分组管理 | 会街D - A                               |
| # 会话ID                 | 当前用户                                                                | 主机                    | 数据库名            | 执行命令        | 持续时间 | SQL状态        | SQL階句                                 |
| 0 2198                 | nogrant                                                             | 172.16.101.12:59056   | exceql          | Query       | Ø    | executing    | select * from information_schema.pro. |
|                        |                                                                     |                       |                 |             |      |              |                                       |
|                        |                                                                     |                       | #14             | 21 年/回 -    |      |              |                                       |

| 卡片分组                   |                | ×  |
|------------------------|----------------|----|
| *名称 请输入卡               | 计分组名称 添加       |    |
| #                      | 分组名称           | 操作 |
| 1                      | 会话管理           | Ŵ  |
| 2                      | TOPSQL         | Ŵ  |
| 3                      | 监控指标           | Ŵ  |
| <b>2、</b><br>提示:可以拖动分组 | 完善分组信息<br>重新排序 |    |

#### 6.1.2.编辑/删除指标分组

操作流程:

- ▶ 点击【实例指标】页面的"分组管理"按钮
- ▶ 点击表格数据即可进行编辑分组信息

#### > 点击删除按钮即可删除分组

#### 注:分组下存在卡片时,需要先删除分组下的卡片,才能删除分组

| * 名称 | 请输入卡片分组名称 |        | 添加 | 排序       |
|------|-----------|--------|----|----------|
| #    |           | 分组名称   | *  | 操作       |
| 1    |           | 会话管理   |    | W        |
| 2    |           | TOPSQL |    | Ū        |
| 3    |           | 监控指标   |    | Ŵ        |
| 4    | [         | test   |    | Ŵ        |
|      | 640.      | 1      |    | +        |
|      | 点         | 时进行编   | 辑  | 点击可以进行删除 |
|      |           |        |    |          |
|      |           |        |    |          |
|      |           |        |    |          |

## 6.1.3.添加卡片

用户可以通过添加分组和卡片自定义监控指标数据。 操作流程:

- ▶ 点击【实例指标】页面的"添加卡片"按钮
- ▶ 完善卡片信息
- ▶ 点击保存

| 問題: hu_test        |                               |                    |                    |                       |          |              | 点击添加卡片                                                | 按钮       | 保存卡片布局 |
|--------------------|-------------------------------|--------------------|--------------------|-----------------------|----------|--------------|-------------------------------------------------------|----------|--------|
| 机: 172.16.103.8 实施 | (名: hu_test   数据库名: cndb   类量 | : Oracle 数据库状态:    | 连接正常 告警错况: 🕒 0 👴 0 |                       |          |              | And Instant 1771                                      | 10 m     |        |
| 会话管理 TOPSQU        | 监护理际                          |                    |                    |                       |          |              | 分组管理 淡如未片                                             | 选择时间     |        |
| 甩卢使用量              | 類率/s: 30 0 C は n              | 银行命中率              | 原南/s: 30 0 C ば П   | 进程id                  | 原车/3: 30 | 000 <b>n</b> | 合适类型                                                  | 须亳/s: 30 | ុខ៤៣   |
|                    |                               |                    |                    |                       |          |              |                                                       |          |        |
| 2.5M               |                               | db cache储存命中率      |                    | 7.2K                  |          |              | 2                                                     |          |        |
| 2.0M               |                               | 102.34             |                    | 2.027                 |          |              | 17                                                    |          |        |
|                    |                               |                    |                    | 0.9%                  |          |              | 15                                                    |          |        |
| 1.204              |                               |                    |                    | 6.6K                  |          |              |                                                       |          |        |
| 1.0M               |                               |                    |                    | 6.3K                  |          |              |                                                       |          |        |
| 500.0K             |                               |                    |                    |                       |          |              | 0.5                                                   |          |        |
| 5                  |                               |                    |                    | 6.0K<br>5.9K          |          |              |                                                       |          |        |
| 11.39 11.40        | 11.45 11.48                   |                    |                    | 11:39 11:40<br>一 注至ID | 11:45    | 11,48        | 11:38 11:40<br>- :::::::::::::::::::::::::::::::::::: | 11.45    | 11.48  |
| 每沙事务数              | 烟車/0: 30 🧕 C ビ 前              | 简丽会新数              | 御家/s: 30 🤒 C ビ 前   | 委得爭性数                 | 烟車/4: 30 | 0 C L R      | 硬解析次数                                                 | 烦寒/s: 30 | ០៤៤ក   |
|                    |                               |                    |                    |                       |          |              |                                                       |          |        |
| 58                 |                               | 135                |                    | 装持事件数                 |          |              | 536.6K                                                |          |        |
| 56                 |                               | 130                |                    | 2341513               |          |              | 520.0K                                                |          |        |
| 54                 |                               | 125                |                    |                       |          |              | 500.0K                                                |          |        |
| 52                 |                               | 120                |                    |                       |          |              |                                                       |          |        |
| 30                 |                               |                    |                    |                       |          |              | 430.0K                                                |          |        |
| 48                 |                               | 110                |                    |                       |          |              | 460.0K                                                |          |        |
| 46<br>11:39:11:40  | 11:45 11:48                   | 105<br>11 39 11 40 | 11:45 11:48        |                       |          |              | 440.0K ,                                              | 11:45    | 11:48  |

| 添加卡片     |                |                     | ×   |
|----------|----------------|---------------------|-----|
| *卡片名称    | 请输入卡片名称        |                     |     |
| * 展示方式   | 折线图            | 提示: 非数值型指标只能以表格方式展示 |     |
| *卡片组     | 会话管理           |                     |     |
| *显示时间范围  | 请选择            |                     |     |
| * 刷新频率/s | 30             |                     |     |
| *显示单位    | 请选择            |                     |     |
| * 指标     | 采集名    采集间隔  采 | 定集指标                | 操作  |
|          | 请选择 - 秒        | 清选译                 | x 🗢 |
|          | 1              |                     |     |
|          | 指标可多选          | 取消                  | 确定  |

参数内容说明:

| 卡片名称   | + | 卡片名称                      |               |  |  |  |
|--------|---|---------------------------|---------------|--|--|--|
| 展示类型   | 送 | 选择的监控指标的展示类型,包括折线图、表格和柱状图 |               |  |  |  |
| 卡片组    | 4 | 卡片所处的分组                   |               |  |  |  |
| 显示时间范围 | Ъ | 监控指标显示的时间范围               |               |  |  |  |
| 刷新频率   | + | 卡片刷新频率                    |               |  |  |  |
| 显示单位   | 指 | 旨标的显示单位                   | 立,包括数字、百分比和字节 |  |  |  |
| 指标     |   | 卡片展示的                     | 的监控指标,可多选     |  |  |  |
|        |   | 采集名                       | 采集器名称         |  |  |  |
|        |   | 采集间隔                      | 指标采集间隔        |  |  |  |
|        |   | 采集指标                      | 指标名称          |  |  |  |

#### 6.1.4.配置卡片

操作流程:

> 点击【实例指标】页面,指标分组其中一个卡片的"配置卡片"按钮

▶ 完善卡片信息

#### ▶ 点击保存

| 实例指标<br>首页/实例指标                    |             |                             |            |                                          |             |                                          |             |
|------------------------------------|-------------|-----------------------------|------------|------------------------------------------|-------------|------------------------------------------|-------------|
| 歐掘源: 1.76_orcl                     |             |                             |            |                                          |             | 保存非                                      | 计布局 设置为模板   |
| <b>主机:</b> 172.16.101.76 实例名:      | : 1.76_orcl | :l 类型: Oracle 数据库状          | (态: 连接正常   | 告警情况: 🤨 0 😑 0                            |             |                                          |             |
| 会话管理 TOPSQL 监控指标                   | 点 点击        | 配置按钮                        |            |                                          | 分组管理 添      | 加卡片 选择时间                                 |             |
| 硬解析次数 (30s)                        |             | b剩余量 (30s) 〇日               | 1000       | 等待事件数 (30s)                              | 085 208     | 软解析比例 (30s)                              | 020 200     |
| 39.0K                              | 62.         | MB                          |            | 1.5M                                     |             | 100%                                     |             |
| 38.0K                              | 61.         | MB                          |            | 14M                                      |             | 98%                                      |             |
| 37.0K                              | 59.         | MB                          |            |                                          |             | 0.694                                    |             |
| 36.0K                              | 57.3        | M B                         |            | 1.4.M                                    |             | 2014                                     |             |
| 35.0K                              | 55          | MB                          |            | 1.4 M                                    |             | 94%                                      |             |
| 34.0K                              |             | MD                          |            | 1.3M                                     |             | 92%                                      |             |
| 33.0K                              |             | M D                         |            | 1.3M                                     |             | 0004                                     |             |
| 11:03 11:10 11:<br>- 硬脂肪次数         | 20 11:30    | 11:03 11:10 11:20<br>共享地利余磁 | 11:30      | 11:03 11:10<br>—— 明治明時数                  | 11:20 11:30 | 11:03 11:10                              | 11:20 11:30 |
| 物理读 (30s)                          | 021 C@8 MA  | 使用率 (30s) 〇日                | 10 0 0 0 0 | CPU (30s)                                | 022 200     | 会话数 (30s)                                | 021 200     |
| 99.0K                              | 267         | -                           |            | 8.0%6                                    |             | 165                                      |             |
| 96.0K                              | 2.5%        |                             |            |                                          |             | 150                                      |             |
| 93.0K                              | 245         |                             |            | 60%                                      |             | 120                                      |             |
| 90.08                              | 23%         | Manan MAMM                  |            |                                          |             |                                          |             |
| 87.02                              | 2.2%        | A ANAA A AA A A             |            | 40%                                      |             | 90                                       |             |
| 01.00                              | 219         |                             |            | 20%                                      |             | 40                                       |             |
| 84.0K                              | 20%         |                             |            | MIN                                      |             | ou                                       |             |
| 81.2K<br>11:03 11:10 11:3<br>一 物理政 | 20 11:30    | 11.03 11:10 11:20<br>内存使用率  | 11:30      | 5% i · · · · · · · · · · · · · · · · · · | 11:20 11:30 | 38 · · · · · · · · · · · · · · · · · · · | 11.20 11.30 |

| 编辑卡片        |              |                               |    | × |
|-------------|--------------|-------------------------------|----|---|
| *卡片名称       | 硬解析次数        |                               |    |   |
| *展示方式       | 折线图          | 提示: 非数值型指标只能以表格方式展示           |    |   |
| *卡片组        | 监控指标         |                               |    |   |
| *显示时间范围     | 最近30分钟 ~     |                               |    |   |
| * 刷新频率/s    | 30           |                               |    |   |
| *显示单位       | 数字           |                               |    |   |
| <b>∗</b> 指标 | 采集名     采集间隔 | 彩集指标                          | 操作 |   |
|             | 硬解析次数 - 30 秒 | hard parse count $\times$ $-$ | x  | θ |
|             | 完善配置信息       |                               |    |   |
|             |              | 取消                            | 确定 |   |
|             |              |                               |    |   |

## 6.1.5.删除卡片

操作流程:

> 在【采集配置】页面,选择指标分组中想要删除的卡片

> 点击该卡片右上角操作栏的删除图标按钮

▶出现二次确认弹框, 点击"确定"按钮

| 实例指标<br>善页 / 实例指标               |                   |                             |               |                        |             |                        |                 |
|---------------------------------|-------------------|-----------------------------|---------------|------------------------|-------------|------------------------|-----------------|
| 夜掘線: 1.76_orcl                  |                   |                             |               |                        |             | 保存未知                   | 台布局 设置为模板       |
| E机: 172.16.101.76 实例            | 14: 1.76_orcl 数据图 | 车名: orcl 类型: Oracle         | 数据库状态: 连接正常   | 告警情况: 🕚 0 🤒 0          |             |                        |                 |
| 新管理 TOPSQL 监控                   | 皆标                |                             |               |                        | 分组管理 漆      | 加卡片。选择时间               |                 |
|                                 |                   | 点击删除按钮                      |               |                        |             |                        |                 |
| 硬解析次数 (30s)                     | 000 000           | 共享池剰余量 (30s)                | 000 000       | 等待事件数 (30s)            | 000 000     | 软解析比例 (30s)            | 001 001         |
| 39.0K                           |                   | 62.9M B                     |               | 1.5M                   |             | 100%                   |                 |
| 38.0K                           |                   | 61.0MB                      |               | LAM                    |             | 98%                    |                 |
| 37.0K                           |                   | 59.1MB                      |               | 1.4 m                  |             | 2020                   | -11-10 11:36:29 |
| 36.0K                           |                   | 57.2M.B                     |               | 1.4 M                  |             | 90%                    | TIC:091. TOO    |
| 35.0K                           |                   | SK 2M B                     |               | 1.4 M                  |             | 94%                    |                 |
| 34.0K                           |                   | 55.3M D                     |               | 1.3M                   |             | 92%                    |                 |
| 33.0K                           |                   | 53.4M B                     |               | 1.3M                   |             |                        |                 |
| 32.2K<br>11:10 11:20<br>一 硬脂肪次数 | 11:30 11:36       | 51.6MB<br>11:10<br>— 共享地利余田 | 3 11:30 11:36 | 11:10 11:20<br>一 号待时件数 | 11:30 11:36 | 90% 11:10 11:<br>软脂析比例 | 20 11:30 11:3   |
| 物理读 (30s)                       | 000 000           | 内存使用率 (30s)                 | 020 000       | CPU (30s)              | 000 000     | 会话数 (30s)              | 025 001         |
| 99.0K                           |                   | 26%                         |               |                        |             | 165                    |                 |
| 96.0K                           |                   |                             |               | 70%                    | 1.1.1.1     | 150                    |                 |
| 93.06                           |                   | 24%                         |               | 50%                    |             | 120                    |                 |
| 00.02                           |                   | 27% MM/M/                   |               | 4.0%                   |             | 140                    |                 |
| 20.05                           |                   |                             |               | 30%                    |             | 90                     |                 |
| 57.0K                           |                   | 20%                         |               | 20%                    |             |                        |                 |
| 84.0K                           |                   |                             |               | 10% M W WI             |             | 00                     |                 |
| 81.2K 11:10 11:20               | 11:30 11:36       | 18% 11.10 11.20             | 11:30 11:36   | 11:10 11:20            | 11:30 11:36 | 38 11:10 11:2          | 0 11:30 11:3    |

| 删除    | 卡片    |
|-------|-------|
| 您确定删除 | 该卡片吗? |
| 确定    | 取消    |

#### 6.1.6.卡片指标缩放查看

操作流程:

- > 选中【实例指标】页面中指标分组其中一个想要进行缩放查看的看片
- ▶ 点击开启区域缩放按钮
- > 指标左键选中图标一段区域, 放开鼠标按键后, 图标会进行缩放渲染
- > 点击撤销区域缩放按钮,返回上一次缩放装填
- ▶ 点击刷新按钮,返回图表最初状态

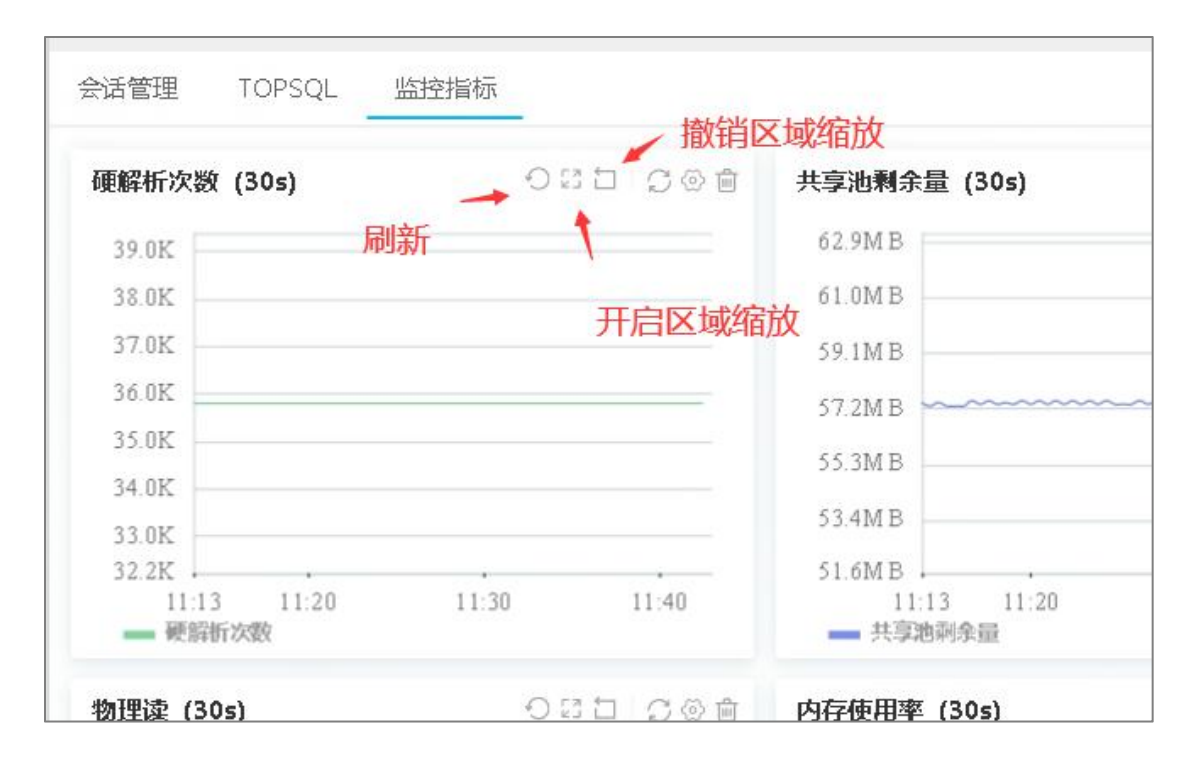

## 6.2. 会话管理

实例指标的一个分组,用于展现具体实例的会话情况,可通过切换会话类别查看会话情况,不同的数据类型会话类别会有所不同,具体可以查看页面。

| 实首        | 2例指标<br>页 / 实例指 |                    |                                      |               |                                                 |
|-----------|-----------------|--------------------|--------------------------------------|---------------|-------------------------------------------------|
| 数据源       | 5: 1.76_or      | rel                |                                      |               |                                                 |
| 主机:       | 172.16.101      | .76 实例名: 1.76_ord  | :l 数据库名: orcl 类型: Oracle 数据库状态: 连接正常 | 告警情况: 🤑 0 😔 0 |                                                 |
| 会话管       | 10P TOP         | SQL 监控指标           |                                      |               | 分相管理 参加卡片 选择时间 首                                |
| 会话情       | 祝 最大学           | 活数:无数据 当前会话        | 数: 无数据 法联会话数: 无数据 阻塞会话数: 无数据         | 活跃会话          |                                                 |
| 1281<br># | 会话id            | 事务处理后结束<br>序列号 用户名 | 切换会话类别可快速查看不同会话情况<br>等符野件 SQL_ID     | 活跃会话<br>阻塞会话  | 通过不同字段搜索会话<br>进程d 程序名                           |
|           | 1               | 1 SYS              | pmon timer                           | 1997元山        | 13102 oracle@localhost.localdomain ( BACKGROUND |
|           | 2               | 1 SYS              | VKTM Logical Idle Wait               | 阳襄压由会活        | 13107 oracle@localhost.localdomain ( BACKGROUND |
|           | 3               | 1 SYS              | DIAG idle wait                       | 施造历中会活        | 13113 oracle@localhost.localdomain ( BACKGROUND |
|           | 4               | 1 SYS              | DIAG idle wait                       | 0107032.2210  | 13117 oracle@localhost.localdomain ( BACKGROUND |
|           | 5               | 1 SYS              | rdbms ipc message                    |               | 13121 oracle@localhost.localdomain ( BACKGROUND |
|           | 6               | 1 SYS              | rdbms ipc message                    |               | 13125 oracle@localhost.localdomain ( BACKGROUND |
|           | 7               | 1 SYS              | rdbms ipc message 现土目体行可查差个行送体       |               | 13129 oracle@localhost.localdomain ( BACKGROUND |
|           | 8               | 1 SYS              | rdbms ipc message                    |               | 13133 oracle@localhost.localdomain ( BACKGROUND |
| 0         | 9               | 35 SYS             | rdbms ipc message                    |               | 12471 oracle@localhost.localdomain ( BACKGROUND |
| 0         | 10              | 45 SYS             | rdbms ipc message                    |               | 12453 oracle@localhost.localdomain ( BACKGROUND |
|           | 13              | 3 SYS              | Streams capture: waiting for ar      |               | 13029 oracle@localhost.localdomain ( USER       |
|           | 17              | 1 SYS              | rdbms ipc message c03adjp2c9wat      |               | 13042 oracle@localhost.localdomain ( USER       |
|           | 21              | 1 SYS              | Streams AQ: qmn coordinator i        |               | 13625 oracle@localhost.localdomain ( BACKGROUND |
|           |                 |                    | 共46 粂 < 1 2 3                        | 4 > 13条/页 -   |                                                 |

#### 6.2.1.当前会话情况

展示具体数据库实例的当前会话情况,对于 Oracle 数据库而言,有活跃、阻塞、等待等会话类别。用户可对会话进行立即终止和事务处理后结束两种操作。

|   | 冬止会话 | 平均54. 人。543年 当时 至1553. 人名<br>平务处理后结束 |                                | 380C 208038   | 1084/321A            | NEIZERA -                    |
|---|------|--------------------------------------|--------------------------------|---------------|----------------------|------------------------------|
| # | 会话id | 序列号 用户名                              | 等待事件                           | SQL_ID        | 进程id 程序名             | 会活类型                         |
|   | 1    | 1 SYS                                | pmon timer                     |               | 13102 oracle@localho | ost.localdomain ( BACKGROUND |
|   | 2    | 1 SYS                                | VKTM Logical Idle Wait         |               | 13107 oracle@localho | ost.localdomain ( BACKGROUND |
|   | 3    | 1 SYS                                | DIAG idle wait                 |               | 13113 oracle@localho | ost.localdomain ( BACKGROUND |
|   | 4    | 1 SYS                                | DIAG idle wait                 | 当前活跃会话        | 13117 oracle@localho | ost.localdomain ( BACKGROUND |
|   | 5    | 1 SYS                                | rdbms ipc message              |               | 13121 oracle@localho | ost.localdomain ( BACKGROUND |
|   | 6    | 1 SYS                                | rdbms ipc message              |               | 13125 oracle@localho | ost.localdomain ( BACKGROUND |
|   | 7    | 1 SYS                                | rdbms ipc message              |               | 13129 oracle@localho | ost.localdomain ( BACKGROUND |
|   | 8    | 1 SYS                                | rdbms ipc message              |               | 13133 oracle@localho | ost.localdomain ( BACKGROUND |
|   | 9    | 35 SYS                               | rdbms ipc message              |               | 12471 oracle@localho | ost.localdomain ( BACKGROUND |
|   | 10   | 45 SYS                               | rdbms ipc message              |               | 12453 oracle@localho | ost.localdomain ( BACKGROUND |
|   | 13   | 3 SYS                                | Streams capture: waiting for a | ar            | 13029 oracle@localho | ost.localdomain ( USER       |
|   | 17   | 1 SYS                                | rdbms ipc message              | c03adjp2c9wat | 13042 oracle@localho | ost.localdomain ( USER       |
|   | 21   | 1 SYS                                | Streams AQ: qmn coordinato     | ci            | 13625 oracle@localho | ost.localdomain ( BACKGROUND |

| 会话情况 最大会议 | 数: 无数据 | 当前会话数:无数据 | 活跃会话数:无数据   | <b>阳塞会话数: 无数据</b> |      | 目塞会话       | - 8    | 新烦率/s 30 | ● 刷新        | 请送择 - |    |        |
|-----------|--------|-----------|-------------|-------------------|------|------------|--------|----------|-------------|-------|----|--------|
|           | 事务处理   | 后宿床       |             |                   |      |            |        |          |             |       |    |        |
| #         | 会话id   | 序列号 用户名   | 实例ID SQL_ID | 树层级 堵塞实例          | 埔塞会话 | 最终堵塞会<br>话 | 副 等待事件 | 等待事件p1   | 等待事件p2 会话状态 | 应用程序  | 主机 | 堵塞时间/s |
|           |        |           |             |                   |      |            |        |          |             |       |    |        |
|           |        |           |             |                   |      |            |        |          |             |       |    |        |
|           |        |           |             | 当則阻塞会话            |      |            |        |          |             |       |    |        |
|           |        |           |             |                   |      |            |        |          |             |       |    |        |
|           |        |           |             |                   |      |            |        |          |             |       |    |        |
|           |        |           |             |                   |      |            |        |          |             |       |    |        |
|           |        |           |             |                   |      |            |        |          |             |       |    |        |
|           |        |           |             |                   |      |            |        |          |             |       |    |        |
|           |        |           |             | 共0条 <             |      | 13 条/页 -   |        |          |             |       |    |        |

| 会话情况 最大会话数:无数据 当前会话数:无数据<br>立即终止会语 事务处理局结束 | 活跃会活数:无数据 泪塞会议 | 動: 无数据  |     | 等待会话 - | 剧新版率/s 30 🔶 🕅 🕅 | 请选择 - |         |
|--------------------------------------------|----------------|---------|-----|--------|-----------------|-------|---------|
| # 会话id 序列号 用户名                             | 实例ID SQL_ID    | 会话类别    | 锁膜式 | 请求模式   | 锁请求时间/s 持有锁对象   | 持有锁用户 | 持有规对象关别 |
|                                            |                |         |     |        |                 |       |         |
|                                            | 当前的            | 转合会话    |     |        |                 |       |         |
|                                            |                | FIG ALL |     |        |                 |       |         |
|                                            |                |         |     |        |                 |       |         |
|                                            |                |         |     |        |                 |       |         |
|                                            |                | #08     |     | /m -   |                 |       |         |

#### 6.2.1.1. 终止会话

操作流程:

▶ 选中想要终止的会话

▶ 点击上方"立即终止会话"或"事务处理后结束"按钮

▶ 弹出二次确认框,选择确定

| 实例指<br>前页/实 | 标<br>CHENG              |                                    |                                          |                              |              |                      |                  |
|-------------|-------------------------|------------------------------------|------------------------------------------|------------------------------|--------------|----------------------|------------------|
| 数据题: orai   | cle_con                 |                                    |                                          |                              |              |                      |                  |
| 主机: 172.16. | .103.104 実例             | 名: oracle_con 数据标名                 | i: ord 类型: Oracle 数据阵状态: 连接正             | 常 告告情况: 🕚 0 🕕 0              |              |                      |                  |
| 会话管理        | TOPSQL                  | 会话管理 TOPSC                         | QL 363456 监控指标                           |                              |              | 分组管理 漆如卡片            | र्ध्वयम्बन्द्र ह |
| 会话情况 机      | 観大会话数: 3200<br>- 周継領憲/s | 当前会话数: 314 活跃会)<br>30 <b>9 </b> 別新 | 2010 理要会派数:0 洗中某     30%正会派 単級な運転結果 和 "事 | 一会话后,可以对会话进行<br>务处理后结束"将会话进行 | "立即终止"<br>关闭 |                      | 会街id -           |
| #           | 序列号                     | 用户名                                | 等待事件                                     | SQL_ID                       | 迎經id         | 程序名                  | 会话类型             |
| 0 2         | 48454                   | SYS                                | rdbms ipc message                        |                              | 10569        | oracle@serv97 (AS2H) | USER             |
| 12          | 51322                   | SYS                                | LogMiner reader: redo (idle)             |                              | 24642        | oracle@serv97 (CP3C) | USER             |
| 0 18        | 55286                   | SYS                                | LogMiner reader: redo (idle)             |                              | 25880        | oracle@serv97 (CP2V) | USER             |
| 0 19        | 37542                   | SYS                                | REPL Capture/Apply: flow control         |                              | 16790        | oracle@serv97 (CX14) | USER             |
| 0 124       | 17943                   | SYS                                | REPL Capture/Apply: messages             |                              | 11491        | orade@serv97 (CX1N)  | USER             |
| 0 128       | 48150                   | SYS                                | rdbms ipc message                        |                              | 47441        | oracle@serv97 (AS12) | USER             |
| 0 129       | 55141                   | SYS                                | REPL Capture/Apply: flow control         |                              | 872          | oracle@serv97 (CP2U) | USER             |
| 0 131       | 2373                    | SYS                                | rdbms ipc message                        | f5vqitg3ss7za                | 42001        | oracle@serv97 (AP3C) | USER             |
| 0 243       | 5005                    | SYS                                | pmon timer                               |                              | 12628        | oracle@serv97 (PMON) | BACKGROUND       |
| 0 244       | 17983                   | SYS                                | rdbms ipc message                        |                              | 12787        | oracle@serv97 (ARC0) | BACKGROUND       |

## 6.2.2.历史会话情况

用图表和表格形式展示具体数据库实例的历史会话情况,包括历史活跃会话、历史阻塞 会话和历史等待会话。

| 319 : owe            | rtyh               |                               |                                |                         |                                 |                                                                                                    |                                  |
|----------------------|--------------------|-------------------------------|--------------------------------|-------------------------|---------------------------------|----------------------------------------------------------------------------------------------------|----------------------------------|
| 1. 172.16            | 102104             | wanth 数据标名: and               | 米矾·Orada 发展使评志,法语              |                         |                                 |                                                                                                    |                                  |
| t. 178-10.           | 103.104 980981 0   | wertyn gogine-m. orci         | sear. Oracle announces arise   | L/8 in Wig/5. 🔮 0 🕠 0   |                                 |                                                                                                    |                                  |
| 会话管理                 | TOPSQL             |                               |                                |                         |                                 | 分组管理 源加卡州                                                                                                    | 法探时间                             |
| 3.情况 4               | L大会话数: 3200 当1     | ri会话数: 338 活跃会话数: 285         | 阻继会活数: 0                       |                         |                                 |                                                                                                    |                                  |
|                      |                    |                               |                                |                         |                                 | 相据今年时期表个法                                                                                                    | E Company                        |
| 跃历史会话                | - 刷新级毫/s 30        | • A35                         |                                |                         |                                 | 113/16云山101支东云4                                                                                                    | gialo -                          |
|                      |                    |                               |                                |                         |                                 |                                                                                                    |                                  |
| 400                  |                    |                               |                                |                         |                                 |                                                                                                    | <u>L</u>                         |
| 300                  |                    |                               |                                |                         |                                 |                                                                                                    | 编 旅客                             |
| 200                  |                    |                               |                                |                         |                                 |                                                                                                    |                                  |
| 100                  |                    |                               |                                |                         |                                 |                                                                                                    |                                  |
| 0 -                  |                    |                               |                                |                         |                                 |                                                                                                    |                                  |
| 01-2110              | 640 07-2710343 07- | 2110:46 01-2110:49 07-2710:52 | 01-2110:35 01-2110:38 01-211   | 101 01-271104 07-271107 | 07-271110 07-271113 07-271116 0 | 0.271119 0.271122 0.271125 0.271128 0.2                                                                                                    | 11131 01-211134 01-211137 01-211 |
| 尝结id                 | 序列号                | 用戶省                           | \$\$194H4                      | SQL_ID                  | 进程id                            | 程序者                                                                                                    | 安装建筑                             |
| 4759                 | 8022               | SYS                           | LogMiner readers redo (idle)   | None                    | 28087                           | oracle@sen/97 (CPUN)                                                                                                    | USER                             |
| 4758                 | 37547              | 575                           | rdoms ipc message              | None                    | 14763                           | oracle@serv97 (ASUE)                                                                                                    | USER                             |
| 4732                 | 29963              | 515                           | REPL Capture/Apply! messages   | INDRE                   | 20230                           | dracle@serv97 (AS13)                                                                                                    | USER                             |
| 4745                 | 10200              | VING                          | COLTRIAL measures from ellient | None                    | 21473                           | drabelgeever (453L)                                                                                                    | USER USER                        |
| 4795                 |                    |                               |                                | None                    | 10240                           | appreidcainost/idcaidomain (195 91-                                                                                                    | Voj USER                         |
| AT28                 | 双面共冲1              | 丁リ以此特云に                       |                                | None                    | 11249                           | evente @server (CPON)                                                                                                    | USER                             |
| 4721                 | 32079              | 515                           | NCPL Capture/Apply: messages   | None                    | 20200                           | Gradespeny/ (HSDM)                                                                                                    | BACKODOLIND                      |
| 4721                 | 33334              | 515                           | Fubris ipc nessage             | None                    | 40305                           | dradegserver (noin)                                                                                                    | BACKOKODIND                      |
| +0.53                | 57023              | 515                           | Logiviner readers redo (idie)  | None                    | 40303                           | drabe@servor(coor)                                                                                                    | USER                             |
| 46.01                | 3340               | 515                           | REPC capture/Applyt messages   | None                    | 10314                           | uraclegiservar (4833)                                                                                                    | USER                             |
| 4631                 | -1930              | 515                           | rooms ipc message              | None                    | 39434                           | oraclespervy/ (AP12)                                                                                                    | BACKGROUND                       |
| 4631<br>4626         |                    | 010                           | opace managers slave ible wait | INDRE                   | 22013                           | oracle(pserver/ (wuuz)                                                                                                    | BACKGROUND                       |
| 4631<br>4626<br>4611 | 4414               | ewe.                          | DEDL Combury March 4 march 1   | blance                  | 7822                            | and a set of the set of the set o | 1077.03                          |

| 实例指标<br>首页 / 文句图标 |                 |                 |                    |                       |       |         |             |        |      |              |            |        |          |                |                |      |
|-------------------|-----------------|-----------------|--------------------|-----------------------|-------|---------|-------------|--------|------|--------------|------------|--------|----------|----------------|----------------|------|
| 数据题: orade_co     | n               |                 |                    |                       |       |         |             |        |      |              |            |        |          |                |                |      |
| 主机: 172.16.103.10 | 4 336(2)        | : oracle_con    | 数据库名: ord          | 类型: Oracle            | 教用库状态 | 1: 连接正常 | 告警情况: 😐 0 🜖 | 0      |      |              |            |        |          |                |                |      |
| 会话管理              | TOPSQL          | 会话管理            | TOPSQL             | 363456                | 盆控開际  |         |             |        |      |              |            | 53     | 相合理 演員   | uk片 法非时间       |                |      |
| 会话情况 最大会议         | <b>新教:</b> 3200 | 当前会话数: 358      | <b>浙</b> 联会话数: 245 | 阻塞会话数: 1              |       |         |             |        |      |              |            |        |          |                |                |      |
| · 昭泰会话            | 刷新旗室/s          | 30 <b>0 Hik</b> | f                  | 5 <b>\$</b> \$\$\$.22 | 前結束   |         |             |        |      |              |            |        |          | 82             | lid -          |      |
| # Sizid           | 序列号             | 用户名             | 实例D                | SQL_ID                | 树屋级   | 堵塞实例    | 堵塞会话        | 最终堵塞会话 | 等待类别 | 部待事件         | 等待事件p1     | 等待事件p2 | 会话状态     | 应用程序           | 主机             | 堵塞时间 |
| · 977             | 60438           | SYSTEM          | 1                  | da59a00tg96m2         | 1     |         |             |        | Idle | SQL*Net mess | 1413697536 | 1      | INACTIVE | sqlplus@localh | localhostJocal | 68   |
| 默认用               | 展示阻塞            | 会话根节点           | ā,可以点:             | 上箭头展开                 | 阻塞树   |         |             |        |      |              |            |        |          |                |                |      |

| 会话情况 最大会话               | 数: 3200 当前 | 会活数: 326 活 | <b>联会话数: 24</b> | 12   阻塞会话数: 1 |     |      |      |        |             |                 |            |         |          |                   |                |      |
|-------------------------|------------|------------|-----------------|---------------|-----|------|------|--------|-------------|-----------------|------------|---------|----------|-------------------|----------------|------|
| <b>田慶</b> 会活 ~          | 刷碗版座/s 30  | O RIST     | 立即终止            | 会话 事务处理后      | 结束  |      |      |        |             |                 |            |         |          | 会话                | d -            |      |
| # 会话id                  | 序列号        | 用户名        | 实例D             | SQL_ID        | 构层级 | 增速实例 | 堵塞会话 | 最终增整会话 | 等待美别        | 藝待事件            | 部待御件p1     | 部待事件p2  | 会活状态     | 应用程序              | 主机             | 埔鹽时间 |
| <ul> <li>977</li> </ul> | 60438      | SYSTEM     | 1               | da59a00tg96m2 | 1   |      |      |        | Idle        | SQL*Net mess    | 1413697536 | 1       | INACTIVE | sqlplus@lacalh li | ocalhost.local | 37   |
| 3642                    | 61207      | SYSTEM     | 3               | 9w7catrb2vag3 | 2   | 1    | 977  | 977    | Application | enq: TX - row l | 1415053318 | 1703945 | ACTIVE   | sqlplus@localh li | ocalhost.local | 26   |
| 页                       | 面说明        | 归:         |                 |               |     |      |      |        |             |                 |            |         |          |                   |                |      |

| 图表 | 鼠标悬浮在图表上,可显示对应点数据 |
|----|-------------------|
|    | 图表可以进行缩放          |

|    | 数据点支持点击,点击后,下方表格显示对应点击的会话内容                |
|----|--------------------------------------------|
|    | 可指定时间段查看会话情况                               |
| 表格 | 对应图表展示会话数据                                 |
|    | 用户过滤显示阻塞会话时,页面默认显示所有阻塞的根节点,用户可以点击展<br>开阻塞树 |
|    | 双击具体行可以跳转会话详情                              |

#### 6.2.3.会话详情

通过双击会话列表具体行,可跳转进入会话详情,该页面用于展示具体会话的详细情况, 同时可以进行立即终止和事务处理后结束等操作。

| Est .                                                                                     |                                                               | <b>客户机</b>                                                                       |                                     |
|-------------------------------------------------------------------------------------------|---------------------------------------------------------------|----------------------------------------------------------------------------------|-------------------------------------|
| 当前状态: INACTIVE                                                                            | 臺麵时间: 2020-08-31 12:08:09                                     | 客户系统进程:74102                                                                     | 操作系统用户名: root                       |
| 亨列号: 50438                                                                                | 美型: USER                                                      | 终端: pts/1                                                                        | 主机: localhostJocaldomain            |
| 尚前会话id: 977                                                                               | 數据库用户名: SYSTEM                                                | 应用进程: sqlplus@localhost.localdomain (TNS V1-V3)                                  |                                     |
| 成用程序<br>当前SQL ID:<br>上一条SQL ID: daS9a00tg96m2<br>目前辺用纪序: sqlplus@localhostJocaldomain (11 | 当前50J开始排行时间;<br>上一級50J开始排行时间; 2020-09-31 12.0647<br>NS V1-V3) | <b>御時時時</b><br>当時時時時時: SQL'Net message from client<br>等時時時時:<br>PTENT: chiver id | 当前等待美ridle<br>P1:1413697336<br>P2:1 |
|                                                                                           |                                                               | P2TEXT: #bytes<br>協調研究: LINKNOWN                                                 | 编型会话:<br>1999年2月3                   |
| RUBAFTRYSQLIERS                                                                           |                                                               |                                                                                  |                                     |

## 6.3. **TOP SQL**

实例指标的一个分组,用于展现具体实例的 TOP SQL,可通过切换选择快速查看各种资源使用量的 TOP SQL,可通过应用名称和执行账户筛选 TOP SQL,支持手动刷新和自动刷新 TOP SQL 数据,鼠标悬浮在 SQL 语句处可查看具体执行的 SQL 语句。

| 思题: qwertyh              |                                                                                                    |        |         |           |              |        |                |          |                 |
|--------------------------|----------------------------------------------------------------------------------------------------|--------|---------|-----------|--------------|--------|----------------|----------|-----------------|
| <b>k:</b> 172.16.103.104 | 実制名: qwertyh 数据库名: ord 英型: Oracle 数据库状态: 连接正常 告偿鉴况: 🕒 0 🔒 0                                                            |        |         |           |              |        |                |          |                 |
| 会话管理                     | TOPSQL                                                                                                    |        |         |           |              | 234B   | 🖩 支持手          | 动刷新和     | 1自动刷            |
| )执行时长 💿 执                | 行攻政 () 調時CPU時间 () 愛椒油 () 物理論                                                                                           |        |         |           | 1            | 复用名称   | * 执行用户名称       | - 刹新颁宠/s | 30 0 🔗          |
| SQL_ID                   | SQL语句                                                                                                    | 执行时长 🗧 | 执行次数    | 崩耗CPU时间 🗧 | <b>逆振读</b> - | - 約理約二 | 应用名序           | 执行用户     | 执行时间            |
| 刀换快速                     | 查看FORASQL_syspls_obey_force' false') */ P.VALCHAR FROM SYS.OPTSTAT_USER_PREFS\$ P WHERE                                | 51.49s | 4054042 | 51.35s    | 3.95MB/s     | リ进行    | 师选             | SYS      | 2020-07-13 22:0 |
| gm9y3sp69tjp2            | select sum(used_memory_size) used_memory_size_sum, sum(max_memory_size) max_memory_size_sum from ×\$logmnr             | 3.67m  | 3729322 | 3.69m     | 48/s         | 0      | None           | SYS      | 2020-07-13 17:0 |
| 52yyzw3309d6a            | SELECT VALUE FROM V\$SESSION_FEX_CONTROL WHERE BUGNO = :B1 AND SESSION_ID = USERENV(SID)                               | 16.29s | 1077577 | 16.14s    | 68/s         | 0      | java@localhost | SYS      | 2020-07-13 22:0 |
| 9nbhsbx8tqz5             | SELECT /"+ OPT_PARAM("_parallel_syspls_obey_force" "false") "/ SPARE4 FROM SYS.OPTSTAT_HIST_CONTROL\$ WHERE S          | 25.20s | 1053223 | 25.83s    | 3.09MB/s     | 0      | None           | SYS      | 2020-07-27 025  |
| p9fv35c7zxtg             | select /* KSXM1.OAD_DML_INF *//*+ leading(o) index(m) use_nl(m) */ nvl(minserts, 0) ins, nvl(mupdates, 0) upd, nvl(m.d | 33.10s | 966575  | 33.24s    | 5.67MB/s     | 0      | None           | SYS      | 2020-07-27 05:0 |
| 9w8y2pgn25yd             | select ts# from ts\$ where ts\$.online\$ I= 3 and bitand(flags,2048) I= 2048                                           | 17.48s | 488974  | 12.68s    | 1.91MB/s     | 0      | java@localhost | SYS      | 2020-07-13 17:0 |
| lt6n1j990uzhm            | SELECT MAX(#2 * END_SCNWRP + END_SCNBAS) FROM SYSTEM.LOGMNR_DICTSTATE\$ WHERE LOGMNR_UID = :81                         | 37.50s | 476437  | 16.24s    | 3.26MB/s     | 0      | None           | SYS      | 2020-07-27 05:2 |
| <b>法具体</b>               | 新可可能转用OP SQL 并情况E1, EPOCH, PROCESSED_SCN, SOURCE_DB_NAME, START_SCN,                                                   | 1.40m  | 438646  | 565.123ms | 1.03MB/s     | 0      | None           | SYS      | 2020-07-27 05:5 |
| 39nhyn2ughs              | UPDATE sys.streams\$_capture_process SET spare5 = :1 WHERE capture_name = :2                                           | 4.63m  | 416522  | 2.83m     | 815.09KB/s   | 0      | None           | SYS      | 2020-07-27 03:  |
| 7s9numudtahuu            | UPDATE sys.streams\$ capture process SET spare1 = :1. spare2 = :2 WHERE capture name = :3                              | 6.92m  | 416319  | 2.06m     | 1.30MB/s     | 0      | None           | SYS      | 2020-07-27 02:0 |

#### 6.3.1.TOP SQL 详情

通过双击 TOP SQL 列表的具体行,可跳转查看该行的 TOP SQL 详情。

| 1000                                                                                                    | oracle10006 激振辉名: xe 类型: Orac        | e 数据库状态: 连接正常 告留 | 鐵紀: 🔮 0 😏 0 |    |     |    |
|----------------------------------------------------------------------------------------------------|--------------------------------------|------------------|-------------|----|-----|----|
| - all otro 4-0 shifteer                                                                                            | LANDON MARKS LIFTLE MATRIES          |                  |             |    |     |    |
| i Granusisekere antigalar:                                                                                         | 1 109130341 3588361 113/41 83DE36: 0 |                  |             |    |     |    |
| bssql_order_line :<br>ol_o_id,<br>ol_d_id,<br>ol_w_id,<br>ol_w_id,<br>ol_i_id,<br>ol_supply_w_id,<br>ol_dlivery_d, | (                                    |                  |             |    |     |    |
| 128                                                                                                    |                                      |                  |             |    |     |    |
| ID                                                                                                    | 操作类型                                 | 对象名              | 成本          | 行数 | 千字节 | 时间 |
| D                                                                                                    | INSERT STATEMENT ALL_RO Cost=1       |                  | 1           |    |     | 0  |
|                                                                                                    | LOAD TABLE CONVENTIONAL              |                  |             |    |     | 0  |

### 6.4. 监控指标

实例指标的一个分组,用于展示具体实例的系统默认指标图表,默认一个卡片展示一个 指标数据一个小时内的监控情况,用户可自行进行新增,编辑和删除卡片,同时卡片可拖拽, 可以自行定义卡片布局,卡片中的图表可进行缩放操作,支持手动刷新和自动刷新。

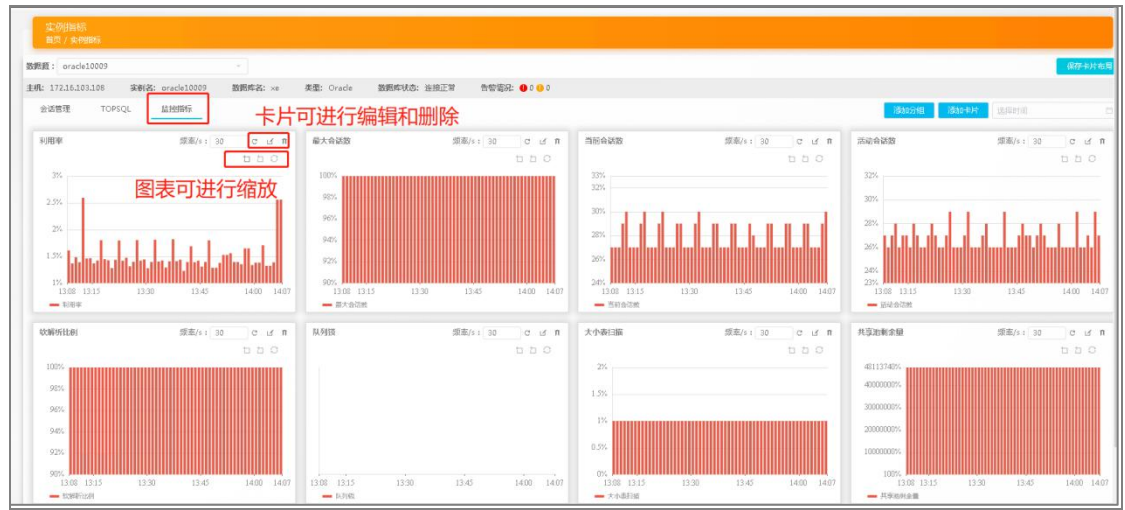

## 6.5. 慢 SQL

实例指标的一个分组,用于展现具体实例的慢 SQL,支持手动刷新和自动刷新慢 SQL 数据,鼠标悬浮在 SQL 语句处可查看具体执行的 SQL 语句。

| 略题: 172.16.103.82               |                     |                 |                     |       |         |               | 保存卡片布局    | 设置为课板  |
|---------------------------------|---------------------|-----------------|---------------------|-------|---------|---------------|-----------|--------|
| 概: 172.16.103.82 実例名: 172.16.10 | 3.82 撤销库名: vestbase | 类萤: Vastbase 数期 | 车状态: 连接正常   告誓错况: 《 | 000   |         |               |           |        |
| 适管理 TOPSQL 健SQL                 |                     |                 |                     |       |         | 分组管理。    活动中中 | 15.000 TH |        |
| BOL                             |                     |                 |                     |       |         |               | 剧新课题/s 30 | 0 Rife |
| QL语句                            | <b>劉用次数</b> ±       | 总执行时间 🗄         | 執行行数 🗧              | 共享编行论 | 共享编存施数据 | 共享编存写         | 临时期存误     | 临时服存的  |
| elect oid from pg_roles w       | 4818                | 30.00d          | 4827                | 0     | 0       | 0             | 0         |        |
| elect query, calls, total_tim   | 1                   | 20.45ms         | 1                   | 0     | 0       | 0             | 0         |        |
| ELECT query, calls, total_ti    | 1                   | 20.25ms         | 10                  | 0     | o       | D             | 0         |        |
| elect query, calls, total_tim   | 1                   | 20.07ms         | - († )<br>- († )    | 0     | 0       | 0             | 0         |        |
| ELECT query, calls, total_ti    | 1                   | 19.69ms         | 10                  | 0     | 0       | 0             | 0         |        |
| elect query, calls, total_tim   | 1                   | 19.59ms         | . 1                 | 0     | 0       | 0             | 0         |        |
| ELECT query, calls, total_ti    | 1                   | 19,33ms         | 10                  | 0     | 0       | o             | 0         |        |
| ELECT query, calls, total_ti    | 1                   | 18.54ms         | 6                   | 0     | 0       | 0             | 0         |        |
| ELECT query, calls, total_ti    | 1                   | 18,12ms         | 3                   | o     | 0       | 0             | 0         |        |
|                                 |                     |                 |                     |       |         |               |           |        |

## 6.5.1.慢 SQL 详情

通过双击慢 SQL 列表的具体行,可跳转查看该行的慢 SQL 详情。

| 開田/安め開転/                                                           | No. P                                                                 |
|--------------------------------------------------------------------|-----------------------------------------------------------------------|
| 囲い 172.16.103.82                                                   | (条)(2:172.16.103.02 数例序名: varbase 贵惠: Vatbase 数据序线点: 当我证明 奇情唱说: ● 9 0 |
| @SQLKR图                                                            |                                                                       |
| 通用方数:4818 约翰                                                       |                                                                       |
| SQL语句                                                              | Day 1                                                                 |
| 1 select<br>2 oid<br>3 from<br>4 pg_roles<br>5 where<br>6 oid = 33 |                                                                       |
| 脉行计划                                                               |                                                                       |
| QUERY_PLAN                                                         |                                                                       |
| Seq Scan on pg_ar                                                  | uthid (cost=2.12.3.20 rows=1 width=8)                                 |
| Filter: (((rolname =                                               | 1 Vbadmin'mame) OR \$0 OR \$1) AND (oid = 33moid))                    |
| InitPlan 1 (returns                                                | \$0                                                                   |
| -> Seq Scan on po                                                  | g_euthid (cost=0.00.1.06 rows=1 width=1)                              |
| Filter: (rolname = '                                               | Vbadmin'sname)                                                        |
|                                                                    | \$1)                                                                  |
| InitPlan 2 (returns                                                |                                                                       |
| InitPlan 2 (returns<br>-> Seq Scan on pg                           | g_eutrid (cost=0.00.1.06 rows=1 widt)=1)                              |

# 7. 告警管理

在【首页】左侧菜单栏中,点击"告警管理"按钮,该模块下有告警列表和告警配置两 个子模块,包括告警列表和告警配置。

| VastEM           | ≡     |                  |    |           |      |                     |     |     |
|------------------|-------|------------------|----|-----------|------|---------------------|-----|-----|
| ♠ 首页             | 数据源分组 | 请选择 *            | 排序 | 10197480  |      | 者数据源名称 の            |     |     |
| 😨 采集配置           | 数据库美型 | 🗹 Oracle 🔽 MySQL | 角色 | 🖌 主库 🔽 备库 | 警告等级 | 🔽 严重 🔽 警告 🔽 健康 🔽    | 无数据 |     |
| ■ 実例指标           | 等级    | 数据源名称            |    | 类型        |      | 主机                  | 角色  | 连通性 |
|                  | 严重    | test_mysql       |    | MySQL     |      | 172.16.101.49:3306  | 主库  | 正常  |
| 台 告書管理           | 严重    | hu_test_mysql    |    | MySQL     |      | 172.16.103.8:3306   | 主库  | 正常  |
|                  | 严重    | test_local_mysql |    | MySQL     |      | 192.168.111.17:3306 | 主库  | 异常  |
| 告警列表             | 严重    | oracle_18c       |    | Oracle    |      | 172.16.101.56:1521  | 主库  | 异常  |
| 告韓郡晋             | 严重    | pc8_mysql_test   |    | MySQL     |      | 172.16.103.8:3306   | 主库  | 正常  |
|                  | 严重    | oracle_test_0000 |    | Oracle    |      | 172.16.103.104:1521 | 主库  | 正常  |
| 🔄 系统设置           | 严重    | nogrant          |    | MySQL     |      | 172.16.103.104:1521 | 主库  | 异常  |
| • <b>n</b> .~~~~ | 严重    | oracle10g        |    | Oracle    |      | 192.168.20.107:1521 | 主库  | 异常  |
| о HPB理           | 严重    | test_oracle_0720 |    | Oracle    |      | 172.16.103.6:1521   | 主库  | 异常  |
|                  | 严重    | test_oracle_1    |    | Oracle    |      | 172.16.103.6:1521   | 主库  | 异常  |
|                  | 严重    | hu_test_oracle   |    | Oracle    |      | 172.16.103.6:1521   | 主库  | 异常  |
|                  | 警告    | 97               |    | Oracle    |      | 172.16.103.104:1521 | 主库  | 正常  |
|                  | 健康    | wkz_ora          |    | Oracle    |      | 172.16.103.18:1521  | 主库  | 正常  |
|                  | 健康    | mysql80          |    | MySQL     |      | 172.16.103.14:3306  | 主库  | 正常  |
|                  | 健康    | oracle_con       |    | Oracle    |      | 172.16.103.104:1521 | 主库  | 正常  |

# 7.1.告警列表

该页面显示为当前正在告警的告警信息,可根据数据库类型、告警状态、告警等级、时间段来筛选告警信息,可根据 IP 或数据源名称进行模糊搜索。

| VastEM           | =     |                    |                  |        |                     |                                       |                                  | Ę              | • • •  |
|------------------|-------|--------------------|------------------|--------|---------------------|---------------------------------------|----------------------------------|----------------|--------|
| • 10<br>• FARM   | 信服    | [2][第<br>7 89518   |                  |        |                     |                                       |                                  |                |        |
|                  | (D)ER | Mill Crede 🖬 My    | SQL BREAD        | C      | Charm Ermonia (     | 2 P # 🖸 # 🐨 🛃 # P                     |                                  |                |        |
| <b>1</b> 8.90878 | 0012  | STRATES            | NERSE            | 82     | ±6.                 | #UA2                                  | র্গার্থার্থার্থ কর্মবার্গ        | MATIN          | 105    |
| () 25722 ·       | 623   | test_07.23-11 + 40 | hu test mysal    | M/SQL  | 172.36.103.8/3306   | · · · · · · · · · · · · · · · · · · · | 2020-07-24 14/32/03              | 1 小时           | 1918年  |
|                  | (11)  | test_mysal_ffitte  | pcl. mysgl.test  | M/SQL  | 172.36.103.6/3306   | 最大会活致大于0                              | 2020-07-24 09/22/25              | 6 (Jat         | 3900   |
|                  |       | <b>会活致大于1020</b>   | oracle test 0000 | Orade  | 172.36.103.304.3521 | 最大会话数天于1010                           | 2020-07-24 09:22:05              | 6 (14)         | 8900   |
| A Martin         | (11)  | ing test           | test.myszi       | M/SQL  | 172.16.101.49:3985  | 国联会试验不能于10J                           | 2020-07-17 10:24:95              | 7夫             | 990    |
|                  |       | (h168)(約1210       | best, mysical    | MySQL  | 172,16,101,49;9306  | MySQL资源数大于10                          | 2020-07-15 21:22:35              | 8天             | 800    |
| SARE             |       | CPU利用直大于10%        | 97               | Oracle | 172.56.103.104.1521 | 利用最大于0.2 回利用最大于0.2                    | 2020-07-20 10:26:00              | 4.天            | 200    |
|                  |       | CPU利用靠大于10%        | 97               | Orade  | 172.16.103.104.1521 | 利用此大于6.2                              | 2020-07-16-21:50:50              | 1.5            | 5994   |
| T HEARE          | 6113  | test,开始时间          | 97               | Orade  | 172.16.103.104.0521 | 当前合话数大于0                              | 2020-07-24 05:43:20 2020-07-24 0 | 640/50 4 SHP   | 884    |
|                  | 010   | test,开始时间          | 97               | Orade  | 172.26.103.304.0521 | 当商业活动大于9                              | 2020-07-24 09:40:50 2020-07-24 0 | 52120 12 会钟    | 日初年    |
|                  |       | test,开始时间          | 97               | Orade  | 172.16.103.104.1921 | 回启会话数大于9                              | 2020-07-24 09:09:20 2020-07-24 0 | iosas ne       | EHEW   |
|                  | (III) | test,开始时用          | 97               | Oracie | 172.36.103.104:3521 | 消载会场数大于5                              | 2020-07-24 09:37:20 2020-07-24 0 | 1 946          | 日約年    |
|                  |       | test,开始时间          | 97               | Orade  | 172.16.103.104.1521 | 当前会话数大于2                              | 2020-07-24 05:33m0 2020-07-24 0  | 134120 TUB     | Einit  |
|                  |       | test,开始时间          | 97               | Oracle | 172.16.103.104.1521 | 当前会谋数大于0                              | 2020-07-24 09:52:20 2020-07-24 0 | 10250 7389     | Ela#   |
|                  | 623   | test,开始时间          | .97              | Orade  | 172.16.103.104-1521 | 当前会试现大于9                              | 2020-07-24 09:50:20 2020-07-24 0 | H31:20 1 59    | ENAR   |
|                  |       | test_0100000       | test_oracle_1    | Orade  | 172.16.103.6-1521   | 利用率小于500                              | 2020-07-22 16:05:20 2020-07-22 1 | 634,65 25 (240 | (3)(24 |
|                  |       | test session       | test_mysol       | MySQL  | 172.16.101.49:3305  | amaista.To                            | 2020-07-22-06(13:50 2020-07-22-0 | 1.00135 1.040  | DBR    |
|                  | (HD)  | test_miff          | test_mysql       | MySQL  | 172.16.101.49(3305  | 送郑全话数大于1                              | 2020-07-22 08:09:50 2020-07-22 0 | 1 1.445        | ENDER  |
|                  |       | test_session       | test,mysql       | MySQL  | 172.10.101.49/3305  | 活致会活致大于9                              | 2020-07-22 0707-20 2020-07-22 0  | 1.00150 1.0HE  | P49G   |
|                  |       | test_mill          | test,mysql       | MySQL  | 172.16.101.49:8306  | 诸联合诸数八于1                              | 2020-07-22 07:13:20 2020-07-22 0 | LORGO 1 Jar    | E844   |
|                  | (11)  | test_cension       | best,mystel      | MySQL  | 172.16.101.49:5308  | <b>派联会编数大于0</b>                       | 2020-07-22 06/25/20 2020-07-22 0 | 12:20 1-945    | Ein#   |
|                  | 718   | text_Sife          | best_mystel      | MySQL  | 172.16.101.49:9305  | 温联会讲教大于1                              | 2020-07-22 05:21:20 2020-07-22 0 | 12:20 1 신라     | 日油草    |
|                  | 0110  | test_session       | test_mysel       | MySQL  | 172.16.101.49:9305  | 国际会运数大于0                              | 2020-07-22 03:22:20 2020-07-22 0 | 100:20 3 (HAT  | 日本年    |
|                  |       | test_284           | best, mysel      | MySQL  | 172.16.101.49;9306  | 3.8(金)3.80大于1                         | 2020-07-22 03:18:20 2020-07-22 0 | 120120 3 (141) | Eller  |
|                  | 623   | test_否能通知          | test_oracle_1    | Orade  | 172.10.103.6:0521   | 利用愈小于308                              | 2020-07-21 21:52:50 2020-07-21 2 | 19565 3.9%     | 0.57   |
|                  | 020   | test_min           | hu_test_mysql    | M/SQL  | 172.16.103.8/3306   | 油除金汤和大于1                              | 2020-07-21 21:01:05 2020-07-22 1 | 18小时           | 日初年    |
|                  | 020   | Ritmysel           | hu_test_mysql    | Mysqu  | 00E0.0.59L01.0251   | 适款:金适款:于0                             | 2020-07-21.21:00:05 2020-07-21.2 | 0305 03.219    | OB#    |
|                  |       | test_会语            | hu,test_mysql    | MySQL  | 172.16.103.8:0306   | 活跃会活款大于1                              | 2020-07-21 2043/35 2020-07-22 1  | 18-1-19        | 884    |

页面说明:

| 等级         | 告警等级            |
|------------|-----------------|
| 告警规则名<br>称 | 告警规则名称          |
| 类型         | 数据库类型           |
| 主机         | 数据库指标:主机(IP:端口) |
| 通知内容       | 简要告警信息          |
| 开始时间       | 开始告警时间          |
| 结束时间       | 结束告警时间          |
| 持续时间       | 告警持续时长          |
| 状态         | 告警状态            |

#### 7.1.1.告警删除

操作流程:

≻在【告警列表】里选择想要删除的告警记录

▶ 点击批量删除按钮

> 在弹出的确认框选择确认还是取消进行操作

#### 7.1.2.告警详情

操作流程:

▶ 在【告警列表】页面,选择想要查看的告警记录

▶ 双击告警记录

#### ▶ 跳转到相应的告警详情

| 告望   | 例表<br>/ 告告列表     |                 |         |                     |                    |         |                     |                     |       |     |
|------|------------------|-----------------|---------|---------------------|--------------------|---------|---------------------|---------------------|-------|-----|
| 教祖和中 | 类型 🔽 Oracle 🗹 My | SQL 告替状态        | 🖌 告答中 🔽 | 已始來    告替等級  【      | 🛛 严重 🔽 告答 🔽 提示     |         |                     |                     |       |     |
| 4542 | 音響規則名称           | 数据覆名称           | 美型      | 主机                  | 適知內容               |         | 开始时间                | 结束时间                | 持续时间  | 秋志  |
| 严重   | test_07.23-11:40 | hu_test_mysql   | MySQL   | 172.16.103.8:3305   | 最大会话载大于0           |         | 2020-07-24 14:32:05 |                     | 2 小时  | 告罄中 |
| 严重   | test_mysql_开始    | pc8_mysql_test  | MySQL   | 172.16.103.8:3305   | 最大会话数大于0           |         | 2020-07-24 09:22:35 |                     | 7 小时  | 告罄中 |
| 严重   | 会活数大于3000        | orade_test_0000 | Orade   | 172.16.103.104:1521 | 最大会语数大于3000        |         | 2020-07-24 09:22:05 |                     | 7 小时  | 告啓中 |
| (严重) | qq_test          | test_mysql      | MySQL   | 172.16.101.49:3306  | 活跃会话数不够于100        |         | 2020-07-17 10:24:35 |                     | 7天    | 告罄中 |
| FE   | 连扬数超过10          | test_mysql      | MySQL   | 172.16.101.49:3306  | MySQL连接数大于10       | 亚土目休行   | 2020-07-15 21:22:35 |                     | 8天    | 告留中 |
| 警告   | CPU利用率大于10%      | 97              | Oracle  | 172.16.103.104:1521 | 利用素大于0.2 且利用素大于0.2 | 从山央1411 | 2020-07-20 10:26:20 |                     | 4天    | 告誓中 |
| 警告   | CPU利用素大于10%      | 97              | Oracle  | 172.16.103.104:1521 | 利用憲大于0.2           |         | 2020-07-16 21:30:50 |                     | 8天    | 皆發中 |
| 严重   | test_开始时间        | 97              | Orade   | 172.16.103.104:1521 | 当前会话数大于0           |         | 2020-07-24 09:43:20 | 2020-07-24 09:46:50 | 4 分钟  | 日結束 |
| 严重   | test开始时间         | 97              | Orade   | 172.16.103.104:1521 | 当前会话数大于0           |         | 2020-07-24 09:40:50 | 2020-07-24 09:52:20 | 12 分钟 | 已結束 |
| 严重   | test_开始时间        | 97              | Orade   | 172.16.103.104:1521 | 当前会话数大于0           |         | 2020-07-24 09:39:20 | 2020-07-24 09:39:50 | 几秒    | 日結束 |
| 严重   | test_开始时间        | 97              | Orade   | 172.16.103.104:1521 | 当前会话数大于0           |         | 2020-07-24 09:37:20 | 2020-07-24 09:38:20 | 1分钟   | 日約末 |
| 严重   | test_开始时间        | 97              | Orade   | 172.16.103.104:1521 | 当前会话数大于0           |         | 2020-07-24 09:33:50 | 2020-07-24 09:34:20 | 几秒    | 日結束 |
| 严重   | test,开始时间        | 97              | Orade   | 172.16.103.104:1521 | 当前会话载大于0           |         | 2020-07-24 09:32:20 | 2020-07-24 09:32:50 | 几秒    | 已结束 |
| 严重   | test开始时间         | 97              | Orade   | 172.16.103.104:1521 | 当前会话数大于0           |         | 2020-07-24 09:30:20 | 2020-07-24 09:31:20 | 1分钟   | 日結束 |
| 严重   | test_告偿通知        | test_oracle_1   | Orade   | 172.16.103.6:1521   | 利用泰小于300           |         | 2020-07-22 16:05:20 | 2020-07-22 16:34:35 | 29 分钟 | 日結束 |
| 「西田  | test_session     | test_mysql      | MySQL   | 172.16.101.49:3306  | 活跃会话数大于0           |         | 2020-07-22 08:13:50 | 2020-07-22 09:00:35 | 1 小时  | 已結束 |

| d20: oracle_test_0000                                            | ±01: 1/2.10.103.104:1521 | 数据库名: ord | 告罄开始时间: 2020-07-24 09:22:05 | 告替结束时间: 未结束             | 持续时间:7小时 |                                                                                                    |     |
|------------------------------------------------------------------|--------------------------|-----------|-----------------------------|-------------------------|----------|----------------------------------------------------------------------------------------------------|-----|
| 」内容: 最大会话数大于3000                                                 | 1                        |           |                             |                         |          |                                                                                                    |     |
| h                                                                |                          |           |                             |                         |          |                                                                                                    |     |
| 4                                                                |                          |           |                             |                         |          |                                                                                                    |     |
|                                                                  |                          |           |                             |                         |          |                                                                                                    |     |
|                                                                  |                          |           |                             |                         |          |                                                                                                    |     |
|                                                                  |                          |           |                             |                         |          |                                                                                                    |     |
| ■ 最大会话数                                                          |                          |           |                             |                         |          |                                                                                                    | t 5 |
| <ul> <li>最大会话数<br/>000</li> </ul>                                |                          |           |                             | ab.+ aviantes 2000      |          | - ADDALD LONK                                                                                                    | t 5 |
| ■ 最大会活数<br>1 <mark>0</mark> 500<br>1500                          |                          |           |                             | <b>新大 4/16797- 2000</b> |          | Libre 9116tec                                                                                                    | 50  |
| ■ 最大会谈政<br>1500<br>1,000                                         |                          |           |                             |                         |          | 1.85+4310ext                                                                                                    | d d |
| ■ 最大会演数<br>1500<br>1500<br>1500<br>1500                          |                          |           |                             | 告警阈值                    |          | Translocation of the second second seco | b 0 |
| ■ 最大会道数<br>1500<br>1500<br>1500<br>1500                          |                          |           | 4                           | 告警阈值                    |          | Freehood                                                                                                    | 50  |
| <ul> <li>男大会活致</li> <li>500</li> <li>500</li> <li>500</li> </ul> |                          |           |                             | 告警阈值                    |          |                                                                                                    | t t |
| ■ 最大会话数<br>000<br>000<br>000<br>500<br>000<br>500<br>500         |                          |           |                             | 告警阈值                    |          | Laperland                                                                                                    | a a |

#### 页面说明:

| 数据源      | 数据源名称                     |
|----------|---------------------------|
| 主机       | 服务器指标: 主机 (端口:IP)         |
| 数据库名     | 数据库名称                     |
| 告警开始时间   | 告警开始时间                    |
| 告警结束时间   | 告警结束时间                    |
| 持续时间     | 告警持续时间                    |
| 告警内容     | 具体对象告警时指标值,与告警阈值的关系       |
| 说明       | 指标的说明                     |
| 建议       | 指标调整建议                    |
| 告警指标对应图表 | 默认显示告警前后6小时的指标情况,标记告警开始位置 |

| 可框选图表部分内容,进行页面缩放  |
|-------------------|
| 可自行选择告警显示时间       |
| 鼠标悬浮在图表上,可显示对应点数据 |

## 7.2.告警配置

系统预置默认告警项,设置好告警阈值与判断条件,默认为关闭状态。用户在启用系统时,根据需要启用相应配置。

可根据告警需求新增告警项

| VastEM           | =                                                                                                    |       |                               |                               | F 📚 👤 |
|------------------|----------------------------------------------------------------------------------------------------|-------|-------------------------------|-------------------------------|-------|
| ▲ 8页<br>● sienst | 告誓配置<br>前后/前回面                                                                                                    |       |                               |                               |       |
| -                |                                                                                                    | 6/000 | NUMBER OF BRIDE STREET, BASES |                               |       |
| 副 太阳指标           | WADEA                                                                                                    | 59    | 881 547-2                     | 歌编奏名称                         | 忠用    |
| A #### -         | Contraction of the local division of the local division of the loc | G     | ma                            | pc14 mysel exset negrantluser | •     |
|                  |                                                                                                    |       | test 开始印度                     | 97                            | •     |
| 伯替列表             | - butent                                                                                                    |       | test_mysql_开始的图               | pe8,royiql,text               | •     |
|                  | <ul> <li>网络系统</li> </ul>                                                                                                    | 6     | test_07.23-11:40              | hu,test_mysel                 | •     |
| AN BOUGH         | - fast<br>STALL BOOK WICE                                                                                                    |       | ● #1638大于9000                 | eracle_test_0000              | •     |
| KIRRE            | - ##£12                                                                                                    |       | ) Rat                         | pc14_mysql_morgi_nograntLuser |       |
| - 20 C.S.        | - zyy_95_fen_001                                                                                                    |       | ] 测试                          | test, prade, t                |       |
|                  |                                                                                                    |       |                               |                               |       |

页面说明:

| 数据库列表  | 显示所有监控的数据库<br>节点层级:全部数据库->数据源分组 ->数据源名称                                                                                                    |
|--------|----------------------------------------------------------------------------------------------------|
| 功能按钮   | <ul> <li>开启/关闭:可以选择开启告警或关闭告警项</li> <li>新增警示:可以进行告警配置新增操作</li> <li>配置警示:勾选单个指标,点击告警配置,即进入该指标的配置页面</li> <li>模板导出:支持告警模板的导出</li> <li>模板导入:支持告警模板的导入</li> </ul> |
| 告警配置列表 | 告警级别:告警等级<br>告警项:告警项名称<br>数据源名称:数据源名称<br>启用:是否启用告警项                                                                                                    |

#### 7.2.1.新增告警

操作流程:

▶ 在【告警配置】页面,选择数据源,点击"新增警示"按钮,页面跳转进入新增警示页面

- ▶ 填写告警策略名称
- ▶ 选择告警等级
- ▶ 选择发送通知时间
- >选择是否重复告警,若是,还要填写告警间隔时间
- ▶ 填写统计周期
- ▶ 填写触发条件
- ▶ 选择告警指标
  - 选择指标
  - 选择判断条件
  - 填写触发阈值
- >选择组合表达式: 若为多指标组合告警, 需要选择触发条件之间的关系
- ▶ 选择是否启动告警项
- ▶ 选择通知用户
- >选择填写系统外通知用户
- >选择填写企业微信通知用户
- >选择填写告警处理建议
- ▶点击"确定"按钮

| 新建自然配置           | a de la constance de la constance de la constance de la constance de la constance de la constance de la constan                                                                                                    |
|------------------|----------------------------------------------------------------------------------------------------|
| aw make          | 7/98/http:/                                                                                                    |
| (1985)           | 25.                                                                                                    |
| 音響領略名称           |                                                                                                    |
| 告譬後別             | ● 产推 ○ 推示                                                                                                    |
| 发送顺印             | 27 249/±33(89)491 4 年間                                                                                                    |
| 世发告答             | · : · · · · · · · · · · · · · · · · · ·                                                                                                    |
| 拖计周期             |                                                                                                    |
| 被发条件             | 编号 旅行 利润开                                                                                                    |
|                  | A 19.25892 · · · · · · · · · · · · · · · · · · ·                                                                                                    |
|                  | 350°、 (1946) 种植 300 秒响"介绍题"《 (网络信仰2057-2586)                                                                                                    |
| 但台表达式            | A been advected as a constraint of the second as a constraint of the second as constrainto as a constrainto as a constraint of |
| 85. Work (D)     |                                                                                                    |
| 2143479          |                                                                                                    |
|                  |                                                                                                    |
| 199082<br>199082 |                                                                                                    |
| Bothin           | I I'' U I''''''''''''''''''''''''''''''                                                                                                    |
| 系统外用户            | ditte weter 電路/月四                                                                                                    |
| 企业权信用户           | ·····································                                                                                                    |
| 计理理议             |                                                                                                    |
|                  |                                                                                                    |
|                  |                                                                                                    |
|                  |                                                                                                    |

参数说明:

| 告警策略名称 | 告警规则名称      |
|--------|-------------|
|        | 1~30 长度 字符串 |
| 告警级别   | 告警级别        |

| 发送通知   | 发送通知触发点                                                                                  |
|--------|------------------------------------------------------------------------------------------|
| 重复告警   | 选择"是":当指标一直不结束,则间隔 n 分钟后再发送告警通知                                                          |
|        | 选择"否":当指标达到告警条件时,发送一次告警通知,之后不再发<br>送通知                                                   |
|        | 告警间隔时间需为数值类型                                                                             |
| 统计周期   | 触发条件之后多久开始告警<br>统计周期时间需为数值类型                                                             |
| 触发条件   | 可创建单指标判断告警,或多指标组合告警。选择指标后可选择指标判断条件,如指标值连续处于(大于、等于)某个值的时候进行告警,并支持多个条件之间的条件关系判断触发阈值需要为数值类型 |
| 通知用户   | 触发告警时邮件通知系统内用户<br>需要在用户管理填写用户邮箱                                                          |
| 系统外用户  | 触发告警时邮件通知系统外用户<br>填写邮箱地址,多个用户以;分隔                                                        |
| 企业微信用户 | 触发告警事通知企业微信用户                                                                            |
| 处理建议   | 告警处理建议                                                                                   |

#### 7.2.2.配置警示

操作流程:

> 在【告警配置】页面,选择想要编辑的告警项,勾选告警项前面的选择框

▶点击"配置警示"按钮

▶ 进入告警项配置页面

▶ 修改告警项内容

≻点击"确定"按钮

| 告警配置<br>員页 / 告約22                                                                                                    | 2.点击配置警示             |                               |    |
|----------------------------------------------------------------------------------------------------|----------------------|-------------------------------|----|
|                                                                                                    |                      |                               |    |
| 接册取其库                                                                                                    | 高 新智校58 新智政          | 数据原名称                         | 扇用 |
| <ul> <li>         全部数据库     </li> </ul>                                                                                                    | ☑ 0 @ ertyey 1.选择告警项 | pc14_mysql_exsql_nogrant1user |    |
| - 一般系统                                                                                                    | (严重) 段就              | pc14_mysql_exsql_nogrant1user |    |
| nogrant<br>pct_nysrdj.exsdj.nograntiuser<br>orade_ton<br>orade_t0c<br>nogrant<br>sgleenvertest<br>pcd_nysgl.exst<br>pctl_nysrdj.orgd.grantiuser<br>vend mysd | . <b>(22)</b> Rid    | pcl4_mysql_exql_rograntfuser  |    |

#### 7.2.3.故障分析

> 通过故障信息查询故障原因和建议,目前只有一个接口,未在告警中展示

| 当等解除合於                                                                                                    | Contraction in the second |                                                        |     |
|----------------------------------------------------------------------------------------------------|---------------------------|--------------------------------------------------------|-----|
| 諸務別 ● 严重 告答 版示          第第日 ● 严重 告答 版示         第5日 ● 是 告答 □ 原 ○ 是 告答 □ 原 ○ 分 中         該時間 60 ● 秒         数条件 編号 指标 判断条件         ▲ testopu / testop u 1 ▲ 通数发生 - a □ ● V × < - 300 ● ○ ● ○ ● ○ ○ ○ ○ ○ ○ ○ ○ ○ ○ ○ ○ ○ ○                                                                                                    | 譜第略名称                     | 中u告答                                                   |     |
| 武・協・保健・送 mm ( ) 新時、出版部示时 ( ) 等示 前来 時     武・協・保健・送 mm ( ) ( ) ( ) ( ) ( ) ( ) ( ) ( ) ( )                                                                                                    | 譜級別                       | ● 严重 ○ 告警 ○ 提示                                         |     |
|                                                                                                    | 印画送过                      | ✓ 指标出现警示时                                              |     |
| A market       新春       新春       新春       新春       新春       新春       新春       新春       新春       新春       新春       新春       新春       新春       新春       新春       新春       新春       新春       新春       新春       新春       新春       新春       新春       王       200       •       •       •       •       •       •       •       •       •       •       •       •       •       •       •       •       •       •       •       •       •       •       •       •       •       •       •       •       •       •       •       •       •       •       •       •       •       •       •       •       •       •       •       •       •       •       •       •       •       •       •       •       •       •       •       •       •       •       •       •       •       •       •       •       •       •       •       •       •       •       •       •       •       •       •       •       •       •       •       •       •       •       •       •       •       •       •       •       • | 腹譜                        | ○ 否 ● 是 告答问隔 5 分钟                                      |     |
| ##S     ##is/#       A     testapu / testapu /1     'B''' (***'') (**''') (**'''') (**'''''''') (**''''''''''                                                                                                    | 充计周期                      | 60 ¥                                                   |     |
| ▲       testqpu / testqp u1                                                                                                    | 岐发条件                      | 编号 指标 判断条件                                             |     |
| <ul> <li>              ▲</li></ul>                                                                                                    |                           | ▲     testqpu / testqp u_1     連续发生-all     v:     < - | 0 0 |
| 通知語:                                                                                                    | 日表とえ                      | ▲<br>予疏:: A条件触发时告警<br>● 否 ○ 是                          |     |
|                                                                                                    |                           |                                                        |     |
| 也理建议                                                                                                    |                           | 評評<br>zvchack2 <sup></sup> 級重核品 × zvchack1級重核品 ×       |     |
|                                                                                                    |                           | Zycheck2二级审核员 × zycheck1一级审核员 ×                        | 7   |

#### 7.2.4.导出模板

操作流程:

- ▶ 在【告警配置】页面,选择数据源
- >选择想要导出的告警项,勾选告警项前面的选择框
- ≻点击"导出模板"按钮
| 告警配置<br>首页/告销2查                                                                                                    |                                       |           |    |
|----------------------------------------------------------------------------------------------------|---------------------------------------|-----------|----|
|                                                                                                    |                                       |           |    |
| 建步数提供                                                                                                    | 日 音響吸調 音響項                            | 数据原名称     | 启用 |
| - 全部数据框                                                                                                    | · · · · · · · · · · · · · · · · · · · | mysql_con |    |
| - 一般系统<br>nogrant                                                                                                    | (元言) 最大会话数大于2                         | mysql_con |    |
| pc14_myng1_exel_ingyrantiuer<br>arade_to<br>arade_tbc<br>nagrast<br>sqlervertast<br>pc1_myng1_exel_gentiuser<br>yang_myng1_exel_gentiuser<br>yang_myng1_exel_gentiuser<br>PageSide<br>Filt Andratikis<br>EIEEESE<br>EIEEESE<br>EIEEESE<br>EIEEESE<br>EIEEESE | 2.选择该数据源下,要导出的告警项                     |           |    |

### 7.2.5.导入模板

操作流程:

≻ 在【告警配置】页面,选择数据源

≻点击"导入模板"按钮

▶ 出现文件选择弹框

▶ 点击选择文件

| 告警配置<br>前17/告998歳                                                                                                    |      |     | 1.00          | MAG BHatte | EA IDIS    | -          |                               |    |
|----------------------------------------------------------------------------------------------------|------|-----|---------------|------------|------------|------------|-------------------------------|----|
| 816.0°                                                                                                    | G    |     | 告告後日          | 告管项        | 1777358695 | 2.点击导入模板按钮 | 教理研究                          | 启用 |
| - 前時他居家                                                                                                    |      |     | 779           | MRC        |            |            | pc14_mysql_exsql_nograntluser |    |
| 股系统                                                                                                    |      |     | 严史            | 测试         |            |            | pc14_mysql_exsql_nograntluser |    |
| pcl4_mysql_exsql_nograntluser                                                                                                    |      |     | 严重            | ertyey     |            |            | pcl4_mysql_exsql_nograntluser |    |
| anada_lke<br>pad_mysql_kext<br>nogrant<br>onade_con<br>pdd_mysql_prantluseer<br>jijflikt<br>yeng_mysql<br>hulant<br>PMELSkk<br>text<br>TaxAalitKikk<br>mysSafm_001 | 1.选择 | 译数据 | <b></b><br>雪源 |            |            |            |                               |    |

| 导入模板      |              | × |
|-----------|--------------|---|
| 请选择规则模板文件 | 选择文件 未选择任何文件 |   |

### 7.2.6.删除警示

操作流程:

> 在【告警配置】页面,选择想要删除的告警项,勾选告警项前面的选择框

▶ 点击"删除警示"按钮

▶ 弹出二次确认框,选择确定

|                                                                                                    | 新增管示 配置管示 导出偿款 | \$P>48版 ●●●●●● |                               |    |
|----------------------------------------------------------------------------------------------------|----------------|----------------|-------------------------------|----|
| e se total de la companya de la companya de la companya de la companya de la companya de la companya de la comp                                                                                                    | 日              |                | 数据源名称                         | 鹿用 |
| 全部就到最際                                                                                                    | 🗹 🧱 III        | 2 占土 删除 藝元 按 纽 | pcl4_mysql_exsql_nograntluser |    |
| - 一般系统                                                                                                    |                | 2.             | pt14_mysql_exsql_nograntluser |    |
| pcl4_mysql_exsql_nograntluser                                                                                                    | ertyey         |                | pcl4_mysql_exsql_nograntluser |    |
| very_abov_i<br>orack_let<br>nagunt<br>aracle_ten<br>pcd_myd_lost_grantlaser<br>gRR<br>ywg_myd<br>b<br>h_test<br>b<br>t<br>t<br>t<br>t<br>ま<br>来<br>数<br>の<br>に<br>の<br>の<br>の<br>の<br>し<br>の<br>の<br>の<br>の<br>し<br>た<br>の<br>の<br>の<br>の<br>し<br>た<br>の<br>の<br>の<br>の | 1.选择告警项        |                |                               |    |

| 删除    | 告警配置    |  |
|-------|---------|--|
| 是否确定册 | 制除告警問置? |  |
| 确定    | 取消      |  |

### 7.3.告警方式

目前低于告警支持两种方式:邮箱和企业微信。邮箱告警的配置信息,有系统设置模块 提供

企业微信的告警配置,需要配置 VEM 后端服务的配置文件 application.properties,配置项:

webchat.corpid=企业 ID

webchat.corpsecret=应用凭证秘钥

webchat.agentid=企业应用 id

相关参数值,请参考企业微信开发平台地址

https://work.weixin.qq.com/api/doc/90000/90135/90665,当配置了完整配置项,默认开启 企业微信告警。

# 8. 系统设置

在【首页】左侧菜单栏中,点击"系统设置"按钮,该页面用于配置触发告警时,发送 告警邮件的告警邮箱

| 页     | 数据源分组 | 请选择 *            | 排序 按管示等级 -   | (输入1P或者数据原名称 Q)       |       |     |
|-------|-------|------------------|--------------|-----------------------|-------|-----|
| 調置    | 数据库美型 | 🗹 Oracle 🔽 MySQL | 角色 🔽 主库 🖌 备库 | 警告等级 💟 严重 🔽 警告 🔽 健康 🚦 | ✔ 无数据 |     |
| 例指标   | 等级    | 数据源名称            | 类型           | 主机                    | 角色    | 连通性 |
|       | (严重)  | test_mysql       | MySQL        | 172.16.101.49:3306    | 主库    | 正常  |
| - 聖管理 | (TE   | hu_test_mysql    | MySQL        | 172.16.103.8:3306     | 主库    | 正常  |
|       | (FE   | pc8_mysql_test   | MySQL        | 172.16.103.8:3306     | 主库    | 正常  |
| 充设置   | 「一里」  | oracle_test_0000 | Oracle       | 172.16.103.104:1521   | 主库    | 正常  |
| 白管神   | (严重)  | test_oracle_0720 | Oracle       | 172.16.103.6:1521     | 主库    | 异常  |
|       | 严重    | test_oracle_1    | Oracle       | 172.16.103.6:1521     | 主库    | 异常  |
|       | 严重    | test_local_mysql | MySQL        | 192.168.111.17:3306   | 主库    | 异常  |
|       | (HEE) | hu_test_oracle   | Oracle       | 172.16.103.6:1521     | 主库    | 异常  |

| <b>N</b> H01 | 系统设置       |                    |     |
|--------------|------------|--------------------|-----|
| 乐体配度         | 第六 / 五法的世  |                    |     |
| 实例指际         | SMTP配置     |                    | (67 |
| 台發放现 -       | * 980      | xxm212             |     |
|              | * #PRR/852 | ler-arij/@sina.com |     |
| 用户管理         | • SMTP 書研  | 100000000          |     |
|              |            |                    |     |

#### 页面说明:

| 端口      | SMTP 服务器地址:端口号 |
|---------|----------------|
| 邮箱地址    | 发送告警邮件的邮箱地址    |
| SMTP 密码 | 对应邮箱的 SMTP 密码  |

# 9. 权限管理

在【首页】右侧菜单栏中,点击"权限管理"图标按钮,该页面用于系统权限管理,主要包括了角色管理和用户管理。

| Vast <mark>EM</mark> |       |          |     |             |           |            |           |            |     |       |     |         |       |      | £     | \$ ⊥          | 和點 |
|----------------------|-------|----------|-----|-------------|-----------|------------|-----------|------------|-----|-------|-----|---------|-------|------|-------|---------------|----|
| 1 前页                 | 数据进分组 |          | 809 | 10.1077-004 | -         | MAR        | INNER AL  | Q)         |     |       |     |         |       |      | Hills | <b>1</b> 3945 |    |
| Rank 🔊               | 数据率类型 | 全部       | 角色  | 🖸 主库 💟 築術   | ÷         | 2209Q      | 2 FM 2 98 | 2 健康 💟 无数编 |     |       |     |         | 1     | 又限管理 |       |               |    |
| 副 文例指标               | 95 QQ | 數据源名称    |     | 类型          | 主机        |            | 角色        | 连通性        | CPU | 内存    | 进程数 | 截音對余量   | 活跃会话数 | 会话总数 | 相继会话  | 故國教           | M  |
| ▲ 出版政法 ·             | (THE  | 1.76_ord |     | Oracle      | 172,16,10 | 01.76:1521 | 主库        | 正常         | 23% | 25.2% | 3   | 234,368 | 43    | 150  | 0     |               | Q  |
| 💿 fifilip            |       |          |     |             |           |            |           |            |     |       |     |         |       |      |       |               |    |
| 💿 5%:02              |       |          |     |             |           |            |           |            |     |       |     |         |       |      |       |               |    |
| 🗇 仪表盘模板              |       |          |     |             |           |            |           |            |     |       |     |         |       |      |       |               |    |
| 📫 annath             |       |          |     |             |           |            |           |            |     |       |     |         |       |      |       |               |    |

| Vast <mark>EM</mark> | =               |      |      | ₽ \$ \$ <b>1</b> |
|----------------------|-----------------|------|------|------------------|
| ▲ 市区                 | 权限管理            |      |      |                  |
| ◎ 采集配置               | 前九 / 60月登建      |      |      |                  |
|                      | 角色繁理用户管理        |      |      |                  |
|                      | 新聞角色 単的         |      |      |                  |
| ▲ 告警管理 🔹             | 序号 角色代码         | 角色名称 | 角色描述 | 操作               |
| ◎ 系統监控               | 1 ADMINISTRATOR | 管理员  |      | ( ±,  :±)        |
| 🔄 系统设置               |                 |      |      |                  |
| ① 公表曲模板              |                 |      |      |                  |
| iii iiitatte         |                 |      |      |                  |
|                      |                 |      |      |                  |
|                      |                 |      |      |                  |
|                      |                 |      |      |                  |
|                      |                 |      |      |                  |
|                      |                 |      |      |                  |

# 9.1.用户管理

#### 该列表展示用户信息

| 用户管理<br>篇页/用户管理                |            |             |                   |                     |                     |                     |      |
|--------------------------------|------------|-------------|-------------------|---------------------|---------------------|---------------------|------|
| 新雇用户                           |            |             |                   |                     |                     | (45%)#C             | a 0. |
| 豊荣名                            | 用户名        | 手机导码        | 邮相                | 包括集印作用              | 传改时间                | 最后查录时间              | 额作   |
| root@123                       | root@123   |             |                   | 2020-07-24 10:27:01 | 2020-07-24 10:27:01 |                     | 0 8  |
| yang                           | yang       |             |                   | 2020-07-22 17:03:47 |                     | 2020-07-22 17:04:04 | 0 ii |
| admin111                       | admin      |             |                   | 2020-07-22 12:23:20 | 2020-07-22 12:27:12 | 2020-07-22 12:29:54 | 0 #  |
| ying                           | ying       |             | 2793425536@qq.com | 2020-07-16 09:38:28 | 2020-07-17 09:38:07 | 2020-07-16 11:58:56 | 0 8  |
| 123                            | 39611      | 12345678999 | 123@123.com       | 2020-07-15 17:50:04 | 2020-07-16 09:11:01 |                     | 0 8  |
| qwertyuiopasdfghjklzxcvbnm1234 | te st2     | 12321323453 | 345@123.com       | 2020-07-15 17:28:20 |                     |                     | 0 8  |
| 測试111                          | test       | 12345678999 | 12345@11.com      | 2020-07-15 17:27:20 |                     |                     | 0 1  |
| test001                        | test001    |             |                   | 2020-07-14 18:34:49 | 2020-07-15 16:24:02 |                     | 0 8  |
| rc_1111                        | re_1111    |             |                   | 2020-05-19 10:10:21 | 2020-05-19 10:16:37 | 2020-05-19 10:16:37 | 0 8  |
| huqd2                          | huqd2      |             |                   | 2020-04-29 11:27:50 | 2020-07-01 10:49:53 | 2020-07-01 10:49:53 | 0 8  |
| huqd1                          | hugd1      |             |                   | 2020-04-29 11:27:13 | 2020-07-01 10:38:11 | 2020-07-01 10:38:11 | 0 8  |
| huqd                           | huqd       |             |                   | 2020-04-29 11:26:27 | 2020-07-24 09:39:28 | 2020-07-24 09:39:28 | 0 1  |
| zylaunch5                      | 发起人5       |             |                   | 2020-04-13 10:55:46 | 2020-04-13 11:29:03 | 2020-04-13 11:29:03 | 0 8  |
| bear002                        | bear002    |             |                   | 2020-04-02 17:16:38 | 2020-04-03 09:45:52 | 2020-04-03 09;45:52 | 0 8  |
| bear000                        | bear000    |             |                   | 2020-04-02 16:58:17 | 2020-06-19 21:12:03 | 2020-06-19 21:12:03 | 0 8  |
| bear001                        | bear001    |             |                   | 2020-04-02 16:08:29 | 2020-04-03 11:35:35 | 2020-04-03 11:35:35 | 0 8  |
| yanghub                        | yanghub    |             |                   | 2020-04-02 14:03:29 | 2020-04-02 15:36:57 | 2020-04-02 15:36:57 | 0 8  |
| vonghua                        | yonghua    |             |                   | 2020-04-02 14:03:06 | 2020-04-02 16:08:28 | 2020-04-02 15:37:08 | 0 8  |
| iaost11                        | liaost11   |             |                   | 2020-04-02 11:55:44 | 2020-04-03 18:25:41 | 2020-04-03 18:25:41 | 0 8  |
| owltest2                       | zwłtest2   |             |                   | 2020-03-31 10:22:00 | 2020-03-31 10:23:08 | 2020-03-31 10:23:08 | 0 8  |
| TEST1test1                     | TEST1test1 |             |                   | 2020-03-26 12:02:01 | 2020-03-26 12:04:14 | 2020-03-25 12:04:14 | 0 8  |
| tylaunch4                      | 发起人四导      |             |                   | 2020-03-25 11:02:38 | 2020-03-25 11:02:59 | 2020-03-25 11:02:59 | 0 #  |
| oug14047                       | bug14047   |             |                   | 2020-03-01 13:20:53 | 2020-03-01 13:21:01 | 2020-03-01 13:21:01 | 0 8  |

页面说明:

| 登录名        | 登陆所用的名称       |
|------------|---------------|
| 用户名        | 用户名称          |
| 手机号码       | 用户手机号码        |
| 邮箱         | 用户邮箱          |
|            | 可用于接收告警邮件     |
| 创建时间       | 用户创建时间        |
| 修改时间       | 最近一次修改用户资料的时间 |
| 最后登陆时<br>间 | 最近一次登陆时间      |

### 9.1.1.新增用户

- ▶ 在【用户管理】页面, 点击"新增用户"按钮
- ▶ 填写登录名
- ▶ 填写用户名
- ▶ 填写密码
- ▶ 填写确认密码
- ▶ 选择填写手机
- ▶ 选择填写邮箱
- ▶ 选择角色

#### ▶ 选择是否启用用户

#### ▶ 点击确认按钮保存

| 解補 创建时间 模双时间 最后登录时间 操作                                          |
|-----------------------------------------------------------------|
| 邮補 创建时间 使成时间 最后登录时间 揚作                                          |
|                                                                 |
| 2019-11-22 18:17:10 2020-07-14 11:35:17 2020-08-05 14:40:08 © 🗎 |
| 2019-11-22 18:17:10 2020-07-14 11:35:17 2020-08-05 14:40:08     |

| 第242       前入意思名         月742       前入前上常名         111       前点と「切り切字中集、数末、林勝手行中切り作,氏面>-16         112       通名第         114       「         115       前点         116       前人中丁印動         116       「         116       「         116       「         116       「         116       「         116       「         116       「         116       「         116       「         116       「         116       「         116       「         116       「         117       「         118       「         118       「         118       「         118       「         118       「         118       「         118       「         118       「         118       「         118       「         118       「         118       「         118       「         118       「         118       「                                                                                                    | 日 <b>戸配置</b><br>(页 / 权限 | <b>始理 / 用户配置</b>            |   |  |  |  |
|----------------------------------------------------------------------------------------------------|-------------------------|-----------------------------|---|--|--|--|
| 期時 個人間から (加入市内の) (加入市内の) <                                                                                                    | • 登录名                   | 输入登录名                       | ] |  |  |  |
| <ul> <li>• 如利</li> <li>• 如利</li> <li>• 如利</li> <li>• 如利</li> <li>• 和</li> <li>• 和<!--</td--><td>• 用户名</td><td>输入用户名</td><td></td><td></td><td></td><td></td></li></ul>                     | • 用户名                   | 输入用户名                       |   |  |  |  |
| <ul> <li>ALA 47</li> <li>第46</li> <li>第47</li> <li>第47</li> <li>第47</li> <li>第47</li> <li>第47</li> <li>第47</li> <li>第47</li> <li>第47</li> <li>第47</li> <li>第48</li> <li>第48<!--</td--><td>* 密码</td><td>包含大写小写字母、数字、特殊字符中的3种,长度8~16</td><td></td><td></td><td></td><td></td></li></ul> | * 密码                    | 包含大写小写字母、数字、特殊字符中的3种,长度8~16 |   |  |  |  |
| <ul> <li>▲● 現法第 -</li> <li>●</li> <li>●</li> <li< td=""><td>山峦码</td><td></td><td></td><td></td><td></td><td></td></li<></ul>                                                                                             | 山峦码                     |                             |   |  |  |  |
|                                                                                                    | *角色                     | 请选择 -                       |   |  |  |  |
| ## 他人也子做補<br>器画研 2<br>動                                                                                                    | 手机                      | 输入手机带的                      |   |  |  |  |
|                                                                                                    | 邮箱                      | 输入电子邮箱                      |   |  |  |  |
| Ê <b>b</b> î                                                                                                    | ·否启用                    | 2                           |   |  |  |  |
|                                                                                                    | 罐                       | RUA                         |   |  |  |  |
|                                                                                                    |                         |                             |   |  |  |  |
|                                                                                                    |                         |                             |   |  |  |  |
|                                                                                                    |                         |                             |   |  |  |  |
|                                                                                                    |                         |                             |   |  |  |  |
|                                                                                                    |                         |                             |   |  |  |  |
|                                                                                                    |                         |                             |   |  |  |  |

参数说明:

| 登录名  | 用户登陆的名称<br>不包含特殊字符'"{}或空格, 1-30 位字符         |
|------|---------------------------------------------|
| 用户名  | 用户名称<br>不包含特殊字符'"{}或空格, 1-30 位字符            |
| 密码   | 登陆密码<br>必须包含特殊字符、大写字母、小写字母、数字中三种类型,8-16 位字符 |
| 手机   | 用户手机                                        |
| 邮箱   | 用户邮箱                                        |
| 角色   | 用户角色可同时选择多个角色                               |
| 是否启用 | 是否启用用户                                      |

### 9.1.2.编辑用户

- ▶ 在【用户管理】页面,选择编辑的用户
- > 点击该用户操作栏的编辑图标按钮
- ▶ 修改用户信息
- ≻点击"确定"按钮

| 权限管理<br>首页 / 权限管理 |       |      |    |                     |                     |                     |     |
|-------------------|-------|------|----|---------------------|---------------------|---------------------|-----|
| 角色管理    用         | 户管理   |      |    |                     |                     |                     |     |
| 新始用户 登录名          | 周前    | 手机号码 | 邮箱 | 创建时间                | 修改时间                | 最后登录时间              | 操作  |
| admin             | 系統管理员 |      |    | 2019-11-22 18:17:10 | 2020-07-14 11:35:17 | 2020-08-05 14:40:08 | e = |
|                   |       |      |    |                     |                     | 编                   | 锢   |
|                   |       |      |    |                     |                     |                     |     |

| domin<br>Kers管理员<br>양도호전<br>管理页 × · · | admin<br>系統管理员<br>使文定机<br>管理员 ※ -<br>能入年子相指       | 限管理 / 用户配置                               |  |  |
|---------------------------------------|---------------------------------------------------|------------------------------------------|--|--|
| 新術管理员<br><u>株文書明</u><br>管理员 × ・       | <ul> <li>         ・         ・         ・</li></ul> | admin                                    |  |  |
| (株式電視)<br>管理员 ×                       |                                                   | 系统管理员                                    |  |  |
| 管理员 × -                               | <b>御理現 × </b> ・<br>  和入手作見写符<br>  和入电子振祥          | 橡政密码                                     |  |  |
|                                       | 他入步约号码<br>他入电子邮箱                                  | 2 管理员 ×                                  |  |  |
|                                       | IIIA电子重新                                          | 1 输入手机导码                                 |  |  |
|                                       |                                                   | <ul> <li>Int 1 are "2 of 200"</li> </ul> |  |  |
|                                       |                                                   | Tracket                                  |  |  |
|                                       |                                                   | 取消                                       |  |  |

#### 9.1.3.删除用户

- > 在【用户管理】页面,选择想要删除的用户
- ▶ 点击"删除"图标按钮
- > 弹出二次确认框,选择确定

| 新聞用户                           |          |             |                   |                     |                     | (現前18年1             | 8    |
|--------------------------------|----------|-------------|-------------------|---------------------|---------------------|---------------------|------|
| 查录名                            | 用户名      | 手机导码        | 邮箱                | 创建时间                | 傳改时间                | 最后登录时间              | 操作   |
| root@123                       | root@123 |             |                   | 2020-07-24 10:27:01 | 2020-07-24 10:27:01 |                     | ¢    |
| vang                           | yang     |             |                   | 2020-07-22 17:03:47 |                     | 2020-07-22 17:04:04 | ¢    |
| admin111                       | admin    |             |                   | 2020-07-22 12:23:20 | 2020-07-22 12:27:12 | 2020-07-22 12:29:54 | ¢    |
| ing                            | ying     |             | 2793425636@qq.com | 2020-07-15 09:38:28 | 2020-07-17 09:38:07 | 2020-07-16 11:58:55 | \$   |
| 123                            | 测试11     | 12345678999 | 123@123.com       | 2020-07-15 17:50:04 | 2020-07-16 09:11:01 | 点击删除                | 按钮•□ |
| qwertyuiopasdfghjklzscvbnm1234 | test2    | 12321323453 | 345@123.com       | 2020-07-15 17:28:20 |                     |                     | ¢    |
| BK111                          | test     | 12345678999 | 12345@11.com      | 2020-07-15 17:27:20 |                     |                     | φ    |
| est001                         | test001  |             |                   | 2020-07-14 18:34:49 | 2020-07-15 16:24:02 |                     | ¢    |
| e_1111                         | rc_1111  |             |                   | 2020-05-19 10:10:21 | 2020-05-19 10:16:37 | 2020-05-19 10:16:37 | ¢    |
| nuqd2                          | huqd2    |             |                   | 2020-04-29 11:27:50 | 2020-07-01 10:49:53 | 2020-07-01 10:49:53 | ¢    |
| nuqd1                          | huqd1    |             |                   | 2020-04-29 11:27:13 | 2020-07-01 10:38:11 | 2020-07-01 10:38:11 | ¢    |
| hugd                           | hugd     |             |                   | 2020-04-29 11:26:27 | 2020-07-24 09:39:28 | 2020-07-24 09:39:28 | 0    |

# 9.2.角色管理

该列表展示角色信息

| 角色名称 | 角色描述               | 操作               |
|------|--------------------|------------------|
| 管理员  |                    | 0   B            |
|      |                    |                  |
|      |                    |                  |
|      |                    |                  |
|      | <b>角色名称</b><br>管理员 | 角色名称 角色振送<br>管理员 |

### 9.2.1.新增角色

- ▶ 在【角色管理】页面,点击新增角色按钮
- ▶ 填写角色代码
- ▶ 填写角色名称
- ▶ 填写备注
- ▶ 点击确认

| 权限管理<br>首页 / 权限管理 |      |      |     |
|-------------------|------|------|-----|
| 角色管理用户管理          |      |      |     |
| 新增角色。    周新       |      |      |     |
| 序号 角色代码           | 角色名称 | 角色描述 | 操作  |
| 1 ADMINISTRATOR   | 管理员  |      | 0 8 |
|                   |      |      |     |
|                   |      |      |     |
|                   |      |      |     |
|                   |      |      |     |
|                   |      |      |     |
|                   |      |      |     |
|                   |      |      |     |

| *角色代码 |    |  |  |
|-------|----|--|--|
| *角色名称 |    |  |  |
| 备注    |    |  |  |
| 确定    | 取消 |  |  |

#### 9.2.2.配置角色

操作流程:

> 在【角色管理】页面,选择想要配置的角色,点击操作列的配置图标按钮

▶ 填写角色信息

▶ 点击确认

注意: 超级管理角色不可编辑

| 权限管理<br>首页/权限管理 |      |      |     |
|-----------------|------|------|-----|
| 角色管理用户管理        |      |      |     |
| 新增角色            |      |      |     |
| 序号 角色代码         | 角色名称 | 角色描述 | 操作  |
| 1 ADMINISTRATOR | 管理员  |      | © 6 |
|                 |      |      |     |

| 角色配置<br>首页 / 权限 | 置<br>限管理 / 角色配置 |  |
|-----------------|-----------------|--|
| 基本信息            | 菜单权限 数据权限       |  |
| * 角色代码          |                 |  |
| * 角色名称          | 管理员             |  |
| 备注              |                 |  |
|                 |                 |  |
| 砌定              | RUA             |  |

### 9.2.3.删除角色

操作流程:

> 在【角色管理】页面,选择想要删除的角色,点击操作列的删除图标按钮

▶ 在弹出的确认框进行二次确认

注意: 被用户使用角色和超级管理角色不可删除

| 角色名称 | 角色描述               | 操作               |
|------|--------------------|------------------|
| 管理员  |                    | 0                |
|      |                    |                  |
|      | <b>角色名称</b><br>管理师 | 角色名称 角色細乏<br>管理系 |

| 角t   | 色删除确认     |
|------|-----------|
| 是否确定 | 副制除角色 管理员 |
| 确定   | 取消        |

### 9.2.4.菜单权限配置

操作流程:

> 在【角色管理】页面,选择想要进行菜单权限配置的角色,点击配置图标按钮

▶ 切换菜单权限 tab 页

▶ 选择角色需要配置权限

▶ 点击确认按钮

#### 注意: 超级管理员角色不可编辑

| 权限管理<br>首页 / 权限管理 |      |      |     |
|-------------------|------|------|-----|
| 角色管理    用户管理      |      |      |     |
| 新增角色              |      |      |     |
| 序号 角色代码           | 角色名称 | 角色描述 | 操作  |
| 1 ADMINISTRATOR   | 管理员  |      | © 🙃 |
|                   |      |      |     |

| 角色配置<br>音页 / 权限管理 / 角色配 | a                                         |
|-------------------------|-------------------------------------------|
| 基本信息 菜单权限               | 教婦役現                                      |
| 智能监控平台                  |                                           |
| 🔁 首页                    |                                           |
| > 🔽 大屏监控                |                                           |
| 🛛 🗹 数据源管理               |                                           |
| ✓数据源配置                  | 2 新牌 2 配置 2 組除 2 开版 2 英田 2 新停 2 设置仪表盘     |
| 🛃 数据原分组                 |                                           |
| ✓ 业务屋性                  |                                           |
| - 🔽 采集配置                |                                           |
| ✓ 数据库指标                 |                                           |
| ☑ 操作系统指标                |                                           |
| - ☑ 实例指标                |                                           |
| ✓ 会话管理                  |                                           |
| Z TOPSQL                |                                           |
| ☑指标监控                   | ☑ 分唱新聞 ☑ 分唱配置 ☑ 分唱翻錄 ☑ 本片新聞 ☑ 本片動像 ☑ 分唱排序 |
| 職定 取得                   |                                           |

#### 9.2.5.数据源权限配置

未分配和已分配数据都可以进行数据源分组、数据源类型、数据源名称模糊筛选 操**作流程** 

> 在【角色管理】页面,选择想要配置数据源权限的角色,点击操作列配置图标按钮

▶ 切换数据权限 tab

▶ 分配数据源

▶ 点击确认按钮

注意: 超级管理员角色不可配置数据源权限

| 权限管理<br>首页 / 权限管理 |      |      |     |
|-------------------|------|------|-----|
| 角色管理    用户管理      |      |      |     |
| 新增角色              |      |      |     |
| 序号 角色代码           | 角色名称 | 角色描述 | 操作  |
| 1 ADMINISTRATOR   | 管理员  |      | @ @ |
|                   |      |      |     |

| 問題や平台                                  |                                 |
|----------------------------------------|---------------------------------|
| 振振分组 · (数振振発型 · (接索 Q)                 | (2 Reference - (2 Reference - ) |
| wt_atlasdb                             | □atlasdb76                      |
| astbase                                | oracle10101                     |
| ysql20001                              |                                 |
|                                        |                                 |
| atta atta atta atta atta atta atta att |                                 |
|                                        |                                 |
| 80 B                                   |                                 |
|                                        |                                 |
|                                        |                                 |
|                                        |                                 |
|                                        |                                 |
|                                        |                                 |

# 10. 数据源管理

在【首页】顶部右侧,点击"数据源管理"图标按钮,进入数据源管理页面,该页面用 于管理数据库连接。该页面分为数据源配置、数据源分组管理和数据源属性管理三个模块。

| Vast <mark>EM</mark> | =       |                  |             |            |                      |                                                  |             |          |       | \$               |
|----------------------|---------|------------------|-------------|------------|----------------------|--------------------------------------------------|-------------|----------|-------|------------------|
| A 10.0               | 数据源分组   | 10.644           | - 167       | (WEDNAL +) | (mAleawww.ese a)     |                                                  |             |          |       | 米トナロン西谷ゴ田のナニナウとコ |
| 💿 958.028            | STRICK- | 🖬 Oracle 🔛 MySQL | 80          | 二 主席 🖸 新席  | 型市政院 📴 🎢 🖬 🖬 牧市 🖬 建築 | 无助原                                              |             |          |       | 叙旆源官理图你按钮        |
| *********            |         | -                | 21879 877   | 19.02      | 建筑                   | 用色                                               | 13.701      | 活联会活数/总数 | 这联会话数 | 和原会话 約月数         |
|                      |         | (EB)             | urade10005  | Oracle     | 172.16.103.106.1000  | (単) 単) 単) (二) (二) (二) (二) (二) (二) (二) (二) (二) (二 | 正知          | 26/100   | 26    | 0                |
| ④ 供留管理 -             |         | 20               | orade10009  | Orade      | 172.16,103.108:1000  | 主库                                               | 正邪          | 26/100   | 26    | 0                |
|                      |         | 12.11            | orade10005  | Oracle     | 172.16.103.108:1000  | 主库                                               | 正常          | 25/100   | 25    | 0                |
| SUGOR                |         | 使家               | orade10003  | Orade      | 172.16.103.108:1000  | 主库                                               | 12 <b>N</b> | 25/100   | 26    | 0                |
| . π⇔919              |         | SER              | oracle10001 | Oracle     | 172.16,103.108:1000  | 三 王 库                                            | 正知          | 25/100   | 26    | 0                |
|                      |         | 20               | orade10002  | Orade      | 172.16.103.108:1000  | 主席                                               | 12 M        | 25/100   | 26    | 0                |
|                      |         |                  | oracle10008 | Oracle     | 172.16.103.108:1000  | 主车                                               | 正規          | 25/100   | 25    | 0                |
|                      |         | 住家               | orade10007  | Orade      | 172.16.103.1061.000  | 主席                                               | 12W         | 26/100   | 26    | 0                |
| o an occorre         |         | (RR)             | tirade10004 | Oracle     | 172.16.103.108.1000  | 主席                                               | 正常          | 27/100   | 27    | Ø.:              |

# 10.1. 数据源配置

|                                                | ///女人)/白//   |         | 14.7 67 10/17  |       |         | 776、人     | (이) (미) (이) | 又们白川尔           |
|------------------------------------------------|--------------|---------|----------------|-------|---------|-----------|-------------|-----------------|
| =                                              |              |         |                |       |         |           |             | 폋               |
| 載23日1年第3世<br>第171 / 約3年第第世                     |              |         |                |       |         |           |             |                 |
|                                                | 1000         |         |                |       |         |           |             |                 |
| and and an an an an an an an an an an an an an | 70-10 106.45 |         |                |       |         |           |             |                 |
| R01 8/2 0.00                                   | - FIG        |         |                |       |         | 全對数据歷分相   |             |                 |
| 名称                                             | 英型           | 数属源分组   | 1P             | (A)   | 数据库名    | 用户省       | 術明          | 连退性             |
| orade10g                                       | Oracle       | 阿银系统    | 192.168.20.107 | 1521  | ord     | system    |             | 1932<br>1932    |
| 🔿 yang,mysql                                   | MySQL        | 一般系统    | 172.16.103.8   | 3306  | liw at  | edmin     |             | 正知              |
| <ul> <li>nogrant</li> </ul>                    | MySQL        | 一般系统    | 172.16.103.104 | 1521  | ord     | nogrant   |             | 19.38<br>19.38  |
| ) nogrant                                      | MySQL        | 一般互進    | 172.16.103.104 | 1521  | ord     | nogrant   |             | 1241            |
| datasource20190918205851                       | MySQL        | 一般系统    | 172.16.103.7   |       |         |           |             | 타제              |
| 🔘 ying                                         | Oracle       | hu_test | 172.16.103.104 | 1521  | ord     | ying      |             | 正常              |
| <ul> <li>test_exception</li> </ul>             | Oracle       | hu_test | 172.16.103.8   | 1521  | cndb    | exsql_hu  |             | 1978<br>1978    |
| )测试无数据ywt_Oracle                               | Oracle       | 一般系統    | 192.168.100.31 | 1521  | helowin | system    |             | 经准              |
| orade_18c                                      | Oracle       | 一般和明    | 172.16.101.56  | 1521  | ord     | system    |             | 日本              |
| 🔿 test123                                      | Oracle       | 一般系统    | 172.16.103.100 | 10001 | ×e      | system    |             | 19.25           |
| pc8_mysql                                      | MySQL        | 网络系统    | 172.16.103.8   | 3306  | test    | roat      |             | 导加              |
| mysql103_8                                     | MySQL        | 同根系统    | 172.16.103.8   | 3305  | andb    | admin     |             | 9%              |
| O 97fen                                        | Oracle       | 99812   | 172.16.103.11  | 1522  | 300     | system    |             | 1972<br>1972    |
| <ul> <li>wkz_mysol</li> </ul>                  | MySQL        | 一般系统    | 172.16.103.8   | 3305  | lwkzl   | admin     |             | 异加              |
|                                                | Oracle       | 一般系统    | 172.16.103.8   | 1521  | ordb    | exsqLhu   |             | 19-38<br>19-38  |
| 💿 orade_19c                                    | Oracle       | 一股系统    | 172.16.101.55  | 1521  | ORCLCDB | system    |             | 19.25           |
| 0 1,11,1,60                                    | Oracle       | 开发&测试系统 | 172.16.103.11  | 1522  | ×8      | system    |             | 异常              |
| _ zyy_1_11_xe                                  | Oracle       | 同银系统    | 172.16.103.11  | 1522  | 340     | system    |             | 19 A            |
| <ul> <li>test_local_mysql</li> </ul>           | MySQL        | test    | 192.168.111.17 | 3306  | test01  | zy        |             | 時週              |
| emtest_pc8_oracle                              | Oracle       | last    | 172.16.103.8   | 1521  | endb    | exad      |             | 异加              |
| <ul> <li>emtest_pc8_mysql</li> </ul>           | MySQL        | test    | 172.16.103.8   | 3305  | Ite ct  | admin     |             | 55-38<br>(5)-38 |
| test_orade_1                                   | Oracle       | 一股系统    | 172.16.103.6   | 1521  | cvdb    | system    |             | 時度              |
| 🔿 arade_con                                    | Oracle       | 一般系统    | 172.16.103.104 | 1521  | orel    | test22    |             | 正常              |
| C test_mysql_0717                              | MySQL        | test    | 172.16.101.49  | 3305  | test    | root      |             | 计法              |
| test125                                        | Oracle       | 一股系统    | 172.16.103.8   | 1521  | cndb    | exsql_hu. |             | 開留              |

#### 参数说明:

| 数据源名称 | 创建数据源时填写的数据源名称                                                                        |
|-------|---------------------------------------------------------------------------------------|
| 数据库类型 | 该数据源配置的数据库类型                                                                          |
| 数据源分组 | 该数据源所属的数据源分组名称                                                                        |
| IP    | 数据库所在服务器 IP 地址                                                                        |
| 端口    | 数据库端口                                                                                 |
| 服务名   | 数据库服务名                                                                                |
| 用户名   | 创建数据源时指定的数据库连接用户名                                                                     |
| 连通性   | 系统会定时对当前管理的数据源进行连通性测试,如连通性测试异常,则<br>显示为"异常",鼠标悬浮可以看到连通性测试失败的具体报错。如连通<br>测试正常则显示为"正常"。 |

### 10.1.1. 新增数据源

- ▶ 在页面左上方点击"新增"按钮,进入新增数据源新增页面
- ▶ 按照页面提示内容填写数据库连接信息
- ≻点击"测试"按钮
- ▶测试通过后,点击"保存"按钮

| 数据源管理<br>首页 / 数据源管理      |        |         |                |      |
|--------------------------|--------|---------|----------------|------|
| 数据源西晋 数据源分组              | 业务属性   |         |                |      |
| 刷新新增翻畫                   | 开启关闭暂停 | 删除      |                |      |
| 名称                       |        | 数据源分组   | IP             | 端口   |
| oracle10g                | 击新增按钮  | 网银系统    | 192.168.20.107 | 1521 |
| 🕥 yang_mysql             | MySQL  | 一般系统    | 172.16.103.8   | 3306 |
| onogrant                 | MySQL  | 一般系统    | 172.16.103.104 | 1521 |
| nogrant                  | MySQL  | 一般系统    | 172.16.103.104 | 1521 |
| datasource20190918205851 | MySQL  | 一般系统    | 172.16.103.7   |      |
| ) ying                   | Oracle | hu_test | 172.16.103.104 | 1521 |
| ) test_exception         | Oracle | hu_test | 172.16.103.8   | 1521 |

| 名称        | test     |           |
|-----------|----------|-----------|
| 据库美型      | Oracle   | 2.完善数据源信息 |
| 数据源分组     | 一般系统     |           |
| 数据库IP     | 11.1.1.1 |           |
| 端口        | 1521     |           |
| 数据库名      | cn       |           |
| 务属性       | 演員       |           |
|           |          |           |
| * 「大」」として |          |           |

### 10.1.2. 配置数据源

操作流程:

▶ 在【数据源配置】页面,选择想要编辑的数据源,勾选数据源前面的选择框

- ▶点击"配置"按钮
- ▶ 进入数据源配置页面
- ▶ 修改告警项内容
- ≻点击"确定"按钮

| 数据源管理<br>首页 / 数据源管理                    |                   |         |                |       |         |          |                                          |               |    |
|----------------------------------------|-------------------|---------|----------------|-------|---------|----------|------------------------------------------|---------------|----|
| 致振荡热烈 致 <u>振荡分相</u><br>刷新 新橋 <b>自識</b> | <sup>2.</sup> 点击配 | 置按钮     |                |       |         | 全部数据源分组  | <ul> <li>) (計劃性 + ) (計劃状态 + )</li> </ul> | (PORMER AN    |    |
| 名称                                     | 美型                | 数据源分组   | IP             | 280   | 数据库名    | 用户名      | 说明                                       | 连通性           | 编档 |
| orade10g                               | Orade             | 网银系统    | 192.168.20.107 | 1521  | ord     | system   |                                          | 异常            | 开启 |
| yangmy讲 择数据                            | <b>百</b> MySQL    | 一般系统    | 172.16.103.8   | 3305  | ltest   | admin    |                                          | 正常            | 开启 |
| nogrant                                | MySQL             | 一般系统    | 172.16.103.104 | 1521  | ord     | nogrant  |                                          | 异常            | 开启 |
| nogrant                                | MySQL             | 一般系统    | 172.16.103.104 | 1521  | ord     | nogrant  |                                          | 許常            | 关闭 |
| datasource20190918205851               | MySQL             | 一般系统    | 172.16.103.7   |       |         |          |                                          | 异常            | 关闭 |
| ying                                   | Orade             | hu_test | 172.16.103.104 | 1521  | ord     | ying     |                                          | 正常            | 开启 |
| ) test_exception                       | Oracle            | hu_test | 172.16.103.8   | 1521  | cndb    | exsql_hu |                                          | 97 <b>1</b> 7 | 关闭 |
| 別記伝統組織ywt_Oracle                       | Orade             | 一般系统    | 192.168.100.31 | 1521  | helowin | system   |                                          | 53            | 关闭 |
| oracle_18c                             | Orade             | 一般系统    | 172.16.101.56  | 1521  | ord     | system   |                                          | 异常            | 开启 |
| ) test123                              | Orade             | 一般系统    | 172.16.103.108 | 10001 | ×e      | system   |                                          | 計測            | 关闭 |
| pc8_mysql                              | MySQL             | 网银系统    | 172.16.103.8   | 3306  | test    | root     |                                          | 野田            | 关闭 |

### 10.1.3. 删除数据源

操作流程:

> 在【数据源配置】页面,选择想要删除的数据源,勾选数据源前面的选择框

≻点击"删除"按钮

▶ 弹出二次确认框,选择确定

| 数据源管理<br>員页 / 数据度管理                    |             |                  |      |         |          |                     |              |    |
|----------------------------------------|-------------|------------------|------|---------|----------|---------------------|--------------|----|
| 数据预算管 数据原分组                            | 业务属性        | -                |      |         |          |                     |              |    |
| 制新 新港 政策                               | TE 关闭 暂停 删除 | 2.点击删除按钮         |      |         | 全部数据预分组  | - 5.912 · 12.9513 · | (PRENDER SR: |    |
| 名称                                     | 美型 数据测      | G18 IP           | 第日   | 数据库名    | 用户名      | 说明                  | 连通性          | 监控 |
| 🔵 oradel0g                             | Orade 网語    | 總 192.168.20.107 | 1521 | ord     | system   |                     | 뮤웨           | 开启 |
| •••··································· | MySQL       | 48 172.16.103.8  | 3305 | ltest   | admin    |                     | 正常           | 开启 |
| o nogrant                              | MySQL 一般源   | 統 172.16.103.104 | 1521 | ord     | nogrant  |                     | 异常           | 开启 |
| 🔿 nogrant                              | MySQL       | 施 172.16.103.104 | 1521 | ord     | nogrant  |                     | 祭室           | 关闭 |
| datasource20190918205851               | MySQL       | 统 172.16.103.7   |      |         |          |                     | 异常           | 关闭 |
| O ying                                 | Orade hu_te | t 172.16.103.104 | 1521 | ord     | ying     |                     | 正常           | 开启 |
| <ul> <li>test_exception</li> </ul>     | Orade hu_te | t 172.16.103.8   | 1521 | cndb    | exsql_hu |                     | 异常           | 关闭 |
| 回 测试无数编ywt_Oracle                      | Orade -BS   | 统 192.168.100.31 | 1521 | helawin | system   |                     | 异常           | 关闭 |
| 🔘 orade_18c                            | Orade -#3   | 總 172,16,101,56  | 1521 | ord     | system   |                     | 許常           | 开启 |

#### 10.1.4. 开启/关闭/暂停数据源

开启:数据源开启之后可以在首页、告警配置、实例指标的数据源列表显示,可进行相应的操作

暂停:数据源暂停之后不会在首页、告警配置、实例指标的数据源列表显示,不可进行 相应的操作

停止:数据源暂停之后不会在首页、告警配置、实例指标的数据源列表显示,不可进行 相应的操作

操作流程:

> 在【数据源配置】页面,选择想要操作的数据源,勾选数据源前面的选择框

▶ 点击开启/关闭/暂停按钮

| 数据源管理<br>首页/数据随着理                  |                      |          |                |      |         |          |               |          |             |
|------------------------------------|----------------------|----------|----------------|------|---------|----------|---------------|----------|-------------|
| 数据测试器 数据演分组<br>原新 新聞 风云            | 业务原性<br>开启 <b>关闭</b> | ¥ # 2.点击 | 按钮             |      |         | 全部戰損調要分相 | - and - and - | 中政策的建筑条件 |             |
| 名称                                 | 类型                   | 数据联分组    | Ib             | 現口   | 数据库名    | 用户名      | 说明            | 连通性      | <u>1119</u> |
| oracle10g                          | Oracle               | 网根系统     | 192.168.20.107 | 1521 | ord     | system   |               | 듀모       | 开启          |
| ● yan1_ 洗择数据测                      | MysqL                | 一般系统     | 172.16.103.8   | 3305 | Itest   | admin    |               | 正常       | 开启          |
| nogrant                            | MySQL                | 一般系统     | 172.16.103.104 | 1521 | ord     | nogrant  |               | 무영       | 开启          |
| 🔿 nogrant                          | MySQL                | 一般系统     | 172.16.103.104 | 1521 | ord     | nogrant  |               | 무역       | 关闭          |
| O datasource20190918205851         | MySQL                | 一般系统     | 172,16,103.7   |      |         |          |               | 异常       | 关闭          |
| O ying                             | Oracle               | hu_test  | 172.16.103.104 | 1521 | ord     | ying     |               | 正常       | 开启          |
| <ul> <li>test_exception</li> </ul> | Oracle               | hu_test  | 172.16.103.8   | 1521 | cndb    | exsql_hu |               | 무역       | 关闭          |
| 回 测试无数据ywt_Oracle                  | Oracle               | 一般系统     | 192.168.100.31 | 1521 | helowin | system   |               | 무명       | 关闭          |
| O oracle_18c                       | Oracle               | 一般系统     | 172.16.101.56  | 1521 | ord     | system   |               | 무무       | 开启          |

#### 10.1.5. 下载数据库性能报告

(注意:目前只支持 vastbase 类型数据库,并且连通性为正常的下载按钮才可用) 操作流程:

▶ 在【数据源配置】页面,选择想要操作的数据源

- > 点击数据源所在行的性能报告列的下载按钮
- ▶ 在弹出的"数据库性能报告配置"弹框填写下载的一些信息,包括用户名、密码(用户名、 密码是在数据源的数据库不为 postgres 时才会展示填写)、时间段
- ▶ 点击"下载报告"按钮,下载数据库性能报告,报告为一个 html 后缀文档,可以使用浏览器打开查看

| 数据源名称 | 136   |   |
|-------|-------|---|
| * 用户名 | 用户名   |   |
| * 密码  | 密码    |   |
| 时间段   | 选择时间段 | Ē |

## 10.2. 数据源分组

用户可以根据数据库重要等级或业务类型对数据源进行分组,同时用户可根据数据源分 组名称搜索数据源分组,并可以在该页面对数据源分组进行新增、删除以及修改等操作。

| 教護用設置 教養用分组 业务用性        |     |                         |
|-------------------------|-----|-------------------------|
| <b>月時 年前</b> 百百姓 田田     |     | (11)                    |
| 887                     | 純值  | 扇用                      |
| 100分                    | 15  | 相提数据语公组名称搜索数            |
| 111                     | 99  | 「取」治安氏」治川ホノノニュニュリリリを示す。 |
| 1111                    | 100 | 0                       |
| 22                      | 22  | 0                       |
| 33                      | 33  | 3                       |
| 64363465                | 45  | 0                       |
| 903                     | 90  |                         |
| 99812                   | 97  |                         |
| hu_test                 | 60  |                         |
| Internet banking system | 100 |                         |
| test                    |     |                         |
| test                    | 100 | 3                       |
| test                    |     |                         |
| test                    |     |                         |
| test123                 | 80  |                         |
| test7777                | 0   |                         |
| testily                 | 67  |                         |
| zyy100fen               | 90  | 0                       |
| zyy_90                  | 90  |                         |
| zyy_95_fen_001          | 95  |                         |
| zyy_test_001            | 99  |                         |
|                         | 90  | 0                       |
| 不开由阈值                   | 90  |                         |
| 借贷系统                    | 90  |                         |
| 开发和测试系统                 | 60  |                         |

#### 参数说明:

| 名称 | 数据源分组名称                      |
|----|------------------------------|
| 阈值 | 数据源分组阈值                      |
| 启用 | 选择是否启用数据源分组,启用之后,可显示于告警配置等地方 |

#### 10.2.1. 新增数据源分组

- ▶ 在页面左上方点击"新增"按钮,进入新增数据源分组新增页面
- ▶ 按照页面提示内容填写数据源分组信息
- ≻点击"确定"按钮

| 数<br>節 | 副综管理<br>1/ 始期度管理 |     |    |
|--------|------------------|-----|----|
| 数组织    | 習證 数据源分组 业务属性    |     |    |
| 刷新     | 新增 創證 批約         |     |    |
| 1      |                  | 阈值  | 启用 |
| 0 1    | ┉☆ Ⅰ. 点击新唱按钮     | 15  |    |
| 0 1    | 11               | 99  |    |
| 0 1    | 111              | 100 |    |
| 0 2    | 2                | 22  |    |
| 0 3    | 3                | 33  |    |
| 0 6    | 4363465          | 45  |    |
| 0.9    | 0分               | 90  |    |

| 新增数据源分 | 组             |    | ×  |
|--------|---------------|----|----|
| * 名称   | 輸入数据源分组名称     |    |    |
| 启用     |               |    |    |
| 阈值     | 輸入阀值(0-100整数) |    |    |
| 2.填    | 写信息           | 确定 | 取消 |

### 10.2.2. 配置数据源分组

操作流程:

- ▶ 选择想要修改的数据源分组,在页面左上方点击"配置"按钮,进入新增数据源分组配置页面
- ▶ 按照页面提示内容填写数据源分组信息
- ▶点击"确定"按钮

|    | 数据,探管理<br>单页 / 数据源管理                  |     |    |               |
|----|---------------------------------------|-----|----|---------------|
| 25 | 建酸酸酸 數据等分组 业务属性                       |     |    |               |
| -  | ····································· | 间值  | 启用 | (如)数据增分组名称  9 |
|    | 100分                                  | 15  |    |               |
| 0  | 111                                   | 99  |    |               |
| ۲  | 1111                                  | 100 | CD |               |
| 0  | 22 1 洪中                               | 22  |    |               |
|    | 33 1.207                              | 33  | 0  |               |
|    | 64363465                              | 45  | CD |               |
|    | 90分                                   | 90  |    |               |
|    | 99812                                 | 97  |    |               |
|    | hu_test                               | 60  |    |               |
|    | Internet banking system               | 100 |    |               |

### 10.2.3. 删除数据源分组

操作流程:

>选择想要删除的数据源分组,在页面左上方点击"删除"按钮,弹出二次确认框

▶点击"确定"按钮

注:分组中有数据源时,不允许删除分组

| 較据源管理<br>■页 / 軟環時間 |    |    |                 |
|--------------------|----|----|-----------------|
|                    | 按钮 |    | (成)、数据资源包含称 (成) |
| 88                 | 國值 | 扇用 |                 |
| ● 网银系统 1.洗中        | 90 | 0  |                 |
| 重要系统               | 80 | 3  |                 |

| 删除社   | 角认    |
|-------|-------|
| 是否删除数 | 居源分组? |
| 确定    | 取消    |

## 10.3. 业务属性

用户可以根据业务繁忙程度或其他属性划分数据在阻塞数与等待时间统计梯度的数据 大小,该配置提供默认值,用户可根据实际需求进行自定义调整,但是业务属性数量不能超 过3个。

|        | 行编辑最优 | F    |      |       |     |  |
|--------|-------|------|------|-------|-----|--|
| 万组名称 人 |       | 統计梯度 | 等待事  | 件统计梯度 | 操作  |  |
| 测试     | < 2   | < 11 | < 11 | < 11  | Ť.  |  |
| 测试3    | < 5   | < 10 | < 2  | < 5   | i i |  |
| 测试4    | < 6   | < 10 | < 2  | < 5   | Ξ.  |  |

## 10.4. 集群管理

10.4.1. 新增集群

- ▶ 在页面左上方点击"新增"按钮,进入新增集群
- ▶ 按照页面提示内容填写数据集群信息
- ▶ 点击"确定"按钮

| Vast <mark>EM</mark>                                                                                                    | =                                                   |                               |          |     | Ģ                       | 9 <mark>8</mark> 1 |
|----------------------------------------------------------------------------------------------------|-----------------------------------------------------|-------------------------------|----------|-----|-------------------------|--------------------|
|                                                                                                    |                                                     | 二级分页切换到集群                     |          | 225 | •   (#####              |                    |
| <ul> <li>NWB22</li> <li>CRAME</li> </ul>                                                                                                    | 点击新增集群                                              | 数编作类型<br>vastbase<br>vastbase | 時点数<br>2 |     | <del>说</del> 明<br>asdad | 盆投<br>开启           |
| <ul> <li>Image: Market</li> <li>Image: Market</li> <li>Image: M</li></ul> | vastbase_cluster<br>vastbase_cluster<br>vastbase409 | vastbase<br>vastbase          | 3        |     |                         | 大田<br>天田<br>开宿     |
| <ul> <li>系统印册</li> <li>第份管理</li> </ul>                                                                                                    | Vattosse_reg                                        | vastoase                      | *        |     |                         | 7778               |
| <ul> <li>● 無群型投</li> <li>● 数据库送校</li> </ul>                                                                                                    |                                                     |                               |          |     |                         |                    |
|                                                                                                    |                                                     |                               |          |     |                         |                    |

| ♠ 首页          | 新増集群           |           |    |    |    |    |   |
|---------------|----------------|-----------|----|----|----|----|---|
|               | 首页 / 数据源管理 / 新 | 新増集群      |    |    |    |    |   |
| <b>雪</b> 实例指标 | *集群名称          | 輸入集群名称    |    |    |    |    |   |
| 🐥 告警管理 🛛 🝷    | * 数据库类型        | Vastbase  |    | -  |    |    |   |
| 司 仪表盘模板       | 监控状态           | ● 开启 ○ 关闭 |    |    |    |    |   |
| 💼 指标对比        | 集群说明           |           |    |    |    |    |   |
| ◎ 系统监控        |                |           |    |    |    |    |   |
| ◎ 系统设置        | *集群节点信息        | 数据源名称     | ζ. | IP | 端口 | 操作 |   |
|               |                | 请选择       | *  |    |    | x  |   |
| ◎ 集群监控        |                | 请选择       | *  |    |    | х  | 0 |
| 💿 数据库巡检       | 保存取消           | <u>i</u>  |    |    |    |    |   |
|               |                |           |    |    |    |    |   |

### 10.4.2. 配置集群

- 选择想要修改的集群,在页面左上方点击"配置"按钮,进入编辑集群配置页面
- > 按照页面提示内容填写数据源分组信息
- ▶ 点击"确定"按钮

| ♠ 前页           | 和记录管理                                     |     |    |       |         |
|----------------|-------------------------------------------|-----|----|-------|---------|
| <b>.</b>       | 第四 / 数据器管理                                |     |    |       |         |
| <b>e</b> 20005 | 数据得后期 数据序分组 业均属性 集群                       |     |    |       |         |
|                | · · · · · · · · · · · · · · · · · · ·     |     | 全部 |       | <u></u> |
| + nersie -     | <i>翻翻 吊一少,</i>                            | 节点数 |    | 说明    | 1479    |
| <b>1</b> 仪表画情板 | vastbase                                  | 2   |    | esded | 开启      |
|                | ┃ ● vestbese#■ ┃ 第一步,点击所要修改得集群。           | 3   |    |       | 开启      |
| 1 新标为比         | vastbase_duster                           | 3   |    |       | 关闭      |
| Einter         | vastbase409 vastbase                      | 3   |    |       | 开启      |
|                | <ul> <li>vastbase_reg vastbase</li> </ul> | 3   |    |       | 开启      |
| 🖕 sierr        |                                           |     |    |       |         |
| 🗢 #6682        |                                           |     |    |       |         |

| * 集群名称           | vastbase集群                     |            |                                        |                    |              |
|------------------|--------------------------------|------------|----------------------------------------|--------------------|--------------|
| * 数据库类型          | Vasthase                       |            | *                                      |                    |              |
| 监控状态             | ●开启○关闭                         |            |                                        |                    |              |
|                  | CALL CONTRACTOR                |            |                                        |                    |              |
| 使转位服             |                                |            |                                        |                    |              |
| 集群说明             |                                |            |                                        |                    |              |
| 集群说明             |                                |            |                                        |                    | 11           |
| 集群说明<br>* 集群节点信息 | 数据源名                           | 称          | ĮP                                     | 端口                 | 操作           |
| 集群说明<br>*集群节点信息  | <b>数据源</b> 名<br>ha133          | 称          | IP<br>172.16.101.133                   | 端口<br>8888         | 操作<br>X      |
| 集群说明<br>*集群节点信息  | <b>数据源</b> 名<br>ha133<br>ha132 | <b>新</b> 尔 | IP<br>172.16.101.133<br>172.16.101.132 | 端口<br>8888<br>8888 | 操作<br>X<br>X |

### 10.4.3. 删除集群

操作流程:

- 选择想要删除的集群,在页面左上方点击"删除"按钮,弹出二次确认框
- ▶ 点击"确定"按钮

| 首页 / 数据源管理           |                 |     |    |         |    |
|----------------------|-----------------|-----|----|---------|----|
| 数据测路置 数据语分组 业务境性 集群  |                 |     |    |         |    |
| 新唐 臣置 开启 关街 難除       | 2 删除            |     | 全部 | - (#BSN |    |
| 集群名称                 | 数据库美型           | 节点数 |    | 说明      | 結控 |
| assida               | vastbase        | 2   |    | asdad   | 开启 |
| • vastbase無群 4 1/4 十 | vastbase        | 3   |    |         | 开启 |
| vastbase_duster      | vastbase        | 3   |    |         | 关闭 |
| 🔿 vastbase409        | vastbase        | 3   |    |         | 开启 |
| 🔘 vastbase_reg       | vastbase        | 3   |    |         | 开启 |
|                      | 删除确认            |     |    |         |    |
|                      | 删除确认<br>是否删除集群? |     |    |         |    |

### 10.4.4. 切换集群监控状态

- ▶ 选择想要切换监控状态的集群,在页面左上方点击"开启"或"关 闭"按钮, 弹出二次确认框
- ▶ 点击"确定"按钮

| 較清原管理<br>萬页 / 数据提管理 |          |               |     |            |    |
|---------------------|----------|---------------|-----|------------|----|
| 数据项目管 数据源分组         | 业务届性 集群  |               |     |            |    |
| 新聞 西田 开启            | 关闭 脱除    |               |     | 全部 - (由非名作 |    |
| 集群名称                | 2 点击 开展  | 3/关闭 切换集群监控状态 | 节点数 | 後期         | 出地 |
| 🔿 assda             | - /// // | vastbase      | 2   | asdad      | 开启 |
| 〇 vastbase集群        |          | vastbase      | 3   |            | 开启 |
| vastbase cluster    |          | vastbase      | 3   |            | 关闭 |
| 💌 vastbase409 🔰 🕇   | 2年1又     | vastbase      | 3   |            | 开启 |
| vastbase_reg        | 边洋       | vestbase      | 3   |            | 开启 |
|                     | 是否切换集    | 潮水<br>潮状态?    |     |            |    |
|                     | 确定       | 取消            |     |            |    |

# 11. 监控大屏

在【首页】顶部右侧, 点击"监控大屏"图标按钮, 展示当前监控所有数据库的汇总信 息。监控大屏可以分为基本监控情况、连通性、阻塞监控、等待事件监控、实时告警情况、 MySQL 每秒 Select 数(TOP5)、Oracle CPU 利用率(TOP5)、Oracle db cache 缓存命中率 (TOP5)、MySQL 缓存命中率(TOP5)。

大屏可开启全屏模式,将鼠标移到页面右上方,会出现"开启全屏"按钮,点击可以进 入全屏模式,在同样的按钮位置或者按 ESC 键可退出全屏。

26/100 26/100 26/100 26/100 26/100 26/100 26/100 26/100

🖾 📚 🕇

| 1       |                                                                                                    |                |                     |     |                                                                                                    |
|---------|----------------------------------------------------------------------------------------------------|----------------|---------------------|-----|----------------------------------------------------------------------------------------------------|
| VastE   | / ≡                                                                                                    |                |                     |     | <b>~</b>                                                                                                    |
| 1 AR    |                                                                                                    | ms introduct - | (e management)      |     | 监控大屏图标按钮                                                                                                    |
| a sinte | 政法時期回 🖸 Oracle 🖬 MySQL                                                                                                    | 角色 🗹 主年 🖬 登年   | 9698 🖸 🎫 🖸 96 🖬 📾 📾 | 无数据 |                                                                                                    |
|         | 2000 A 100 A 100 A |                | 1.1.18              |     | And and a set of the set of the s |

将鼠标移到页面左上方, 会出现"返回"按钮, 点击可以返回系统首页

Oracle Oracle Oracle Oracle Oracle Oracle Oracle Oracle

|                |                                  |                   |                 | î           | 业数据库               | 监控大屏               |              |                          | 凱标移到该位置<br>"开启/关闭全期<br>点击可开启/关闭              | 出现<br><sup>罪"</sup> ,<br><sup>开启全屏</sup> |
|----------------|----------------------------------|-------------------|-----------------|-------------|--------------------|--------------------|--------------|--------------------------|----------------------------------------------|------------------------------------------|
| 连通性            |                                  |                   |                 | $\sim$      |                    |                    |              | Oracle CPU利用率(TOP 5      |                                              |                                          |
|                | 子系统名称 主机                         | 连接做兄              | 出蜡模要            |             |                    |                    |              |                          |                                              |                                          |
| 5359%          | etest_orade_07 172.16.103.6:1521 | BH OR             | RA-12543: TNS1  | ORACLE      |                    |                    |              |                          |                                              |                                          |
|                | oracle18c 172.16.103.18:1521     | OR OR             | RA-12543: TNS:  |             |                    |                    | "            |                          |                                              |                                          |
| 10.100.520     | omysql_pc8_ne 172.16.103.8:3306  |                   | 045, "Access de | •           |                    |                    |              |                          | 54%                                          |                                          |
| 0              | hu_test_orack 172.16.103.6:1521  | HE OR             | RA-12543: TNS:  |             |                    |                    |              |                          |                                              |                                          |
|                | oracle_18c 172.16.101.56:1521    | SH OR             | RA-12543: TN5:  |             |                    | 1 1 1 2            |              | 1,95%                    | 1,95%                                        | 1,95%                                    |
| 连接正常           | •wkz_ora 172.16.103.18:1521      | STE OR            | RA-12543: TNS:  | ms sol      |                    |                    |              | oracle test 0000 hu      | test2 97                                     | hu_test oracle con                       |
| 26             | sqiservertest 172.16.103.2:1433  |                   | 集後美型不支持         |             | 实例忌                |                    |              |                          |                                              |                                          |
|                | Consignation (172) (0.05) (0.05) |                   | AUTOCITION      | 0           |                    | 14.6               |              | Oracle db cachef8/tichth | RTOP 5                                       |                                          |
| 阳寒紫持<br>高 電鉄   |                                  | 告事件<br>參行事件正在上升的名 |                 |             |                    | PB                 |              | 99,38% 99,               | 98% 102.35%                                  | 102,35% 99,99%                           |
| alget 1        | Rame-10 0 Rame-20 0 Seat         | 1 部行。100 1        | 5 \$817+110 5   | 实时告警情况 严重   |                    |                    | <b>京委王</b> 年 |                          |                                              |                                          |
| 36162          | R192+25 0 R192+50 0 Mor          |                   | 5 897-150 5     | 49级 子系统名称   | 主机信息               | 通知内容               | HONRETTER    |                          | 1. C. 1. 1. 1. 1. 1. 1. 1. 1. 1. 1. 1. 1. 1. |                                          |
| 36683          | R1992+5 0 R1992+20 0 2003        |                   |                 | mysql_con   |                    | 展大会话题大于2           |              | oracle_test_0000         | 17 hu_test2                                  | hu_test<br>oracle_con                    |
|                |                                  |                   |                 | test_mysql  | 172.16.101.49:3306 | 派除会试现不够于100        |              |                          |                                              |                                          |
|                |                                  |                   |                 | test_mysql  |                    | MySQL追捕数大于10       |              | Mucol @tachterrop        |                                              |                                          |
| MySQL          | 每秒select数(TOP 5)                 |                   |                 | pc8_mysql_t | 172.16.103.8:3306  | 藏大会调整大于0           | 1 个月         | MySQL #(Fap+P*(TOP :     | 2)                                           |                                          |
|                |                                  |                   |                 | 97          |                    | 和用重大于0.2 且利用重大于0.2 |              |                          |                                              |                                          |
| 12000k         |                                  |                   |                 | test_mysql  | 172.16.101.49:3305 | 滥联会话数大于2           |              |                          |                                              |                                          |
| 10000k         |                                  |                   |                 | 97          |                    | 利用素大于0.2           |              |                          |                                              |                                          |
| 6000k<br>4000k |                                  |                   |                 | pc0_mysql_t | 172.16.103.8:3306  | 最大会话就大于3           | 1个月          |                          |                                              |                                          |

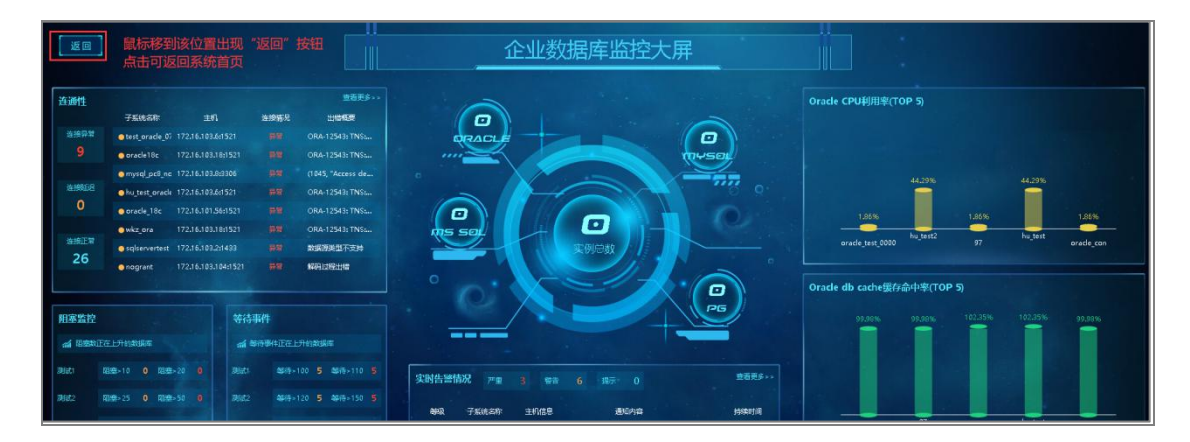

# 11.1.基本监控情况

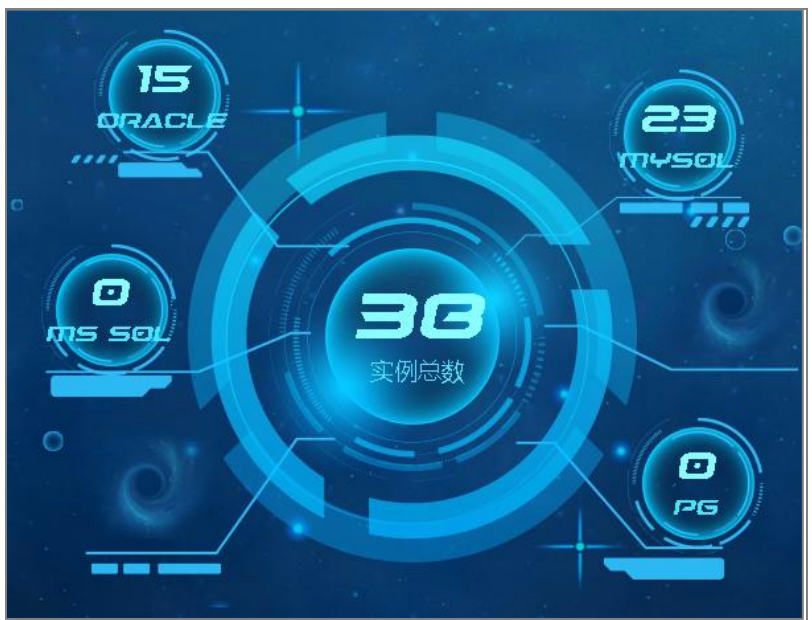

用于展示当前监控的所有数据库数量与状态

# 11.2. 连通性

统计显示当前监控数据源的连通情况,并滚动显示连接异常与连接延迟较大的数据源信息,通过点击"查看更多"按钮可跳转到数据源监控列表中,查看全部监控数据源的数据库 连通情况。

| 连通性  |                  |                     |      | 查看更多>>            |
|------|------------------|---------------------|------|-------------------|
|      | 子系统名称            | 主机                  | 连接情况 | 出错概要              |
| 连接异常 | ● test_local_my: | 192.168.111.17:3306 |      | (1129, "Host '172 |
| 4    | 🔵 oracle10g      | 192.168.20.107:1521 | 异常   | ORA-12170: TNS:   |
|      | oracle_18c       | 172.16.101.56:1521  | 异常   | ORA-12543: TNS:   |
| 连接延迟 | onogrant         | 172.16.103.104:1521 | 异常   | 解码过程出错            |
| 0    | ● pc8_oracle_zy  | 172.16.103.8:1521   | 正常   |                   |
|      | 97               | 172.16.103.104:1521 | 正常   |                   |
| 连接正常 | 🔵 qwertyh        | 172.16.103.104:1521 | 正常   |                   |
| 34   | • test_oracle_05 | 172.16.103.6:1521   | 正常   |                   |
|      |                  |                     |      |                   |

### 11.3. 阻塞监控

用于按梯度统计阻塞情况,统计阻塞数处于上升趋势的数据库。

| 阻塞监控         |        |   |       |    |
|--------------|--------|---|-------|----|
| <b>新</b> 阻塞数 | 正在上升的数 | 嬱 | 据库数   | 虛量 |
| 测试           | 阻塞>2   | 0 | 阻塞>11 | 0  |
| 测试3          | 阻塞>5   | 0 | 阻塞>10 | 0  |
| 暂未命名         | 阻塞>5   | 0 | 阻塞>10 | 0  |
|              |        |   |       |    |

## 11.4. 等待事件监控

用于按梯度统计等待情况,统计等待数处于上升趋势的数据库。

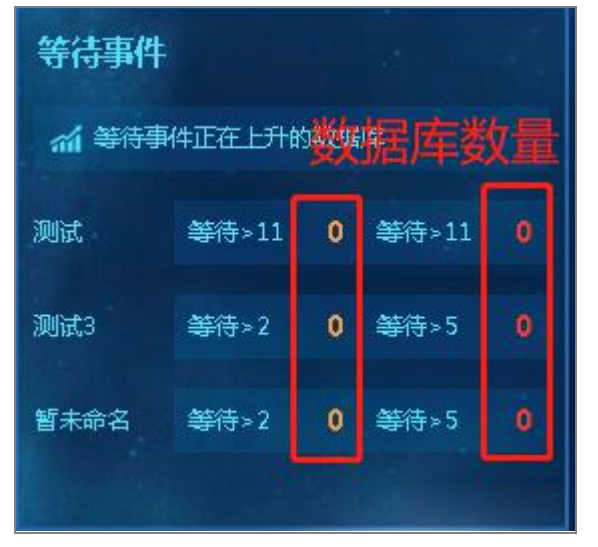

### 11.5. 实时告警情况

显示当前告警项,按持续时间排序,点击"查看更多"可跳转到告警列表中,查看全部 数据库的告警情况。

| 实时告警情        | 况 严重          | 5 警告 2              | 提示 0                                | 查看更多>> |
|--------------|---------------|---------------------|-------------------------------------|--------|
| <b>查</b> 查尔马 | 乙苯佐尔称         | 文切信目                | 通知山肉                                | 持续时间   |
| (严重)         | hu test mysal | 172.16.103.8:3306   | 最大会话数大于0                            | 3天     |
| 严重           | pc8_mysql_t   | 172.16.103.8:3306   | 最大会话数大于0                            | 3天     |
| 严重           | oracle_test   | 172.16.103.104:1521 | 最大会话数大于3000                         | 3天     |
| 严重           | test_mysql    | 172.16.101.49:3306  | 活跃会话数不等于100                         | 10 天   |
| 严重           | test_mysql    | 172.16.101.49:3306  | MySQL连接数大于10                        | 11 天   |
| 警告           | 97            | 172.16.103.104:1521 | 利用率大于0.2 且利用率大于0.2                  | 7天     |
| 警告           | 97            | 172.16.103.104:1521 | 利用率大于0.2                            | 11 天   |
| 严重           | 97            | 172.16.103.104:1521 | 当前会话数大于0                            | 4 分钟   |
| 严重           | 97            | 172.16.103.104:1521 | 当前会话数大于0                            | 12 分钟  |
| 严重           | 97            | 172.16.103.104:1521 | 当前会话数大于0                            | 几秒     |
| 严重           | 97            | 172.16.103.104:1521 | 当前会话数大于0                            | 1 分钟   |
|              |               |                     | والكردة ويرويهم والمتعادية والمستحد |        |

# 11.6. MySQL 每秒 Select 数(TOP5)

展示 MySQL 数据库的每秒 Select 数

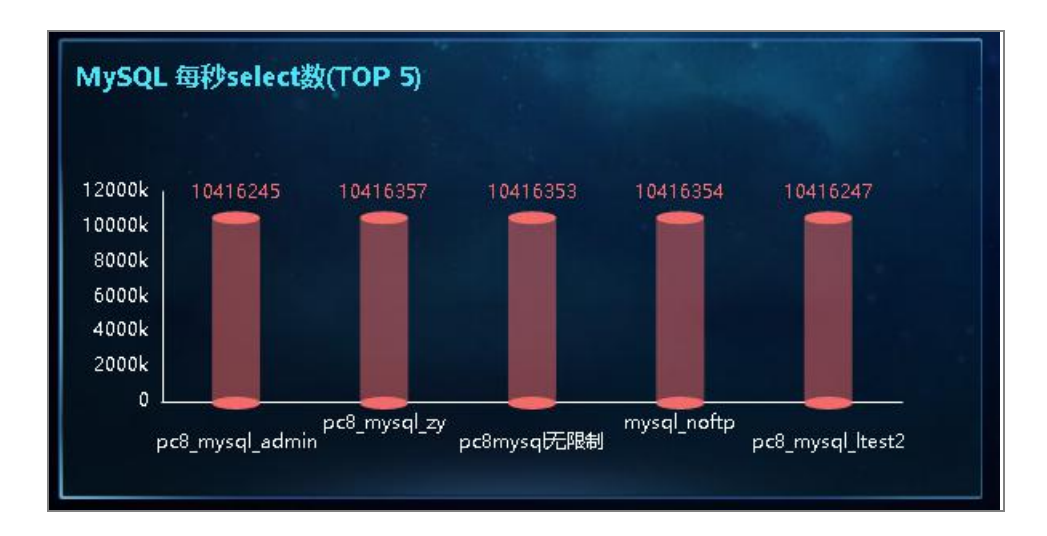

# 11.7. Oracle CPU 利用率(TOP5)

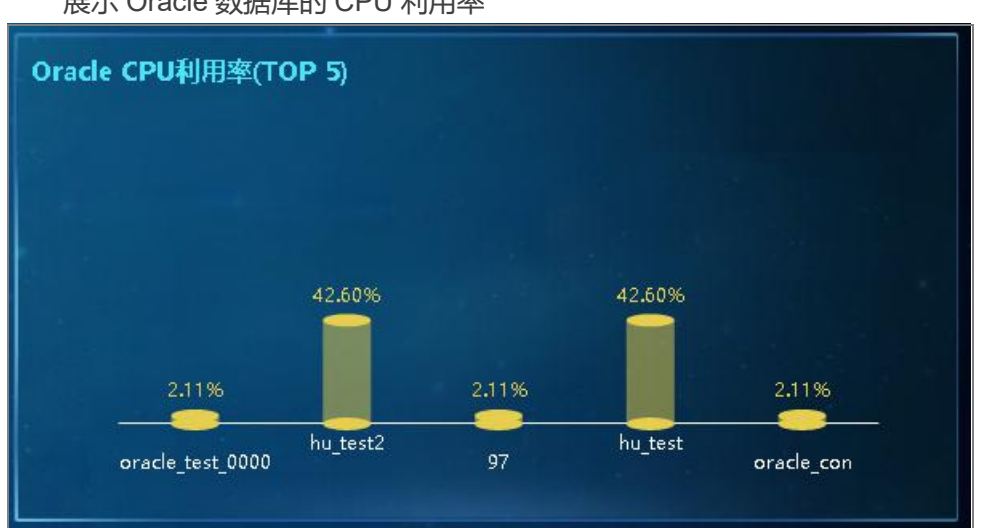

展示 Oracle 数据库的 CPU 利用率

# 11.8. Oracle db cache 缓存命中率(TOP5)

展示 Oracle 数据库的 cache 缓存命中率

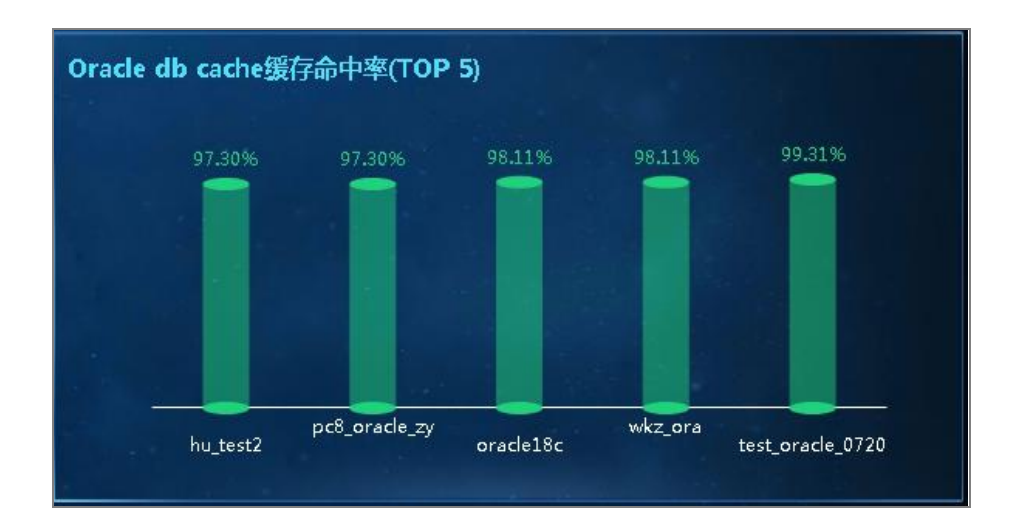

### 11.9. MySQL 缓存命中率(TOP5)

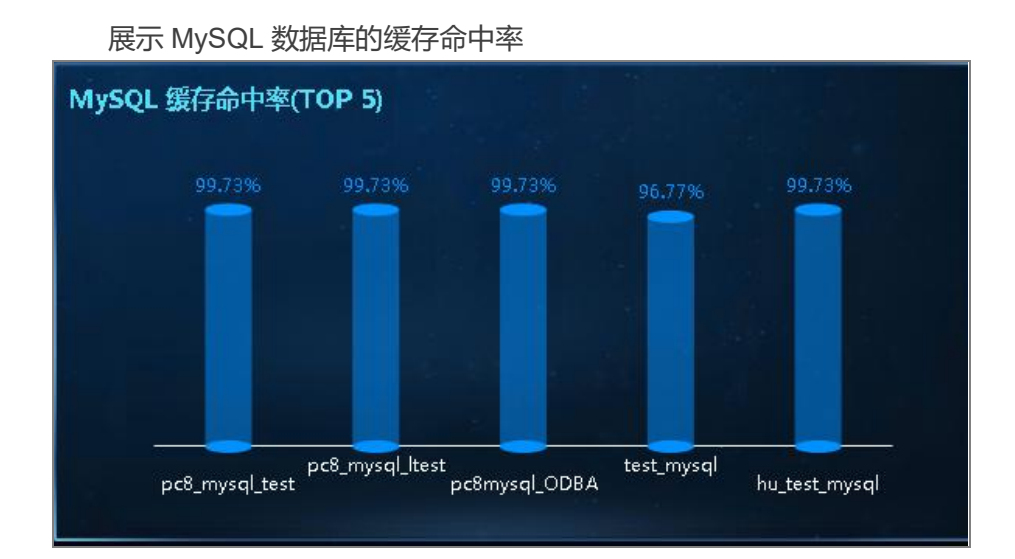

# 12. 仪表盘模板

首页点击左侧菜单【仪表盘模板】按钮,切换到【仪表盘模板】页面。该页面的数据源列表,可以根据数据源类型、数据源分组、数据库版本和 IP 数据源名称的模糊筛选。

| Vast <mark>EM</mark>                       | ≡            |            |    |            |                    |                  |       |     |        |     |       |       |      | £ 😨  | \$ 1    |
|--------------------------------------------|--------------|------------|----|------------|--------------------|------------------|-------|-----|--------|-----|-------|-------|------|------|---------|
| n 1605                                     | \$05.8.9 H   | 10.0.4     | 排序 | 16127-1942 | * (10.5.IP         | <b>成素的现在</b> 有   | 1     |     |        |     |       |       |      | 田田市  |         |
| 25ARA 🙆                                    | <b>取图本类型</b> | 全部         | 用色 | 🛛 主席 🔽 螢   | s 9599             | 2 📴 戸重 🔽 警告 🔽 健康 | ✓ 无数结 |     |        |     |       |       |      |      |         |
| 副 实例如服装                                    | 194Q         | 教授原名称      |    | 典型         | 圭机                 | 角色               | 流源性   | CPU | 内存     | 进程数 | 変換例会議 | 活跃会话教 | 会适息数 | 阻塞世活 | 3000000 |
|                                            | 1            | mysql20001 |    | MySQL      | 172.16.103.108:200 | 31 主库            | 正常    | 5%  | 17.97% | 1   | 1.BTB | 22    | 151  | 0    |         |
| → 品品品店 .                                   | SEE          | atlasdb76  |    | AtlasDB    | 172.16.101.76.5432 | 主库               | 正常    | N/A | N/A    | N/A | N/A   | 5     | 500  | 0    |         |
| o richit                                   |              |            |    |            |                    |                  |       |     |        |     |       |       |      |      |         |
| ● 系統設置                                     |              |            |    |            |                    |                  |       |     |        |     |       |       |      |      |         |
| (C)(0)(0)(0)(0)(0)(0)(0)(0)(0)(0)(0)(0)(0) |              |            |    |            |                    |                  |       |     |        |     |       |       |      |      |         |
| 194530112                                  |              |            |    |            |                    |                  |       |     |        |     |       |       |      |      |         |

| 2M | =                    |                    |                                       |       |                 | ę      | \$ \$ |
|----|----------------------|--------------------|---------------------------------------|-------|-----------------|--------|-------|
|    | (父表啟模板<br>首页 / 公表盘编版 |                    |                                       |       |                 |        |       |
|    | AtlasDB - 😤          | S数据原分组 · 全部数据库版本   | · · · · · · · · · · · · · · · · · · · |       | 已法数据原列表         |        |       |
|    | 数据源名称                | 主机病患               | 数据库类型                                 | 数据库板本 | 数据原名称           | 主机信息   | 操     |
|    | atlasdb76            | 172.16.101.76:5432 | AtlasDB                               | 11    |                 |        |       |
|    | ywt_atlasdb          | 172.16.101.76:5432 | AtlasDB                               | 11    |                 |        |       |
|    | vastbase             | 172.16.103.82:6015 | AtlasDB                               | 9     |                 |        |       |
|    |                      |                    |                                       |       |                 |        |       |
|    |                      |                    |                                       |       |                 |        |       |
|    |                      |                    |                                       |       |                 |        |       |
|    |                      |                    |                                       |       |                 |        |       |
|    | 法承认表盘情报 (10001010)   |                    |                                       |       |                 |        |       |
|    | 仪表盘爆获名称              | 書田                 | 备注                                    | 教祝庭李司 | 的现在形大           | 100    |       |
|    |                      |                    |                                       |       | and a reason of | 1981 1 |       |

# 12.1. 模板管理

操作流程

- > 点击【仪表盘模板】页面的模板管理按钮
- ▶ 在弹框中点击新增图标按钮
- ▶ 填写数据源
- ▶ 填写备注
- > 如果要删除模板,则点击该模板操作列删除图标按钮

| 戦現勝名称 生和信息 数勝本必知 attact076 172,14:017/65432 AttacD8 attact076 172,14:017/65432 AttacD8 ywst_attacb 172,14:017055432 AttacD8 vasitbase 172,16:103,82:5015 AttacD8                   | 数3B4%5年<br>11<br>11<br>9 | <b>愛辺高語名 約</b> 5 | 主机信息<br>哲元发/网 | 操 |
|----------------------------------------------------------------------------------------------------|--------------------------|------------------|---------------|---|
| atlasdo76         172.16.1017/65432         AtlasD8           yvrč, atlasdb         172.16.1017/65432         AtlasD8           vastbase         172.16.103.826015         AtlasD8 | 11<br>11<br>9            |                  | 省元素仍同         |   |
| yvrt_atlasob 172161002/55432 AtlasD8<br>vastbase 17216103.8256015 AtlasD8                                                                                                    | 11<br>9                  |                  | 留天般頃          |   |
| vastbase 172.16.103.825015 AttacD8                                                                                                    | 9                        |                  | 智无发码          |   |
|                                                                                                    |                          |                  | 智无激调          |   |
|                                                                                                    |                          |                  |               |   |
|                                                                                                    |                          |                  |               |   |
|                                                                                                    |                          |                  |               |   |
|                                                                                                    |                          |                  |               |   |
| 仪表盘模嵌名称 类型 备注                                                                                                    | 教園库英型                    | 数据库版本            | 操作            |   |
| AtlasDB系統欄板 系統 默认模版                                                                                                    | AtlasDB                  | 11               | 查看详情          |   |

| 會理自定义模板 |     |       |       |    |      |
|---------|-----|-------|-------|----|------|
| 数据源名称   | 主机  | 数据库类型 | 数据库版本 | 备注 | 操作 😏 |
| 请选择     | ·*- |       |       | 备注 |      |
|         |     |       |       |    |      |
|         |     |       |       |    |      |
|         |     |       |       |    |      |
|         |     |       |       |    |      |
|         |     |       |       |    |      |
|         |     |       |       |    |      |
|         |     |       |       |    | 返回   |

# 12.2. 模板应用

操作流程

- > 在【仪表盘模板】页面选择要应用模板的数据源
- ▶ 选择要应用的模板
- ▶ 点击应用按钮

| All and the set of the                                        |                     | AND AND ADDRESS OF THE | All all shall be  |                          |                    |    |
|---------------------------------------------------------------|---------------------|------------------------|-------------------|--------------------------|--------------------|----|
| 教研教者称                                                         | 主むに同思               | 载丽库英型                  | 教研新期後本            | 教団国原名称                   | 主机信息               | 操作 |
| atlasdb76                                                     | 172.16.101.765432   | AtlasDB                | 11                | atlasdb76                | 172.16.101.76:5432 | x  |
| ywr_atlasdb                                                   | 172.16.101.765432   | AtlasDB                | 11                |                          |                    |    |
| vastbase                                                      | 172.16.103.82:6015  | AtlasDB                | 9                 |                          |                    |    |
|                                                               | 1                   |                        |                   |                          |                    |    |
| 1、选择要应用                                                       | 目模板的数据源             |                        |                   |                          |                    |    |
|                                                               |                     |                        |                   |                          |                    |    |
|                                                               |                     |                        |                   |                          |                    |    |
|                                                               |                     |                        |                   |                          |                    |    |
|                                                               |                     |                        |                   |                          |                    |    |
|                                                               |                     |                        |                   |                          |                    |    |
|                                                               |                     |                        |                   |                          |                    |    |
|                                                               |                     |                        |                   |                          |                    |    |
| 2来盘模板 偶称音迎<br>仪发盘模板名称                                         | #12                 | 新注                     | 数据库地际             | 数国库市本                    | 接作                 |    |
| 2東島螺旋<br>(現在)<br>(公表盘螺旋名称<br>AtacDR 基礎螺旋<br>()                | 类型<br>11.6          | 能注<br>211.1039/        | 数備産共変             | 数(現本)版本<br>11            | 我作<br>会变.cog       |    |
| (東盘螺旋 個配音短)<br>位装盘螺旋右称<br>AtlasDB系统螺旋                         | 純態<br>系統            | 輸注<br>第14、機能           | 数图库地址<br>AtlaDB   | - 愛嬌傳版本<br>11            | 提作<br>強調調構         |    |
| 2素量模板 <mark>個和當地</mark><br>(X素量模板名称<br>AtlasDB系術模板            | #12<br>Kin          | 敏/王<br>第144 (888)      | 教師/中地型<br>AtiosDB | 数据库版本<br>11              | 进作<br>(1967年146)   |    |
| <ul> <li>公開盘編版</li> <li>(公開盘編版名称<br/>AttasDB系統編成</li> </ul>   | <b>共型</b><br>系統     | 輸注<br>部小規模             | 数国本进生<br>Atta:DB  | <b>数58</b> 666667-<br>11 | 提作<br>会可求效         |    |
| 2.2.2.2.2.2.2.2.2.2.2.2.2.2.2.2.2.2.2.                        | <b>关</b> 型<br>系統    | 備注<br>家14.68%          | 数图序类型<br>AtterDB  | 数据朱斯本<br>11              | 操作<br>合可J200       |    |
| 2次重量模拟<br>低水電数<br>在<br>水源量構成名称<br>AttacDB Ku的模拟<br>2、 选择要成/用的 | 来短<br>Kine<br>SHATE | 衡注<br>默认确权             | 教団/中地型<br>AttasDB | 数图序版本<br>11<br>3 白击派     | 操作<br>             |    |
| 2. 法择要应用的                                                     | 类型<br>系统<br>9機板     | 敏注<br>默认德叙             | 数图序类型<br>AttasDB  | 数图#版本<br>11<br>3、点击函     | 操作<br>全部249 。      |    |
| 法金统版 低下常规<br>公类总额联合称<br>A1050日系统储数<br>2、选择要应用的                | #2<br>#36           | 御注<br>默认确权             | 数图库地型<br>AttasDB  | 数圆序版本<br>11<br>3、点击底     | 操作<br>全时336        |    |

# 13. 备份管理

在【首页】左侧菜单栏中,点击"备份管理"图标按钮,该页面用于数据库管理,主要 包括了备份任务和备份计划。

| Vast <mark>EM</mark>       | =                 |       |                               |                                       |              | ₽ \$ \$ £                |
|----------------------------|-------------------|-------|-------------------------------|---------------------------------------|--------------|--------------------------|
| ♠ 曲页                       | 备份管理              |       |                               |                                       |              |                          |
| 🐼 采集配置                     | 首页 / <b>各</b> 份常理 |       |                               |                                       |              |                          |
| ■ 共9/1945                  | 餐份任务 餐份计划         |       |                               |                                       |              |                          |
| ▲ 告留管理 -                   | 教起教会 范围 用油 刷新     |       |                               |                                       |              | (#1)(#1)(#1)(#1)(#1)(#1) |
|                            | 任务名称<br>① totk 1  | 数据原名称 | 任务发起时间<br>2021.04.15.15-27-06 | 任務結準时间<br>2022.04.15.15/27/22         | 任务状态<br>crth | 下载偏位                     |
| ■ 0.零盆根数                   | C task_1          | 04    | 2021-04-13 13031000           | 2021-04-13 1332732                    | 1154J        | •                        |
| D HARRYCE                  |                   |       |                               |                                       |              |                          |
| Rifilitz                   |                   |       |                               |                                       |              |                          |
| 系统设置                       |                   |       |                               |                                       |              |                          |
| • 当份管理                     |                   |       |                               |                                       |              |                          |
| <ul> <li>#31000</li> </ul> |                   |       |                               |                                       |              |                          |
|                            |                   |       |                               |                                       |              |                          |
|                            |                   |       |                               |                                       |              |                          |
|                            |                   |       |                               |                                       |              |                          |
|                            |                   |       |                               |                                       |              |                          |
|                            |                   |       |                               |                                       |              |                          |
|                            |                   |       |                               |                                       |              |                          |
|                            |                   |       |                               |                                       |              |                          |
|                            |                   |       |                               |                                       |              |                          |
|                            |                   |       |                               |                                       |              |                          |
|                            |                   |       |                               |                                       |              |                          |
|                            |                   |       |                               |                                       |              |                          |
|                            |                   |       | ** 1 %                        | 10 M.M.                               |              |                          |
|                            |                   |       | RIR (                         | I I I I I I I I I I I I I I I I I I I |              |                          |

# 13.1. 备份任务

| 备份管理<br>首页 / 备份管理    |       |                     |                     |       |               |
|----------------------|-------|---------------------|---------------------|-------|---------------|
| 音俗任务 音俗计划            |       |                     |                     |       |               |
| <b>88886</b> 108 199 | 1899月 |                     |                     |       | 0 (m/(ess) 0) |
| 任务名称                 | 数据覆名称 | 任务发起时间              | 任务结束时间              | 任务状态  | 下载音台          |
| 🔿 task_1             | 84    | 2021-04-15 15:37:06 | 2021-04-15 15:37:32 | utinu | +             |
|                      |       |                     |                     |       | 下载按钮下载备份文件    |
|                      |       |                     |                     |       |               |
|                      |       |                     |                     |       |               |
|                      |       |                     |                     |       |               |
|                      |       |                     |                     |       |               |
|                      |       |                     |                     |       |               |
|                      |       |                     |                     |       |               |
|                      |       | 共1条 <               | 1 3 [10 余/页 - ]     |       |               |

备份任务管理用户对数据库手工发起的备份管理

#### 页面说明:

备份任务列表页面,提供任务发起时间的起始时间和终止时间范围查询、任务名称模糊 查询。

列表展示列包括:任务名称、数据源名称、任务发起时间、任务结束时间、任务状态、 下载备份(下载备份列提供备份文件下载按钮,点击下载按钮下载备份文件)

#### 13.1.1. 发起备份

- ▶ 在【备份任务】页面,点击"发起备份"按钮
- ▶ 填写任务名称
- ▶ 选择数据源
- ▶ 选择要备份的数据库
- ▶ 填写生成文件的名称
- ▶ 选择格式
- ▶ 选择压缩率
- ≻ 选择编码
- ▶ 选择角色
- > 点击【发起备份】按钮保存

| 备份管理<br>首页 / 音句管理 |       |                     |                     |        |            |  |
|-------------------|-------|---------------------|---------------------|--------|------------|--|
| 备份任务 备份计划         |       |                     |                     |        |            |  |
| 发起音音 音號 排除 刷新     |       |                     |                     |        | 0 (16×4957 |  |
| 任簽名称              | 說順運名称 | 任每发起时间              | 任务结束时间              | 任婚状志   | 下載餐份       |  |
| ⊖ task_1          | 84    | 2021-04-15 15:37:06 | 2021-04-15 15:37:32 | 187351 | *          |  |
|                   |       |                     |                     |        |            |  |
|                   |       |                     |                     |        |            |  |
|                   |       |                     |                     |        |            |  |
|                   |       |                     |                     |        |            |  |
|                   |       |                     |                     |        |            |  |
|                   |       |                     |                     |        |            |  |
|                   |       |                     |                     |        |            |  |
|                   |       |                     |                     |        |            |  |
|                   |       |                     |                     |        |            |  |

| 新建备份任务  |                   |   |
|---------|-------------------|---|
| 朝期了曾國管理 | / 8125 90 0015 95 |   |
| 任务名称    | 输入任务运行            |   |
| * 数据源   | 教護資名称             |   |
| • 数据库名称 | MBESR:            |   |
| 文件名     | 输入文件名称            |   |
| • 梧武    | SQL               |   |
| 田宿志     | 田橋志               |   |
| 编码      | UTF8              |   |
| 角色名称    | 角色名称              |   |
| 发起备份    | 取消                |   |
|         |                   |   |
|         |                   |   |
|         |                   |   |
|         |                   |   |
|         |                   |   |
|         |                   |   |
|         |                   |   |
|         |                   |   |
|         |                   |   |
|         |                   |   |
|         |                   |   |
|         |                   | _ |

### 13.1.2. 查看备份任务配置

注: 备份任务都是手工发起一次,不支持配置修改,只看查看在【备份任务】页面,选择要查看备份任务点击【配置】打开备份任务配置页面

| E务名称       |       |            |  |
|------------|-------|------------|--|
| 國家國        |       |            |  |
| 如馬库名称      |       |            |  |
| (件名        |       |            |  |
| 53         |       | 3、展示备份任务配置 |  |
| <b>清</b> 前 | /法·信奉 |            |  |
| 89.        |       |            |  |
| 高称         | 角色名称  |            |  |
| 发起复位       | ROH   |            |  |

## 13.1.3. 删除备份任务

操作流程:

- > 在【备份任务】页面,选择想要删除的备份任务
- ≻ 点击【删除】 按钮
- ▶ 弹出二次确认框,选择确定

| 备份管理<br>算贝 / 备份管理                            |            |                     |                     |       |               |
|----------------------------------------------|------------|---------------------|---------------------|-------|---------------|
| 备份任务 备份计划                                    | 2、点击删除按钮   |                     |                     |       |               |
| 24094-0 <b>1</b> 255 ##                      | te Rook    |                     |                     |       | 0 (#AE\$28 0) |
| 任务省称                                         | 数据现名称      | 任务发起时间              | 任祭结束的周              | 任务状态  | 下載會份          |
| <ul> <li>task_1</li> <li>1、选择要删除的</li> </ul> | 84<br>备份任务 | 2021-04-15 15:37:06 | 2021-04-15 15:37:32 | 1月(3) | ¥             |
|                                              |            |                     |                     |       |               |

| 新份管理          |       |                    |          |      |      |   |
|---------------|-------|--------------------|----------|------|------|---|
| 第三/14日間理      |       | 劃陰約认               |          |      |      | _ |
|               |       | 期除任务会一并制新备份文件、是否制新 |          |      |      |   |
| X2000 000 000 | Rist  | 该备份任务?             |          |      |      |   |
| 任务名称          | 数据遵名称 | 8                  |          | 任务状态 | 下张备任 |   |
| task_1        | 94    |                    | 15:37:02 | 或功   | +    |   |
|               |       |                    |          |      |      |   |
|               |       |                    |          |      |      |   |
|               |       |                    |          |      |      |   |
|               |       |                    |          |      |      |   |

### 13.1.4. 下载备份

- ▶ 在【备份任务】页面,选择想要下载的备份任务
- ≻ 点击【下载】 按钮

| 备份管理<br>首页 / 音句管理 |       |                     |                     |       |                   |
|-------------------|-------|---------------------|---------------------|-------|-------------------|
| 黄份任务 黄份计划         |       |                     |                     |       |                   |
| 发起音乐 西國 新闻        | 副新    |                     |                     |       | (11) (11)(12)(12) |
| 任务名称              | 数据源名称 | 任务发起时间              | 任务结束时间              | 任务状态  | 下載音台              |
| task_1            | 84    | 2021-04-15 15:37:06 | 2021-04-15 15:37:32 | 60202 | +                 |
| 1、选择要下载的备         | 份任务   |                     |                     |       | 2、点击下载按钮          |

# 13.2. 备份计划

备份计划管理用户周期性备份任务,备份作业由配置的调度表达式定时发起

| 節竹 四1里<br>首页 / 音份管理 |        |                     |                     |      |           |  |
|---------------------|--------|---------------------|---------------------|------|-----------|--|
| 任务 音信计划             |        |                     |                     |      |           |  |
| 1000 0 000 000      | 网络哈托 · |                     |                     |      | 0 (#\@ss# |  |
| 任务省称                | 數旗腹高称  | 任务发起时间              | 任务结束时间              | 任务状态 | 下载备份      |  |
| task_1              | 84     | 2021-04-15 15:37:06 | 2021-04-15 15:37:32 | 成功   | +         |  |
|                     |        |                     |                     |      |           |  |
|                     |        |                     |                     |      |           |  |
|                     |        |                     |                     |      |           |  |
|                     |        |                     |                     |      |           |  |
|                     |        |                     |                     |      |           |  |
|                     |        |                     |                     |      |           |  |
|                     |        |                     |                     |      |           |  |
|                     |        |                     |                     |      |           |  |
|                     |        |                     |                     |      |           |  |
|                     |        |                     |                     |      |           |  |
|                     |        |                     |                     |      |           |  |
|                     |        |                     |                     |      |           |  |
|                     |        |                     |                     |      |           |  |
|                     |        |                     |                     |      |           |  |
|                     |        |                     |                     |      |           |  |
|                     |        |                     |                     |      |           |  |
|                     |        |                     |                     |      |           |  |
|                     |        |                     |                     |      |           |  |
|                     |        |                     |                     |      |           |  |
|                     |        |                     |                     |      |           |  |
|                     |        |                     |                     |      |           |  |
|                     |        |                     |                     |      |           |  |
|                     |        |                     |                     |      |           |  |
|                     |        | 11 1 St.            | 10.56/75            |      |           |  |

页面说明:

备份计划列表页面,提供计划任务发起时间的起始时间和终止时间范围查询、任务名称 模糊查询。列表展示列包括:任务名称、数据源名称、备份文件保留时间、任务发起时间、 任务结束时间、下次备份时间、备份状态、启用 状态企业按钮

#### 13.2.1. 新建备份计划

- ▶ 在【备份计划】页面,点击【新建】按钮
- ▶ 填写计划名称
- ▶ 选择数据源
- ▶ 选择数据库
- ▶ 填写备份文件的名称
- ▶ 选择格式
- ▶ 选择压缩率
- ≻ 选择编码
- ▶ 选择角色

▶ 填写备份调度表达式

▶ 选择备份文件保留时间

> 点击【保存】完成备份计划新建,点击【取消】取消备份计划新建

| 各份管理<br>員页/省份管理<br>會份任务 會份计划 |          |          |                     |                     |        |          |      |
|------------------------------|----------|----------|---------------------|---------------------|--------|----------|------|
| HRE DEE                      | 报告 田崎 開鉄 |          |                     |                     |        | 13 (MA68 |      |
| 任务名称                         | 数据原名称    | 音份文件保留时间 | 任务发起时间              | 任勞结束时间              | 下次責份时间 | 备份状态     | 启用状态 |
| o paln_1                     | 84       | 7        | 2021-04-15 16:32:00 | 2021-04-15 16:32:24 |        | 成功]      |      |
|                              |          |          |                     |                     |        |          |      |

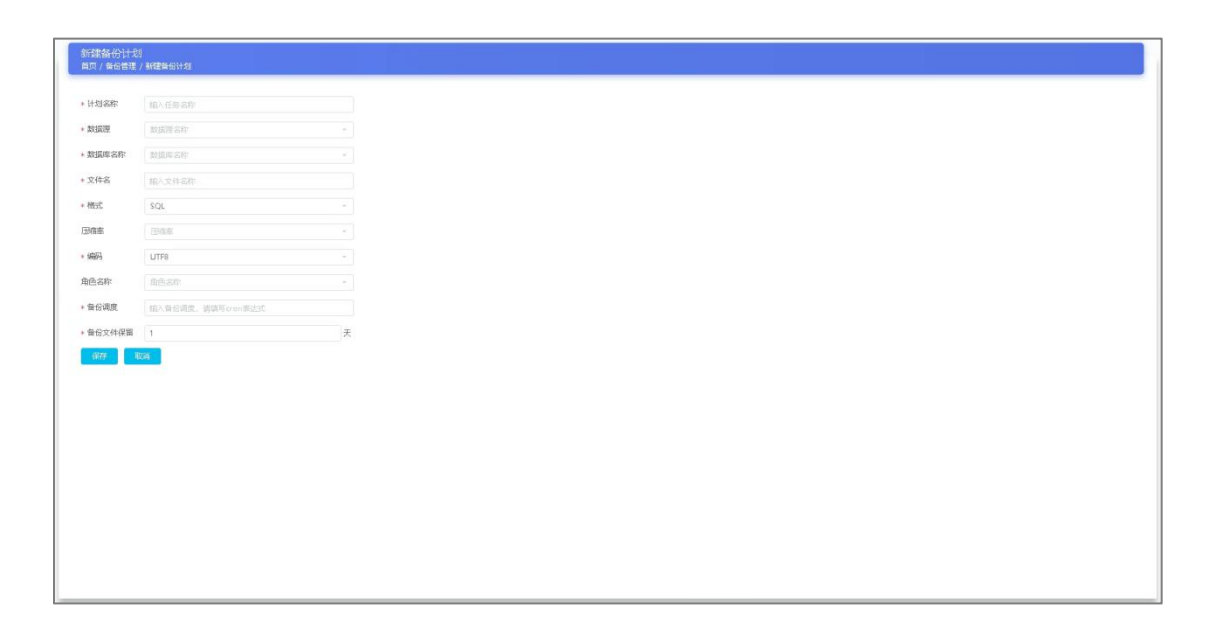

### 13.2.2. 配置备份计划

操作流程:

▶ 在【备份计划】页面,选择想要配置的备份计划,点击【配置】按钮

▶ 填写备份计划信息

≻ 点击【保存】 按钮

注意:只有启用状态为 false 才可以对备份计划进行配置修改

| 、点击配置按钮    |          |                     |                     |                                                                                                    |        |                                                                                                    |
|------------|----------|---------------------|---------------------|----------------------------------------------------------------------------------------------------|--------|----------------------------------------------------------------------------------------------------|
| Alle Rills |          |                     |                     |                                                                                                    | 日(油入任命 | (約)                                                                                                    |
| 教理研究部行     | 备份文件保留时间 | 任务发起时间              | 任俗结审时间              | 下次备份时间                                                                                                    | 餐份状态   | 启用树                                                                                                    |
| 84         | 7        | 2021-04-15 16:32:00 | 2021-04-15 16:32:24 |                                                                                                    | 成功     |                                                                                                    |
|            |          |                     |                     |                                                                                                    |        |                                                                                                    |
|            | 、点击配置按钮  |                     |                     | 法主意選拔任           100         Dit           200         Dit           201         SULTAN           201         SULTAN           201         SULTAN           201         SULTAN           201         SULTAN           201         SULTAN           201         SULTAN           201         SULTAN           201         SULTAN |        | 点击記賞技研        Bb     Bb       数因第3次     後位大作線開灯用       数3(第3次)     在分支起时间       54     7       2021-04-15 16:02:02     2021-04-15 16:02:04       64     7       7     2021-04-15 16:02:04       56     563 |

| 编辑器份计划<br>首页 / 备份管理 / | <br>        |   |                                          |
|-----------------------|-------------|---|------------------------------------------|
| 计划名称                  | paln_1      |   |                                          |
| 数据度                   |             |   |                                          |
| 数据库名称                 |             |   |                                          |
| * 文件名                 | plan_1.bak  |   |                                          |
| * 相応                  | SQL         |   | 3、修改配置并点击保存按钮                            |
| 田像窓                   | (B946       |   | and The second many little factor we are |
| * 编码                  | LITF8       |   |                                          |
| 角色名称                  | 危色古际        |   |                                          |
| • 备份调度                | 0 0/1 *** ? |   |                                          |
| * 备份文件保留              | 7           | 天 |                                          |

### 13.2.3. 删除备份计划

操作流程:

在【备份计划】页面,选择想要删除的计划,点击【删除】按钮
 在弹出的确认框进行二次确认

| 备份管理<br>80/86期 |          |          |                     |                     |        |          |         |
|----------------|----------|----------|---------------------|---------------------|--------|----------|---------|
| 會份任务 會份计划      | 2、点击删除按钮 | Ħ        |                     |                     |        |          |         |
| ante dans al   | 新期       |          |                     |                     |        | 0 ( 16AG | 5.00 (A |
| 任务名称           | 数据原名称    | 备份文件保留时间 | 任务发起时间              | 任务结束时间              | 下次备份时间 | 备份状态     | 启用状态    |
| 💿 paln_1       | 84       | 7        | 2021-04-15 16:32:00 | 2021-04-15 16:32:24 |        | 5020     |         |
|                |          |          |                     |                     |        |          |         |

| 备份管理<br>第7 / 各份管理 |                    |               |                                             | -                                      |        |              |       |
|-------------------|--------------------|---------------|---------------------------------------------|----------------------------------------|--------|--------------|-------|
|                   | a 95 85            |               | <b>删除统认</b><br>最始计划会一并删除备设文件,是否删除<br>计编码计划2 | 3、二次俳认                                 |        |              | at: 0 |
| 任意名称<br>● pain_]  | 2012/19 2291<br>04 | 春位文件设置时间<br>7 | and an and a radia<br>翻定                    | <b>E894.000</b><br>2021-04-15 18:82:24 | 下次發品时间 | 春日秋志<br>HZD1 | 自用状态  |

### 13.2.4. 切换计划启用状态

- > 在【备份计划】页面,选择想要启用状态切换的计划
- ▶ 点击切换按钮

| 备份管理<br>首页 / 音台管理 |         |          |                     |                     |        |         |          |
|-------------------|---------|----------|---------------------|---------------------|--------|---------|----------|
| 备份任务 备份计划         |         |          |                     |                     |        |         |          |
| 160 AUX - 1       | 音 計除 用軒 |          |                     |                     |        | 13 (m\( | (9 SR 80 |
| 任务名称              | 数据原名称   | 备份文件保留时间 | 任务发起时间              | 任务结律时间              | 下次备份时间 | 备份状态    | 后用铁点     |
| paln_1            | 84      | 7        | 2021-04-15 16:32:00 | 2021-04-15 16:32:24 |        | 成功      |          |
|                   |         |          |                     |                     |        |         |          |
|                   |         |          |                     |                     |        |         |          |
|                   |         |          |                     |                     |        |         |          |
|                   |         |          |                     |                     |        |         |          |
|                   |         |          |                     |                     |        |         |          |
|                   |         |          |                     |                     |        |         |          |
|                   |         |          |                     |                     |        |         |          |

### 13.2.5. 查看备份计划报告

操作流程

▶ 在【备份计划】页面,选择想要查看报告的计划

≻ 点击【报告】 按钮

| 备份管理<br>首页 / 每份管理 |           |          |                     |                     |        |        |          |
|-------------------|-----------|----------|---------------------|---------------------|--------|--------|----------|
| 备份任务 备份计划         | 2、点击报告按钮  |          |                     |                     |        |        |          |
| 料理 西國 报告          | 新bb - 助法F |          |                     |                     |        | 0 (m>4 | s an: 3) |
| 任务名称              | 数据预名称     | 备份文件保留时间 | 任务发起时间              | 任务结束时间              | 下次备份时间 | 备份状态   | 启用状态     |
| e pain_1          | 84        | 7        | 2021-04-15 16:32:00 | 2021-04-15 16:32:24 |        | 16233  |          |
|                   |           |          |                     |                     |        |        |          |

| Visitary: e.g. 2       Visitary: e.g. 2       Visitary: e.g. 2 <th< th=""><th>备份运行报告<br/>单页/备份管理/备份运行报告</th><th></th><th></th><th></th><th></th><th></th><th></th></th<> | 备份运行报告<br>单页/备份管理/备份运行报告                           |       |          |                     |                     |       |      |
|----------------------------------------------------------------------------------------------------|----------------------------------------------------|-------|----------|---------------------|---------------------|-------|------|
| ffn0         participant         participant         partit participant         participant                                                                                                    | 计划名称: pain_1<br>备份调度: 0 0/1 * * * ?<br>备份文件保留天数: 7 |       |          |                     |                     |       |      |
| 0       04       wathave       221-04-15 162020       2014-4-15 162024       803       -         0       04       wathave       221-04-15 162020       221-04-15 162024       803       -         5       04       wathave       221-04-15 162020       221-04-15 162024       803       -         2       04       wathave       221-04-15 162020       221-04-15 162024       803       -         2       04       wathave       221-04-15 162020       201-04-15 162024       803       -         2       04       wathave       221-04-15 162020       201-04-15 162024       803       -         2       04       wathave       221-04-15 162020       201-04-15 162024       803       -         2       04       wathave       221-04-15 162024       803       -       -         2       04       wathave       221-04-15 162024       803       -       -         2       04       wathave       221-04-15 162024       803       -       -         3       -       -       -       -       -       -       -         4       -       -       -       -       -       -       - <td< td=""><td>任船D</td><td>数据源名称</td><td>数据库名称</td><td>任务开始时间</td><td>任务结束时间</td><td>任务状态</td><td>下载音台</td></td<>                                                                                                    | 任船D                                                | 数据源名称 | 数据库名称    | 任务开始时间              | 任务结束时间              | 任务状态  | 下载音台 |
| 7       64       wathave       2201-04-15 161040       2012-44-15 161040       400       400         6       64       wathave       2201-04-15 161040       2012       400       400         4       64       wathave       2201-04-15 161040       2014       500       400       400         4       64       wathave       2201-04-15 161040       2014       400       400       400       400       400       400       400       400       400       400       400       400       400       400       400       400       400       400       400       400       400       400       400       400       400       400       400       400       400       400       400       400       400       400       400       400       400       400       400       400       400       400       400       400       400       400       400       400       400       400       400       400       400       400       400       400       400       400       400       400       400       400       400       400       400       400       400       400       400       400       400       400                                                                                                    | 8                                                  | 84    | vastbase | 2021-04-15 16:32:00 | 2021-04-15 16:32:24 | 成功    | ÷    |
| 6       64       varbare       2201-04-15 160204       803       -         5       64       varbare       2201-04-15 160204       803       -         4       04       varbare       2201-04-15 160204       803       -         3       64       varbare       2201-04-15 160204       803       -         2       64       varbare       2201-04-15 160204       803       -         2       64       varbare       2201-04-15 160204       803       -         2       64       varbare       2201-04-15 160204       803       -         2       64       varbare       2201-04-15 160204       803       -                                                                                                    | 7                                                  | 84    | vastbase | 2021-04-15 16:31:00 | 2021-04-15 16:31:24 | 成功    | ÷    |
| 5       64       vathase       2211-04115 162900       2021-4415 162904       807)       4         2       64       vathase       2021-0415 162708       2021-0415 152024       807)       4         2       64       vathase       2021-0415 162708       2021-0415 152024       807)       4                                                                                                    | 6                                                  | 84    | vastbase | 2021-04-15 16:30:00 | 2021-04-15 16:30:24 | 6231  | ÷    |
| 4       04       verbare       2211-04-15 162202       2021-44-15 162204       2030       4         2       04       verbare       2201-04-15 162602       2021-04-15 162624       2030       4                                                                                                    | 5                                                  | 84    | vastbase | 2021-04-15 16:29:00 | 2021-04-15 16:29:24 | 成功    | ÷    |
| 3         04         vanhave         2021-04-15 1627208         2021-04-15 1626204         2021           2         04         vestbare         2021-04-15 1626204         2021         2021         2021         2021-04-15 1626204         2021         2021         2021         2021         2021         2021         2021         2021         2021         2021         2021         2021         2021         2021         2021         2021         2021         2021         2021         2021         2021         2021         2021         2021         2021         2021         2021         2021         2021         2021         2021         2021         2021         2021         2021         2021         2021         2021         2021         2021         2021         2021         2021         2021         2021         2021         2021         2021         2021         2021         2021         2021         2021         2021         2021         2021         2021         2021         2021         2021         2021         2021         2021         2021         2021         2021         2021         2021         2021         2021         2021         2021         2021         2021         2021                                                                                                    | -4                                                 | 84    | vastbase | 2021-04-15 16:28:00 | 2021-04-15 16:28:24 | 成功    | ¥    |
| 2 64 wethere 2021-04-13 162600 2021-04-15 1626224 £623<br>4                                                                                                    | 3                                                  | 84    | vastbase | 2021-04-15 16:27:00 | 2021-04-15 16:27:24 | 成功    | ÷    |
|                                                                                                    | 2                                                  | 84    | vastbase | 2021-04-15 16:26:00 | 2021-04-15 16:26:24 | 1823h | ÷    |
| 共7.体 [2] [3.40页~]                                                                                                    |                                                    |       |          |                     |                     |       |      |
|                                                                                                    |                                                    |       |          | 井7条 2 5 6/页。        |                     |       |      |

### 13.2.6. 下载备份

操作流程:

▶ 在【备份运行报告】页面,选择想要下载的备份任务

≻ 点击【下载】 按钮

| 备份运行报告                                           |       |          |                     |                     |      |               |
|--------------------------------------------------|-------|----------|---------------------|---------------------|------|---------------|
| 前页/备份管理/备份运行报                                    | 告     |          |                     |                     |      |               |
| 计划语称: pain_1<br>备俗遗览: 0 0/1 *** ?<br>备俗文件保慧天数: 7 |       |          |                     |                     |      |               |
| 任毎ID                                             | 数据源名称 | 数据库名称    | 任勞开始时间              | 任毎结束时间              | 任弊状态 | 下载舞台          |
| 8                                                | 84    | vastbase | 2021-04-15 16:32:00 | 2021-04-15 16:32:24 | 成功   | ÷             |
| 7                                                | 84    | vastbase | 2021-04-15 16:31:00 | 2021-04-15 16:31:24 | 成功   | ÷             |
| 6                                                | 84    | vastbase | 2021-04-15 16:30:00 | 2021-04-15 16:30:24 | 成功   | ÷             |
| 5                                                | 84    | vastbase | 2021-04-15 16:29:00 | 2021-04-15 16:29:24 | 成功   | ÷             |
| 4                                                | 84    | vastbase | 2021-04-15 16:28:00 | 2021-04-15 16:28:24 | 成功   | *             |
| 3                                                | 84    | vastbase | 2021-04-15 16:27:00 | 2021-04-15 16:27:24 | 1833 | *             |
| 2                                                | 84    | vastbase | 2021-04-15 16:26:00 | 2021-04-15 16:26:24 | 成功   | +             |
|                                                  |       |          |                     |                     |      | 占丰下载按钮        |
|                                                  |       |          |                     |                     |      | Mill 1 Hold I |
|                                                  |       |          |                     |                     |      |               |
|                                                  |       |          |                     |                     |      |               |
|                                                  |       |          |                     |                     |      |               |
|                                                  |       |          |                     |                     |      |               |
|                                                  |       |          |                     |                     |      |               |
|                                                  |       |          |                     |                     |      |               |
|                                                  |       |          |                     |                     |      |               |
|                                                  |       |          |                     |                     |      |               |
|                                                  |       |          |                     |                     |      |               |
|                                                  |       |          |                     |                     |      |               |
|                                                  |       |          |                     |                     |      |               |
|                                                  |       |          |                     |                     |      |               |
|                                                  |       |          |                     |                     |      |               |
|                                                  |       |          |                     |                     |      |               |
|                                                  |       |          |                     |                     |      |               |
|                                                  |       |          |                     |                     |      |               |
|                                                  |       |          | 共7条 🛛 1 > 25        | <b>翁/页</b> -        |      |               |

# 14. 数据库巡检

在【首页】左侧菜单栏中,点击"数据库巡检"图标按钮,该页面用于数据库巡检任务 管理。

| #100 B200 507 | 侍止 报告 問時 副紙 |     |                     |                     | 四 (版入任意名称 |  |
|---------------|-------------|-----|---------------------|---------------------|-----------|--|
| 任务省称          | 数编演名称       | 巡检项 | 任修开始时间              | 任务结束时间              | 任务状态      |  |
| inspect_1     | 84          | 25  | 2021-04-15 17:09:33 | 2021-04-15 17:09:35 | 出蜡        |  |
|               |             |     |                     |                     |           |  |
|               |             |     |                     |                     |           |  |
|               |             |     |                     |                     |           |  |
|               |             |     |                     |                     |           |  |
|               |             |     |                     |                     |           |  |
|               |             |     |                     |                     |           |  |
|               |             |     |                     |                     |           |  |
|               |             |     |                     |                     |           |  |
|               |             |     |                     |                     |           |  |
|               |             |     |                     |                     |           |  |
|               |             |     |                     |                     |           |  |
|               |             |     |                     |                     |           |  |
|               |             |     |                     |                     |           |  |
|               |             |     |                     |                     |           |  |
|               |             |     |                     |                     |           |  |
|               |             |     |                     |                     |           |  |
|               |             |     |                     |                     |           |  |

页面说明:

数据库巡检任务列表页面,提供任务发起时间的起始时间和终止时间范围查询、任务名称模糊查询。

列表展示列包括:任务名称、数据源名称、巡检项、任务开始时间、任务结束时间、任 务状态

### 14.1. 新建巡检任务

- ▶ 在【数据库巡检】页面,点击"新增"按钮
- ▶ 填写任务名称
- ▶ 选择数据源
- ▶ 选择巡检项
- > 点击【保存】按钮保存,点击【保存并发起】按钮保存和发起巡检任务

| NAME BOOK BASE | PPIC IRT INTO RISK |     |                     |                     | n ] (mater |
|----------------|--------------------|-----|---------------------|---------------------|------------|
| 任策名称           | 数据原名称              | 送检项 | 任券开始时间              | 任磐结束时间              | 任局状态       |
| inspect_1      | 84                 | 25  | 2021-04-15 17:09:33 | 2021-04-15 17:09:35 | 1148       |
|                |                    |     |                     |                     |            |
|                |                    |     |                     |                     |            |
|                |                    |     |                     |                     |            |
|                |                    |     |                     |                     |            |
|                |                    |     |                     |                     |            |
|                |                    |     |                     |                     |            |

| Image: Statute of Statute of Statut | 8/18/17   |                                       |                                                                                                    |                        |  |  |  |  |
|----------------------------------------------------------------------------------------------------|-----------|---------------------------------------|----------------------------------------------------------------------------------------------------|------------------------|--|--|--|--|
| Attack     Attack     Attack <b>A A</b>                                                                                                    |           |                                       |                                                                                                    |                        |  |  |  |  |
| Name         Name         Name           Image: Strate Strate Strat                                      | 02.001.62 |                                       | 1.44                                                                                                    |                        |  |  |  |  |
| AnixAdda         内域になる           BnixAdda         内域になる           BnixAdda         日本のなん           BnixAdda         日本のなん                                                                                                    |           |                                       |                                                                                                    | 使用点 一                  |  |  |  |  |
| ADARADA         ADDARADA           BANSANDA         ADDARADA           BANSANDA         ADDARADA<                                                                                                    |           |                                       |                                                                                                    | 17%12/1282             |  |  |  |  |
| ##1.463/a         ADM/MA           ● ##5.463/a         ADM/MA           ● ##5.463/a         APA/MA           ● ##5.463/a         APA/MA           ● ##5.4                                                                                                    |           |                                       |                                                                                                    | Jacob Landard          |  |  |  |  |
| 第01600月         第01600月           第01600月         第01600月                                                                                                    |           |                                       | BRIDE CARD                                                                                                    | M A 18/01 (6 S-        |  |  |  |  |
| 新工業時代第         新工業時代第           新工業時代第         新公常           新工業時代第         新公常           新工業時代第         新公常           新工業時代第         日本市会社           新工業時代第         日本市会社           新工業時代第         日本市会社           新工業時代第         日本市会社           新工業時代第         日本市会社           新工業時代第         日本市会社           日本市会社         日本市会社           日本市会社         日本市会社           日本市会社         日本市会社           日本市会社         日本市会社           日本市会社         日本市会社           日本市会社         日本市会社           日本市会社         日本市会社           日本市会社         日本市会社           日本市会社         日本市会社           日本市会社         日本市会社           日本市会社         日本市会社           日本市会社         日本市会社           日本市会社         日本市会社           日本市会社         日本会社           日本会社         日本会社           日本会社         日本会社           日本会社         日本会社           日本会社         日本会社           日本会社         日本会社           日本会社         日本会社           日本会社         日本会社           日本会社                                                                                                    |           |                                       | 18日 - 2610日 年                                                                                                    | C011                   |  |  |  |  |
| 新工業総合     新工業総合       新工業総合     新工業総合       新工業総合     新工業総合       新工業総合     日本総分法       新工業総合     日本総分法       新工業総合     日本総分法       新工業公会     10 新工業       第二     日本総合       第二     日本総合       第二     日本総合       日本総合     日本総合       日本総合     日本総合       日本     日本       日本     日本                                                                                                    |           |                                       | Image: Second second second |                        |  |  |  |  |
| 新闻希望         日本市政 日本市政 日本市政 日本市政 日本市政 日本市政 日本市政 日本市政                                                                                                    |           | #************************************ |                                                                                                    |                        |  |  |  |  |
| 副集集集              回載集集              回載集集              回載業業              回載業業              日本学校業              日本学校業              日本学校               日本学校               日本学校               日本学校               日本学校               日本学校               日本学校               日本学校               日本学校               日本学校                                                                                                    |           |                                       | Arrowshi 2012 전 1997년 - 2012 전 1997년 - 2012 전 1977년 - 2012 전 1977년 - 2012 전 1977년 - 2012 전 1977년 - 2012 전 1977년 - 2012 00000000000000000000000000000000                                                                                                    |                        |  |  |  |  |
| 新編成項法目     対面の目前上の目的目的目的目的目的目的目的目的目的目的目的目的目的目的目的目的目的目的目的                                                                                                    |           |                                       | 散谣车信息                                                                                                    | 推躍了多少交換                |  |  |  |  |
| 共改象 ( 1 2 2 ) 10 象页 -                                                                                                    |           |                                       | 教護室信息                                                                                                    | 刘操占用空语的行伏图             |  |  |  |  |
| 共25条 (10条页-                                                                                                    |           |                                       |                                                                                                    |                        |  |  |  |  |
|                                                                                                    |           |                                       |                                                                                                    | 共25条 〈 1 2 3 〉 10 剱页 - |  |  |  |  |
| date date date and the date of the second                                                                                                    | 1000      | (Descalation)                         |                                                                                                    |                        |  |  |  |  |
|                                                                                                    |           |                                       |                                                                                                    |                        |  |  |  |  |
|                                                                                                    |           |                                       |                                                                                                    |                        |  |  |  |  |
|                                                                                                    |           |                                       |                                                                                                    |                        |  |  |  |  |

## 14.2. 修改数据库巡检任务

- > 在【数据库巡检】页面,选择要修改的任务
- ≻ 点击【配置】
- ▶ 填写巡检任务配置信息
- > 点击【保存】按钮保存,点击【保存并发起】按钮保存和发起巡检任务

| 教理学校       |             |     |                     |                     |            |  |  |  |  |  |
|------------|-------------|-----|---------------------|---------------------|------------|--|--|--|--|--|
| 新聞 ATT 第行  | 停止 接音 思險 刷新 |     |                     |                     | 口 ( 缅大任務委権 |  |  |  |  |  |
| 任整条称       | 数据原名称       | 连柱项 | 任磐开始时间              | 任务结束时间              | 任务状态       |  |  |  |  |  |
| inspect_1  | 84          | 25  | 2021-04-15 17:09:33 | 2021-04-15 17:09:35 | 出版         |  |  |  |  |  |
| 1、224年1135 |             |     |                     |                     |            |  |  |  |  |  |
|            |             |     |                     |                     |            |  |  |  |  |  |

| 服限 84  |                        |                 |  |  |  |  |  |  |
|--------|------------------------|-----------------|--|--|--|--|--|--|
| 府项     |                        | 全部模型 ~ (編入社会201 |  |  |  |  |  |  |
|        | 英型                     | 诊断项             |  |  |  |  |  |  |
|        | 操作系统信息                 | IP地址信息          |  |  |  |  |  |  |
|        | 操作系统信息                 | 路由信息            |  |  |  |  |  |  |
|        | 操作系统信息                 | 以大施路信息          |  |  |  |  |  |  |
| •      | 操作系统信息                 | <b>疗将(ME)</b>   |  |  |  |  |  |  |
| •      | 操作系统信息                 | CPU             |  |  |  |  |  |  |
|        | 操作系统信息                 | 林公園             |  |  |  |  |  |  |
| 2      | 操作系统信息                 | 编作系统内核          |  |  |  |  |  |  |
|        | <b>按送库信息</b>           | 日安後的順件          |  |  |  |  |  |  |
|        | 数据库信息                  | 创建了多少对象         |  |  |  |  |  |  |
|        | 数据库信息                  | 73输占用空间的往秋圈     |  |  |  |  |  |  |
|        | 其改奏 ( ) 1 3 ) 1 1 9周 - |                 |  |  |  |  |  |  |
| 存(保存并派 | 行                      |                 |  |  |  |  |  |  |
|        |                        |                 |  |  |  |  |  |  |
| 存保存并运  | F7 NDA                 |                 |  |  |  |  |  |  |

# 14.3. 删除巡检任务

操作流程:

>在【数据库巡检】页面,选择想要删除的任务

≻ 点击【删除】按钮

▶ 弹出二次确认框,选择确定

| 教祖 | 7個库巡检<br>页 / 數攝摩總統 |            |      |                     |                     |            |    |
|----|--------------------|------------|------|---------------------|---------------------|------------|----|
| 81 | 電 日間 毎行 伊山         | 2 現時 別称 別称 |      |                     |                     | 0) (BAG868 | a) |
|    | 任务名称               | 数据原名称      | 這检奨  | 任祭开始时间              | 任务结束时间              | 任祭状态       |    |
| ۲  | inspect_1          | 84         | 25   | 2021-04-15 17:09:33 | 2021-04-15 17:09:35 | 1110       |    |
|    | 1、选择仕务             |            |      |                     |                     |            |    |
| _  |                    | 删除确认 3、    | 二次确认 |                     |                     |            |    |
|    | Ę                  | 是否删除该巡检项?  |      |                     |                     |            |    |
|    | 确定                 | 取          | 省    |                     |                     |            |    |

# 14.4. 运行任务

- > 在【数据库巡检】页面,选择想要运行的任务
- ≻ 点击【运行】 按钮
- ▶ 二次确认
| 数据库<br>首页/影 | iste 2. Addisfrite           | LE C  |     |                     |                     |               |
|-------------|------------------------------|-------|-----|---------------------|---------------------|---------------|
| 新聞          |                              | (音)   |     |                     |                     | n (m\fisst 4) |
| 任务          | 58R                          | 数据原名称 | 遮检项 | 任务开始时间              | 任务结束时间              | 任祭状态          |
| ins         | spect_1                      | 84    | 25  | 2021-04-15 17:09:33 | 2021-04-15 17:09:35 | 任備            |
| 8           |                              |       |     | ]                   |                     |               |
|             | 2 <b>四门第1</b> 入<br>是否运行巡检任务? |       |     |                     |                     |               |
|             | 确定                           |       | 取消  |                     |                     |               |

## 14.5. 停止任务

操作流程:

> 在【数据库巡检】页面,选择想要停止的任务

≻ 点击【停止】 按钮

▶ 二次确认

| 数据库运给<br>首页/数据库通校  | 2点击停止接用             |     |                     |        |      |
|--------------------|---------------------|-----|---------------------|--------|------|
| 87 <b>8</b> RE 265 | 修止 投资 用時 <b>利</b> 時 |     |                     |        |      |
| 任务名称               | 数据覆名称               | 返检现 | 任务开始时间              | 任务结束时间 | 任务状态 |
| inspect_1          | 84                  | 25  | 2021-04-15 17:23:13 |        | 运行中  |
|                    | 停止确认                |     |                     |        |      |
|                    | 是否停止巡检任务            | ş?  |                     |        |      |
|                    | 确定                  | 取消  |                     |        |      |

## 14.6. 查看巡检报告

操作流程:

> 在【数据库巡检】页面,选择想要查看报告的任务

| 9 |
|---|
|   |
|   |
|   |

| 巡检报告信息                                                                                                    | × |
|----------------------------------------------------------------------------------------------------|---|
| <ul> <li>&gt;&gt;&gt; 以太槌路信息 &lt;&lt;&lt;</li> <li>1: lo: mtu 65536 qdisc noqueue state UNKNOWN mode DEFAULT group default qlen 1000<br/>link/loopback 00:00:00:00:00:00 brd 00:00:00:00:00:00</li> <li>2: enp125s0F0: mtu 1500 qdisc fq_codel master br0 state UP mode DEFAULT group default qlen 1000<br/>link/ether F4:e5:f2:c1:39:27 brd ff:ff:ff:ff:ff:ff</li> <li>3: enp125s0F1: mtu 1500 qdisc fq_codel state DOWN mode DEFAULT group default qlen 1000<br/>link/ether F4:e5:f2:c1:39:28 brd ff:ff:ff:ff:ff:ff</li> <li>4: enp125s0F2: mtu 1500 qdisc fq_codel state DOWN mode DEFAULT group default qlen 1000<br/>link/ether F4:e5:f2:c1:39:29 brd ff:ff:ff:ff:ff:ff</li> <li>5: enp125s0F3: mtu 1500 qdisc fq_codel state DOWN mode DEFAULT group default qlen 1000<br/>link/ether F4:e5:f2:c1:39:29 brd ff:ff:ff:ff:ff</li> <li>6: enp3s0: mtu 8192 qdisc mq state UP mode DEFAULT group default qlen 1000</li> </ul> |   |
| <pre>link/ether 1c:43:63:ed:32:bd brd ff:ff:ff:ff:ff:ff 7: enp4s0: mtu 1500 qdisc mq state DOHN mode DEFAULT group default qlen 1000 link/ether 1c:43:63:ed:32:be brd ff:ff:ff:ff:ff:ff 8: enp5s0: mtu 1500 qdisc mq state DOHN mode DEFAULT group default qlen 1000 link/ether 1c:43:63:ed:32:be brd ff:ff:ff:ff:ff:ff:ff:ff:ff:ff:ff:ff:ff:</pre>                                                                                                    |   |
| <pre>inn/ctite it.43.03.04.03.04.05.04.05.05.04.05.05.04.05.05.05.05.05.05.05.05.05.05.05.05.05.</pre>                                                                                                    |   |
| link/ether 1c:43:63:ed:32:4d brd ff:ff:ff:ff:ff:ff:ff<br>11: enp132:0: mtu 1500 qdisc mq state DDWN mode DEFAULT group default qlen 1000<br>link/ether 1c:43:63:ed:32:4e brd ff:ff:ff:ff:ff:ff<br>12: enp133:0: mtu 1500 qdisc ma state DDWN mode DEFAULT group default glen 1000                                                                                                    |   |
| link/ether 1c:43:63:ed:32:4f brd ff:ff:ff:ff:ff:ff:ff<br>13: enp134s0: mtu 1500 qdisc mq state DDWN mode DEFAULT group default qlen 1000<br>link/ether 1c:43:63:ed:32:50 brd ff:ff:ff:ff:ff:ff:<br>14: br0: mtu 1500 qdisc noquee state UP mode DEFAULT group default qlen 1000                                                                                                    |   |
| link/ether e6:47:08:67:57:8c brd ff:ff:ff:ff:ff:ff<br>15: virbr0: mtu 1500 qdisc noqueue state DONN mode DEFAULT group default qlen 1000<br>link/ether b6:ea:35:23:d4:6e brd ff:ff:ff:ff:ff:ff:                                                                                                    |   |
| 16: virbr0-nic: mtu 1500 qdisc fq_codel master virbr0 state DOWN mode DEFAULT group default qlen 1000<br>link∕ether 52:54:00:41:07:c3 brd ff:ff:ff:ff:ff:ff<br>17: docker0: mtu 1500 qdisc noqueue state DOWN mode DEFAULT group default                                                                                                    |   |
| link/ether 02:42:96:c4:19:a9 brd ff:ff:ff:ff:ff<br>>>> IP地址信息 <<<                                                                                                    |   |
|                                                                                                    |   |

# 15. 集群监控

在【首页】左侧菜单栏中,点击"集群监控"图标按钮,该页面用于集群监控状态查看和切换切换管理。

| 第2月11日1日<br>首页 / 集幹論控 |                  |          |     |        |
|-----------------------|------------------|----------|-----|--------|
| Vastbase ~ 全部         | 朝秋志              |          |     | 和人集群名称 |
| 集群状态                  | 集群名称             | 数据库关型    | 节点数 | 异常说明   |
| 串群紋牌                  | vastbase集群       | vastbase | 3   |        |
| #影響于20月前              | vastbase_cluster | vastbase | 3   |        |
|                       | HA_TEST          | vastbase | 3   |        |
| 集群政策                  | vastbase409      | vastbase | 3   |        |
| 集制故障                  | vastbase_reg     | vastbase | 3   |        |
|                       |                  |          |     |        |

页面说明:

集群监控列表页面,提供数据库类型查询和集群状态查询。 列表展示列包括:集群状态、集群名称、数据库类型、节点数、异常说明

#### 15.1. 查看集群状态详情

操作流程:

- > 在【集群监控】页面,双击想要查看集群状态的集群
- ▶ 页面跳转集群详情页面
- ▶页面展示了集群基本信息,以及集群每个节点的状态,展示包括:状态、数据源名称、 Member、角色、IP:端口、state、TL、Lag in MB、Message

| 編第: 144_TEST -<br>数版年版社: 9.2.4 単和D: 114 T/D/RR: 3                                                                                                    |
|----------------------------------------------------------------------------------------------------|
| 数模模能学: 9.2.4 業期D: 114 百点数: 3<br>                                                                                                    |
| 17時後日      18日     18日 |
| 志 教域(政治) Member 角色 IPA) state TL Lag in MI Message<br>通 育可用無約3 主席 172.16.101.2015432 Streening                                                                                                    |
| 高可用集和3 主席 1723/6.101.2035432 Streaming                                                                                                    |
|                                                                                                    |
| 窗 面 可 用 集節 1     音 年 172.16.101.2016432 Streaming     Streaming     Streaming  |
| 2 南可用集制 2 資源 172.16.101.2025432 Streaming                                                                                                    |

#### 15.2. 集群主从切换

操作流程:

- > 在【集群详情】页面, 点击【切换集群】按钮, 弹出切换集群对话框
- >选择目前主库 (Switchover 模式) |主库切换至 (Failover 模式)
- >选择切换时间 (Switchover 模式才有选项)
- >选择切换模式 (Switchover、Failover 两种模式)
- ▶ 点击【下一步】按钮
- >返回切换集群结果信息

Switchover 模式:

| 切换集群 |                         | 2  |
|------|-------------------------|----|
| 目前主库 | 请选择                     | ~  |
| 切换时间 | 2021-06-21 14:28:43     |    |
| 切换模式 | 💿 Switchover 🔵 Failover |    |
|      | 下一步                     | 取消 |

Failover 模式:

| 切换集群  |                         | $\times$ |
|-------|-------------------------|----------|
| 主库切换至 | 请选择 *                   |          |
| 切换模式  | 🔿 Switchover 🧿 Failover |          |
|       | 下一步取消                   |          |

## 16. 异常日志采集和故障分析

该功能没有页面,只有脚本和后端服务支持。

#### 16.1. 异常日志采集

异常日志采集参考《VEM 日志分析脚本安装说明》文档

#### 16.2. 故障分析

故障分析依赖于异常日志采集返回的异常日志信息。目前支持的故障分析错误类型有:

- (1) 安装相关
- ▶ 数据目录权限错误
- ▶ 磁盘空间不足
- (2) 参数配置相关
- ▶ 参数值错误
- ▶ 内存分配失败
- (3) 用户访问相关
- ▶ 初始化用户避免远程登录
- ▶ 用户名/密码错误
- ▶ 账户过期
- ▶ 账户不允许登录
- ▶ 连接数过多
- (4) DDL 相关
- ▶ 目录操作不允许
- > 创建表空间目录权限错误
- ▶ 密码不能为空
- ▶ 密码太短
- ▶ 密码复杂度低
- ▶ 用户无 schema 权限

- (5) DML 相关
- ▶ 关系对象不存在
- ▶ 语法错误
- > 插入字段超过字段长度
- > 查询字段类型不匹配
- ▶ 普通用户无系统视图权限
- (6) 备份恢复相关
- ▶ 禁止使用初始化用户备份

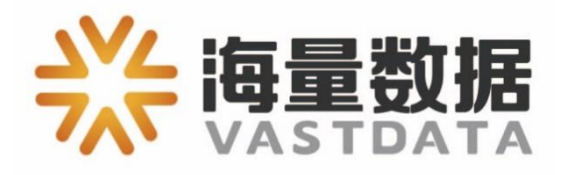

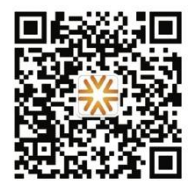

电话: 010-82838118 地址: 北京市海淀区学院路 30 号科大天工大厦 B 座 6 层 官网: www.vastdata.com.cn